# **KODEN** INSTALLATION MANUAL

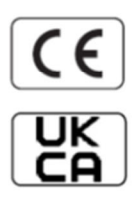

# **Digital Sonar**

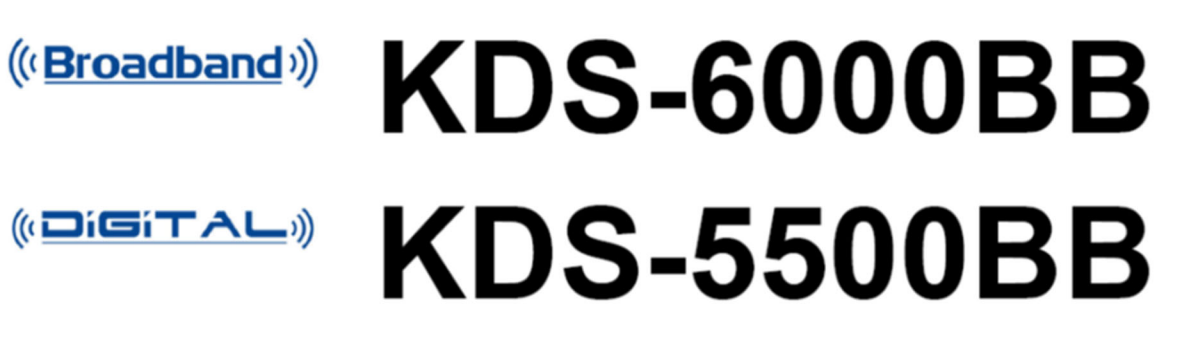

# KDS-6000BB/5500BB Installation Manual

#### Doc No: 0092660002

#### **Document Revision History**

| No. | Doc. No-Rev. No. | Revised Date<br>(Y/M/D) | Revised Content                                                                                      |
|-----|------------------|-------------------------|----------------------------------------------------------------------------------------------------|
| 0   | 0092660002-00    | 2014/09/29              | First edition                                                                                        |
| 1   | 0092660002-01    | 2014/12/05              | System Configuration, Configuration of Equipment, Chapter 1                                          |
| 2   | 0092660002-02    | 2015/03/16              | System Configuration, Configuration of<br>Equipment, Chapter 1                                       |
| 3   | 0092660002-03    | 2015/07/14              | Chapter 1                                                                                            |
| 4   | 0092660002-04    | 2015/11/20              | System Configuration, Configuration of<br>Equipment                                                  |
| 5   | 0092660002-05    | 2016/03/17              | Configuration of Equipment, External View, Chapter 1                                                 |
| 6   | 0092660002-06    | 2017/11/02              | Chapter 3                                                                                            |
| 7   | 0092660002-07    | 2018/03/03              | Specification, Chapter 1                                                                             |
| 8   | 0092660002-08    | 2019/04/12              | System Configuration, Configuration of Equipment, External View, Specification, Chapter 1, Chapter 3 |
| 9   | 0092660002-09    | 2020/04/01              | DHU-631 Addition (Option)                                                                            |
| 10  | 0092660002-10    | 2020/12/16              | Cover                                                                                                |
| 11  | 0092660002-11    | 2021/08/25              | DHU-6302-BRD.B (AS) Addition                                                                         |
| 12  | 0092660002-12    | 2023/01/05              | Chapter 1, Cover                                                                                     |
| 13  | 0092660002-13    | 2023/03/13              | KDS-5500BB Addition, Cover                                                                           |
| 14  | 0092660002-14    | 2024/04/10              | Chapter 1                                                                                            |
| 15  | 0092660002-15    | 2025/03/01              | Chapter 1, Chapter 3                                                                                 |

# **Document No. Revised Version Norm**

When part of the document needs to be revised, the document has advanced revision number. The document No. is indicated at the lower right side on the cover and at the left or right side of the footer region of each page.

© 2014-2025 Koden Electronics Co., Ltd. All rights reserved.

No part of this publication may be reproduced, transmitted, translated in any form by any means without the written permission of Koden Electronics Co., Ltd. The technical descriptions contained in this publication are subject to change without notice. Koden assumes no responsibility for any errors, incidentals or consequential damages caused by misinterpretation of the descriptions contained in this publication.

# **Important Notice**

- For copy and transcription of this Installation Manual (hereinafter referred to as this manual), permission from Koden is needed. Koden prohibits the un-authorized copy and transcription of this manual.
- If this manual is lost or damaged, consult a dealer of Koden or Koden.
- The specification of the products and the contents in this manual are subject to change without notice.
- The contents displayed on the menu of product may be different from the expression of this manual. The fonts and shapes of the keys and menus in the illustration may differ from the actual ones, and some parts may be omitted.
- Koden is not liable for damages and troubles arisen from misunderstanding of the contents in this manual.
- Koden is not liable for any damages caused by earthquake, lightning, wind and flood damage and fire for which Koden is not responsible, and actions by third parties, other accidents, customer's unintended error/abuse and the use under other abnormal conditions.
- Koden is not liable for damages of accompaniment (change/loss of memorized content, loss of business profit, stop of business) arisen from use or failure of our products.
- If the stored data are changed or lost, irrespective of causes of troubles and damages, Koden is not liable for them.
- Koden is not liable for any damages arisen from malfunction caused by combination of software and connected equipment in which Koden is not engaged.

# For Your Safe Operation

# Symbol used in this Installation Manual

The following pictograms are used in this manual. The meaning of each symbols shall be well understood and the maintenance and inspection shall be carried out.

| Symbol       | Meaning                                                                                                    |
|--------------|----------------------------------------------------------------------------------------------------|
|              | Mark for warning                                                                                                    |
| Warning      | This symbol denotes that there is a risk of death or serious injury when not dealing with it correctly.                          |
| Δ            | Mark for danger of high voltage                                                                                                  |
| <u>/</u> 4   | This symbol denotes that there is a risk of death or serious injury caused by electric shock when not dealing with it correctly. |
|              | Mark for caution                                                                                                    |
| Caution      | This symbol denotes that there is a risk of slight injury or damage of device when not dealing with it correctly.                |
| $\mathbf{i}$ | Mark for prohibition                                                                                                    |
| $\heartsuit$ | This symbol denotes prohibition of the specified conduct. Description of the prohibition is displayed near the mark.             |

# Caution items on equipment

|              | Be careful of high voltage inside                                                                                                    |
|--------------|----------------------------------------------------------------------------------------------------|
| <u>/4</u>    | A high voltage, which may risk your life, is used. This high voltage<br>remains in the circuit after you have powered off switch. To prevent<br>touching the high voltage circuit inadvertently, the hard cover is<br>provided to the high voltage circuit and the high voltage caution label<br>is affixed. Ensure to power off switch for your safety and discharge<br>the electricity remaining in the capacity before starting to check. An<br>engineer authorized by our company should inspect and maintain. |
| $\mathbf{A}$ | Be sure to power off in the boat                                                                                                    |
| Warning      | If the power switch is inadvertently powered on during work, you will<br>be electrified. To prevent such accident from occurring, ensure to<br>power off in the boat and the power of equipment. Furthermore, it is<br>safer to hang the caution tag described as [Under Work] near the<br>power switch of equipment.                                                                                                    |
| $\mathbf{A}$ | Be careful of dust                                                                                                    |
| Warning      | Inhaling dust may cause A respiratory disease. When cleaning the inside of equipment, be careful not to inhale dust. Wearing a safety mask is recommended.                                                                                                    |

|         | Caution on location of equipment                                                                                                    |
|---------|----------------------------------------------------------------------------------------------------|
| Caution | Do not install the equipment where it is excessively damp and suffers from excessive water drops.                                                                                                    |
|         | Measures against static electricity                                                                                                    |
| Caution | The static electricity may be generated from the carpet on the floor in<br>the cabin or clothes made of synthetic fiber. The static electricity may<br>destroy the electronic parts on the circuit board. Handle the circuit<br>board, taking the measure of static electricity free. |
|         | Caution at installation of a transducers                                                                                                    |
|         | Install the transducer at the location where it is not affected by bubble<br>and noise The bubble and noise seriously degrade the performance<br>of this unit.                                                                                                    |

# Cautions on handling

| Warning   | Do not disassemble or modify. It may leads to trouble, fire, smoking<br>or electric shock. In case of trouble, contact our dealer or our<br>company.                                                                                                    |
|-----------|----------------------------------------------------------------------------------------------------|
| Warning   | In case of smoke or fire, boat power off and the power of this unit. It may cause fire, electric shock or damage.                                                                                                    |
|           | Be cautious of remaining high voltage                                                                                                    |
| <u>/4</u> | A high voltage may remain in the capacitor for several minutes after<br>you have powered off. Before inspecting inside, wait at least 5<br>minutes after powering off or discharge the remaining electricity in an<br>appropriate manner. Then, start the work. |
| Caution   | The information displayed in this unit is not provided directly for your navigation. For your navigation, be sure to see the specified material.                                                                                                    |
| Caution   | Use the specified fuse. If un-specified fuse is used, it may cause a fire, smoke or damage.                                                                                                    |
| Caution   | Whenever transmitting, be sure to submerge the transducer in water first. If transmitted without submerging the transducer, it may be damaged.                                                                                                    |

# Contents

| Document Revision History                                  | i      |
|------------------------------------------------------------|--------|
| Important Notices                                          | ii     |
| For Your Safe Operation                                    | iii    |
| Contents                                                   | v      |
| System Configuration                                       | . vii  |
| Configuration of Equipment                                 | . viii |
| External View                                              | xvi    |
| Specification                                              | xxi    |
|                                                            |        |
| Chapter 1 Installation                                     | 1-1    |
| 1.1 Installation precautions                               | 1-1    |
| 1.1.1 Unpacking of components                              | 1-1    |
| 1.1.2 Appearance verification of each unit and accessories | .1-1   |
| 1.1.3 Selection of location for installation               | .1-1   |
| 1.1.4 Laying and connection of cables                      | 1-2    |
| 1.1.5 Confirmation after installation                      | 1-2    |
| 1.2 Installation of KDS-6000BB/5500BB Display unit         | 1-3    |
| 1.3 Installation of KDS-6000BB/5500BB Processor unit       | 1-3    |
| 1.4 Installation of an Operation unit                      | 1-4    |
| 1.4.1 Desk-top installation of Operation unit              | 1-4    |
| 1.4.2 Flush-mount installation of Operation unit           | 1-6    |
| 1.4.3 Installation of TD position alarm / Ext. Sync. Box   | .1-7   |
| 1.5 Installation of Hull unit                              | 1-8    |
| 1.5.1 Installation location of Hull unit                   | 1-8    |
| 1.5.2 Maintenance space for TD tank                        | 1-9    |
| 1.5.3 Installation conditions for a TD tank1               | -10    |
| 1.5.4 Example of installation of the TD tank1              | -11    |
| 1.5.5 Assembly of Hull unit1                               | -13    |
| 1.5.6 Install Motion sensor1                               | -22    |
| 1.6 Wiring1                                                | -27    |
| 1.6.1 Connection of cables to Processor unit1              | -27    |
| 1.7 List of input/output sentences1                        | -40    |
| 1.7.1 Input sentences1                                     | -40    |
| 1.7.2 Output sentences1                                    | -40    |
| Chapter 2 Adjustment                                       | 2-1    |

| 2.1 | Setup   | of frequency of Transducer unit2 | 2-1 |
|-----|---------|----------------------------------|-----|
|     | 2.1.1   | Setting of frequency             | 2-1 |
| 2.2 | Setting | g of gain of Transducer unit2    | 2-1 |

| 2.3 Setup of TX power                             | 2-2  |
|---------------------------------------------------|------|
| 2.3.1 Display of TX power menu                    | 2-2  |
| 2.4 Train correct                                 | 2-3  |
|                                                   |      |
| Chapter 3 Maintenance                             | 3-1  |
| 3.1 Inspection                                    | 3-1  |
| 3.2 Cleaning                                      | 3-1  |
| 3.2.1 Monitor/Processor units                     | 3-1  |
| 3.2.2 Hull unit                                   | 3-2  |
| 3.3 Fuse replacement                              | 3-2  |
| 3.4 Diagnostics of troubles                       | 3-2  |
| 3.4.1 Necessary information for requesting repair | 3-2  |
| 3.4.2 System check                                | 3-3  |
| 3.4.3 Setting at factory                          | 3-4  |
| 3.4.4 Other maintenance menu                      | 3-4  |
| 3.4.5 Update of programs                          | 3-6  |
| 3.5 If you suspect a trouble                      | 3-10 |

# **System Configuration**

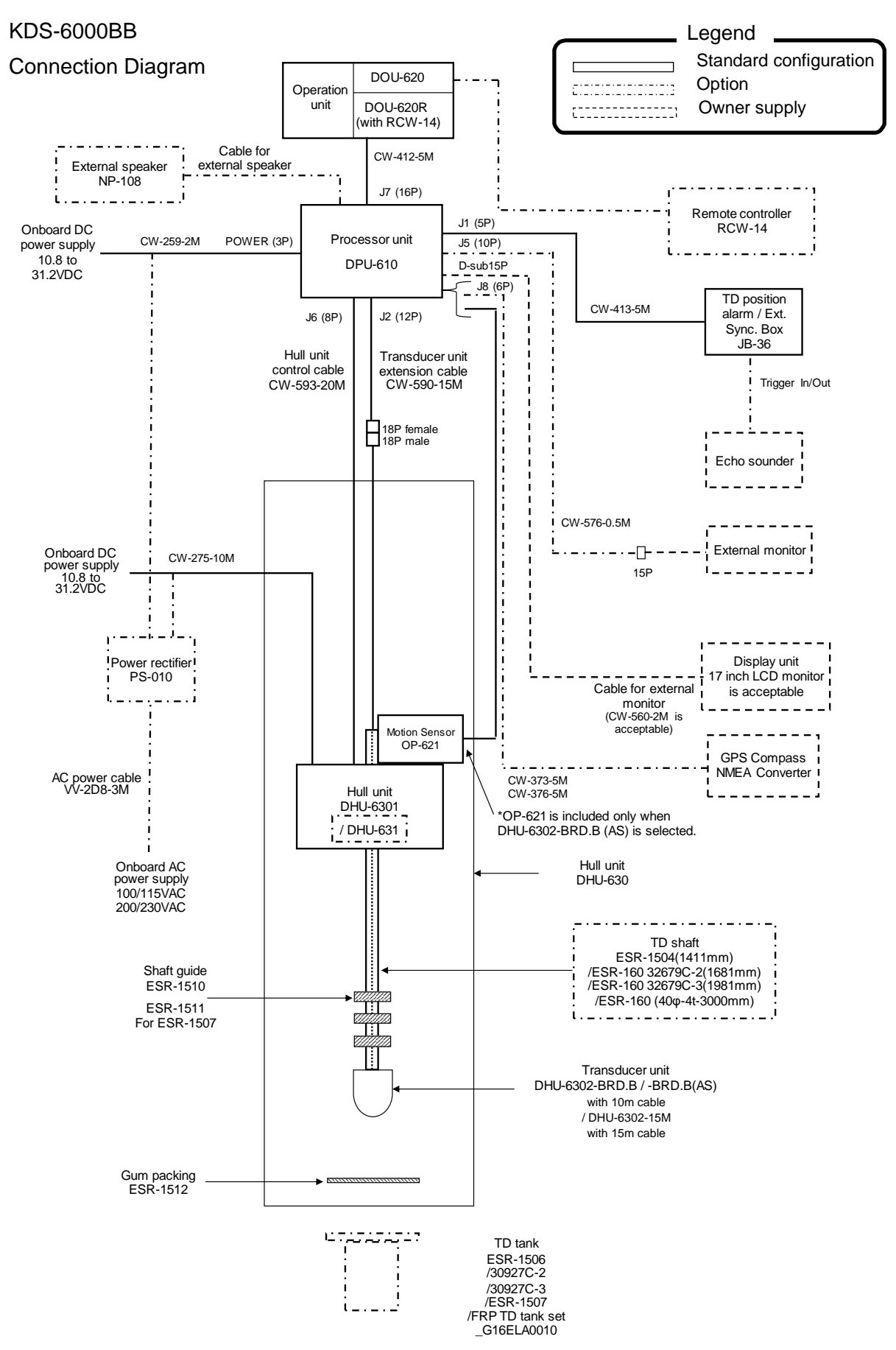

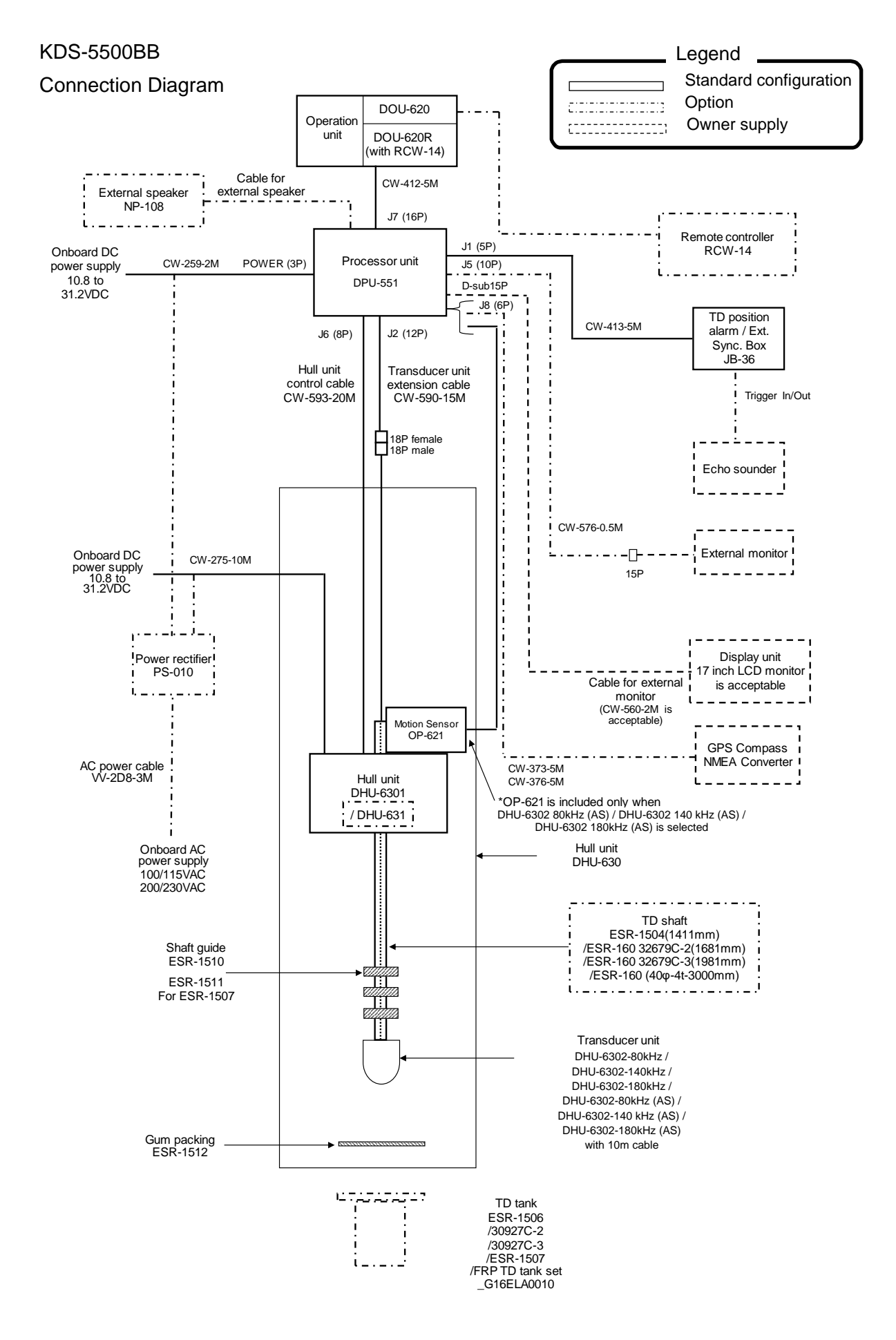

# **Configuration of Equipment**

Standard Equipment Configuration List

a. DPU-610/DPU-551 (Processor unit), DOU-620/620R (Operation unit)

| No  | Name of item                          | Туре                                               | Remark                                                                                | Weight/<br>Length                     | Qty |
|-----|---------------------------------------|----------------------------------------------------|---------------------------------------------------------------------------------------|---------------------------------------|-----|
| 1   | Processor unit                        | DPU-610<br>(KDS-6000BB)<br>DPU-551<br>(KDS-5500BB) | No display unit<br>VGA output<br>(Sona-Tone <sup>™</sup> model)                       | 5.1kg                                 | 1   |
| 2-1 | Operation unit                        | DOU-620                                            | With mounting bracket and 5m cable                                                    | 1.1kg                                 | 1   |
| 2-2 | Operation unit                        | DOU-620R                                           | With mounting bracket,<br>5m cable and Remote<br>controller (RCW-14 with<br>5m cable) | DOU-620<br>1.1kg/<br>RCW-14<br>0.31kg |     |
| 3   | TD position alarm / Ext.<br>Sync. Box | JB-36                                              | With 5m cable (CW-413-<br>5M/With 5 pin connector<br>and one end plain)               | 5m                                    | 1   |
| 4   | DC power cable                        | CW-259-2M                                          | With 3 pin connector and one end plain                                                | 2m                                    | 1   |
| 5   | Transducer unit extension cable       | CW-590-15M                                         | With a 18 pin connector<br>and a 12 pin water<br>resistant connector                  | 15m                                   | 1   |
| 6   | Audio system plug                     | MP-105LC-RoHS                                      |                                                                                       |                                       | 1   |

| No | Name of item        | Туре                                        | Remark                               | Weight/Length | Qty |
|----|---------------------|---------------------------------------------|--------------------------------------|---------------|-----|
| 7  | Fuse                | F-7161-10A/N30C-125V<br>Cylinder (ø 6.4x30) | Normal fusion type<br>for main power |               | 3   |
| 8  | Operation manual    | KDS-6000BB.OM.E                             | English                              |               | 1   |
| 9  | Quick Reference     | KDS-6000BB.QR.E                             | English                              |               | 1   |
| 10 | Installation manual | KDS-6000BB.IM.E                             | English                              |               | 1   |

# b. TD tank / TD shaft

| No. | Name of item | Туре                                                                                             | Remark                                                      | Weight/Length                        | Qty |
|-----|--------------|--------------------------------------------------------------------------------------------------|-------------------------------------------------------------|--------------------------------------|-----|
| 1   | TD tank      | ESR-1506 (PVC) 1230mm<br>30927C-2 (PVC) 1500mm<br>30927C-3 (PVC) 1800mm<br>ESR-1507 (FRP) 1500mm | Select according to<br>equipment.<br>*Refer to Option list. | 9.0kg<br>11.0kg<br>13.0kg<br>12.0kg  | 1   |
| 2   | TD shaft     | ESR-1504<br>ESR-160_32679C-2<br>ESR-160_32679C-3<br>ESR-160_40φ-4t-3000mm                        | Select according to<br>equipment.<br>*Refer to Option list. | 1411mm<br>1681mm<br>1981mm<br>3000mm | 1   |

Caution: TD tank and TD shaft are options.

# c. DHU-6301 (Hull unit) Package 1-1

| No | Name of item               | Туре       | Remark                               | Weight/Length | Qty |
|----|----------------------------|------------|--------------------------------------|---------------|-----|
| 1  | Hull unit                  | DHU-6301   |                                      | 17.0kg        | 1   |
| 2  | DC power cable             | CW-275-10M | Cable is built<br>into the Hull unit | 10m           | 1   |
| 3  | Hull unit<br>control cable | CW-593-20M | Cable is built<br>into the Hull unit | 20m           | 1   |

d. DHU-6302 (Transducer unit) Package 2-1

| No | Name of item           | Туре                             | Remark | Weight/Length | Qty  |
|----|------------------------|----------------------------------|--------|---------------|------|
| 1  | Shaft guide            | ESR-1510                         |        |               | 3    |
| 2  | Bolt set               | SUS-M16-65-Assy                  |        |               | EACH |
|    | ©× 8                   | (M16x65L, 2W16U,<br>SW16U, N16U) |        |               | 8    |
| 3  | Gum packing for flange | ESR-1512                         | Gum    |               | 1    |

| No | Name of item       | Туре                              | Remark           | Weight/Length | Qty       |
|----|--------------------|-----------------------------------|------------------|---------------|-----------|
| 4  | Crank handle       | OB-63                             |                  |               | 1         |
|    | Grease             |                                   |                  | 100g          | 1         |
|    | Fuse               | F-7161-4A                         | At input of 12 V |               | EACH      |
|    | () 4A )<br>() 8A ) | F-7161-8A                         | At input of 24 V |               | 3         |
|    | ANP base           | ANP-1                             |                  |               | 2         |
|    |                    |                                   |                  |               |           |
|    | Binding Band       | AB-100-1000                       |                  |               | 2         |
| 5  | Damper             | 34924D                            |                  |               | 1         |
|    | Fixing collar      | 32681D                            |                  |               | 2         |
|    | Shaft cap          | 34378D                            |                  |               | 1         |
|    | Cap bolt           | CB4X10U                           |                  |               | 4         |
|    | HEX rod wrench     | 1.5mm × 1<br>2.5mm ×1<br>3.0mm ×1 |                  |               | EACH<br>1 |

| No | Name of item                  | Туре                                                                                                    | Remark                                                          | Weight/Length | Qty       |
|----|-------------------------------|----------------------------------------------------------------------------------------------------|-----------------------------------------------------------------|---------------|-----------|
| 1  | Transducer unit<br>KDS-6000BB | DHU-6302-BRD.B<br>Output frequency<br>130 to 210 kHz<br>DHU-6302-BRD.B (AS)<br>Output frequency<br>130 to 210 kHz                                                                                                    | With 10m cable<br>(With 18 pin<br>water resistant<br>connector) | 9.0kg         | 1         |
|    |                               | DHU-6302-15M                                                                                                    | With 15m cable<br>(With 18 pin<br>water resistant<br>connector) |               |           |
|    | Transducer unit<br>KDS-5500BB | DHU-6302-80kHz<br>Output frequency<br>80 to 90 kHz<br>DHU-6302-80kHz (AS)<br>Output frequency<br>80 to 90 kHz<br>DHU-6302-140kHz<br>Output frequency<br>130 to 150 kHz<br>DHU-6302-140kHz (AS)<br>Output frequency<br>130 to 150 kHz<br>DHU-6302-180kHz<br>Output frequency<br>170 to 190 kHz<br>DHU-6302-180kHz (AS)<br>Output frequency<br>170 to 190 kHz | With 10m cable<br>(With 18 pin<br>water resistant<br>connector) | 9.6kg         |           |
| 2  | Bath cork                     | Bath cork (White) 50g                                                                                                    |                                                                 | 50g           | 1         |
|    | HEX rod wrench                | 3.0mm ×1<br>5.0mm ×1                                                                                                    |                                                                 |               | EACH<br>1 |

Caution: Don't carry the Transducer unit by holding its cable. Such manner may cause breakage of the equipment.

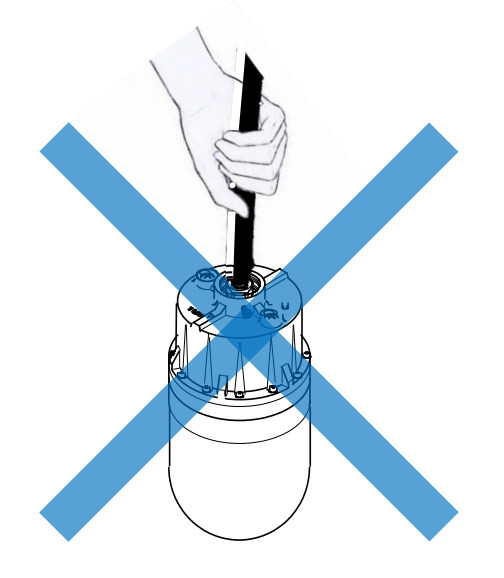

# Package 2-3

| No | Name of item         | Туре   | Remark                                                     | Qty |
|----|----------------------|--------|------------------------------------------------------------|-----|
| 1  | Motion sensor<br>set | OP-621 | OP-620: Motion sensor, with 6 pin connector and 20m cable. | 1   |
|    |                      |        | Clamp 1 (37943D)                                           |     |
|    |                      |        | Clamp 2 (37944D)                                           |     |
|    |                      |        | Screws (M4x8, M4x10 EACH 4)                                |     |
|    | V V                  |        | *OP-621 is included only when AS type is selected.         |     |

| Option | List |
|--------|------|
|--------|------|

| No | Name of item                  | Туре                                                                                                    |                                               | Remark                                                                  |  |  |  |
|----|-------------------------------|----------------------------------------------------------------------------------------------------|-----------------------------------------------|-------------------------------------------------------------------------|--|--|--|
| 1  | Remote controller             | RCW-14                                                                                                    |                                               | With 5m cable, (Assembled the connection cable into the Operation unit) |  |  |  |
| 2  | TD tank                       | ESR-1506                                                                                                    |                                               | PVC, 1230mm (For 1411mm of TD shaft)                                    |  |  |  |
|    | (For "xxxx mm of TD<br>shaft) | 30927C-2                                                                                                    | 927C-2 PVC, 1500mm (For 1681mm of TD          |                                                                         |  |  |  |
|    | *TD shaft length              | 30927C-3                                                                                                    |                                               | PVC, 1800mm (For 1981mm of TD shaft)                                    |  |  |  |
|    |                               | ESR-1507                                                                                                    |                                               | FRP, 1500mm                                                             |  |  |  |
|    |                               | FRP TD tank se<br>(Including Shaft                                                                                    | et<br>guide)                                  | ESR-1507(1), ESR-1510(2),<br>ESR-1511(2)                                |  |  |  |
| 3  | Shaft guide                   | ESR-1510                                                                                                    |                                               | ESR-1506 / 1507                                                         |  |  |  |
|    |                               | ESR-1511                                                                                                    |                                               | ESR-1507 (For FRP TD tank)                                              |  |  |  |
| 4  | Power rectifier               | PS-010                                                                                                    |                                               | With 2 pieces of 5A fuse                                                |  |  |  |
| 5  | AC power cable                | VV-2D8-3M                                                                                                    |                                               | Both ends plain                                                         |  |  |  |
| 6  | Connecting cable              | CW-372-5M                                                                                                    | 5m                                            | With 5 pin water resistant connector and one end plain                  |  |  |  |
|    | CW-373-5M 5m                  |                                                                                                    | 6 pin water resistant connectors at both ends |                                                                         |  |  |  |
|    |                               | CW-376-5M      5m      Wi<br>on        or      CW-576-0.5M      0.5m      Wi<br>D-4        CW-560-2M      2m      D-4 |                                               | With 6 pin water resistant connector and one end plain                  |  |  |  |
|    | Cable for external monitor    |                                                                                                    |                                               | With 10 pin water resistant connector and D-Sub connector               |  |  |  |
|    |                               |                                                                                                    |                                               | D-Sub 15 pin connectors at both ends                                    |  |  |  |
| 7  | Junction box                  | JB-35                                                                                                    |                                               | 1 input, 3 outputs with CW-376-5M                                       |  |  |  |
| 8  | TD shaft                      | ESR-1504                                                                                                    |                                               | 1411mm                                                                  |  |  |  |
|    |                               | 32679C-2                                                                                                    |                                               | ESR-160_1681mm                                                          |  |  |  |
|    |                               | 32679C-3                                                                                                    |                                               | ESR-160_1981mm                                                          |  |  |  |
|    |                               | 40φ-4t-3000mm                                                                                                    | 1                                             | ESR-160_3000mm                                                          |  |  |  |
| 9  | Monitor                       | 17inch LCD Mo                                                                                                    | nitor                                         | With power cable and signal cable                                       |  |  |  |
| 10 | External speaker              | NP-108                                                                                                    |                                               | With 5m cable                                                           |  |  |  |
| 11 | Hull unit                     | DHU-631                                                                                                    |                                               | 16.8kg (Include cable)                                                  |  |  |  |
|    | short stroke                  |                                                                                                    |                                               |                                                                         |  |  |  |
|    |                               |                                                                                                    |                                               |                                                                         |  |  |  |

# **External View**

# Processor unit (DPU-610/DPU-551)

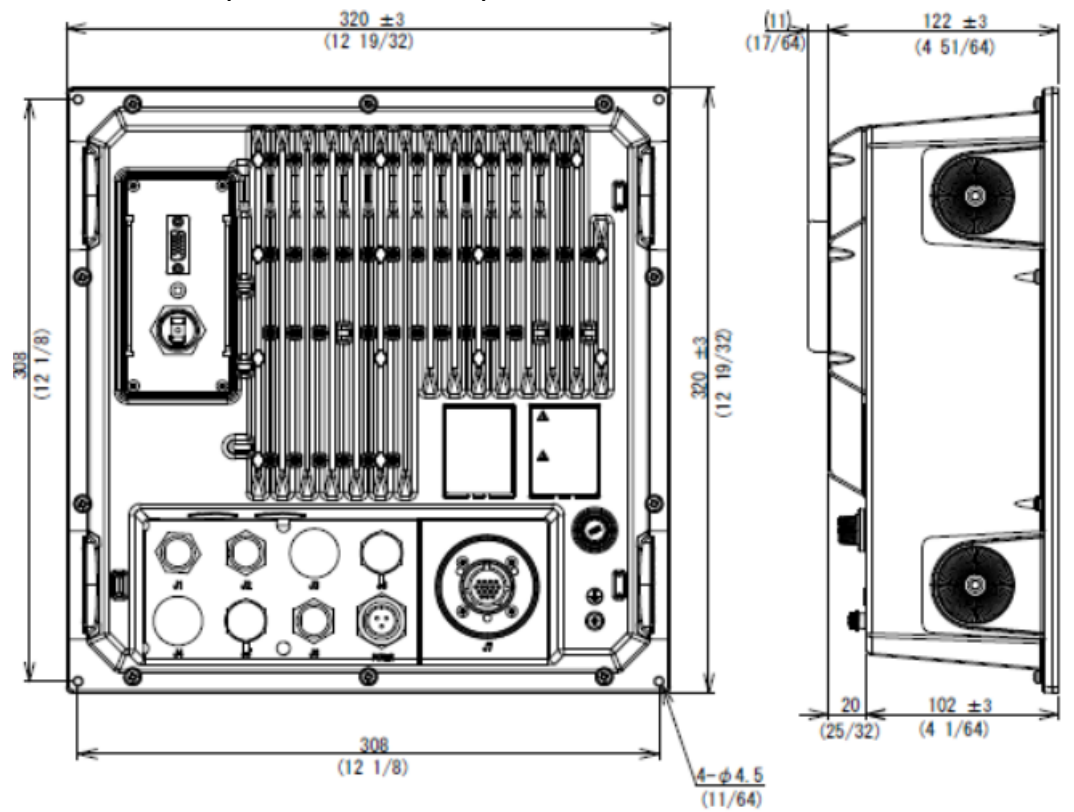

# Operation unit (DOU-620)

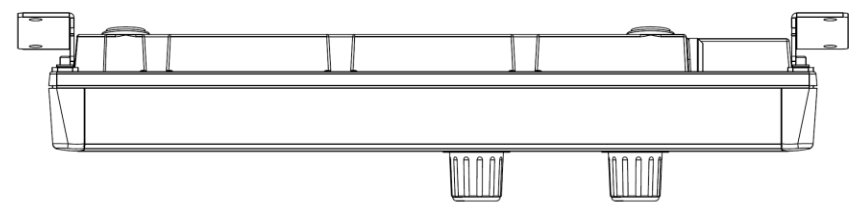

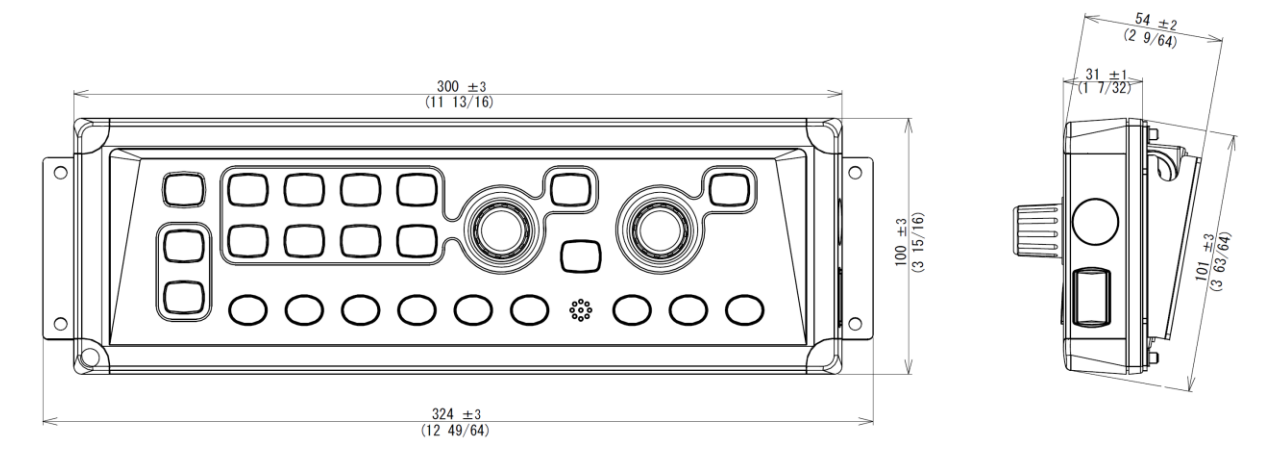

Unit: mm (inch)

# TD position alarm / Ext. Sync. Box (JB-36)

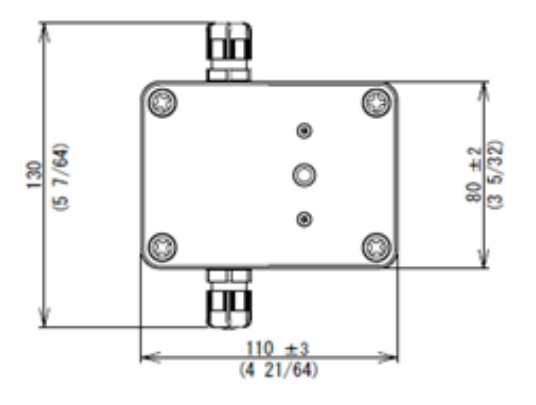

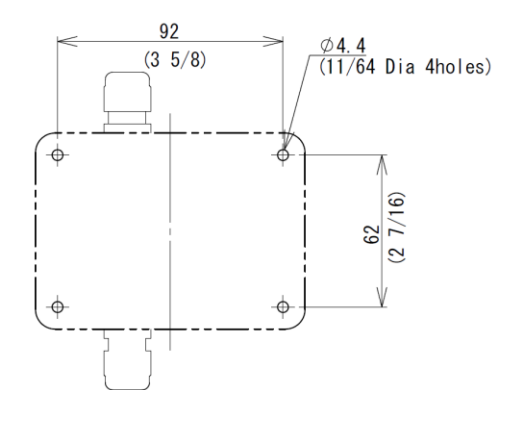

Installation dimensions

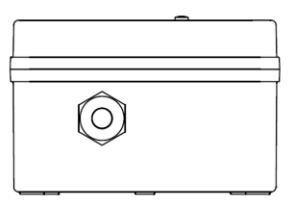

# Remote controller (RCW-14) (Optional)

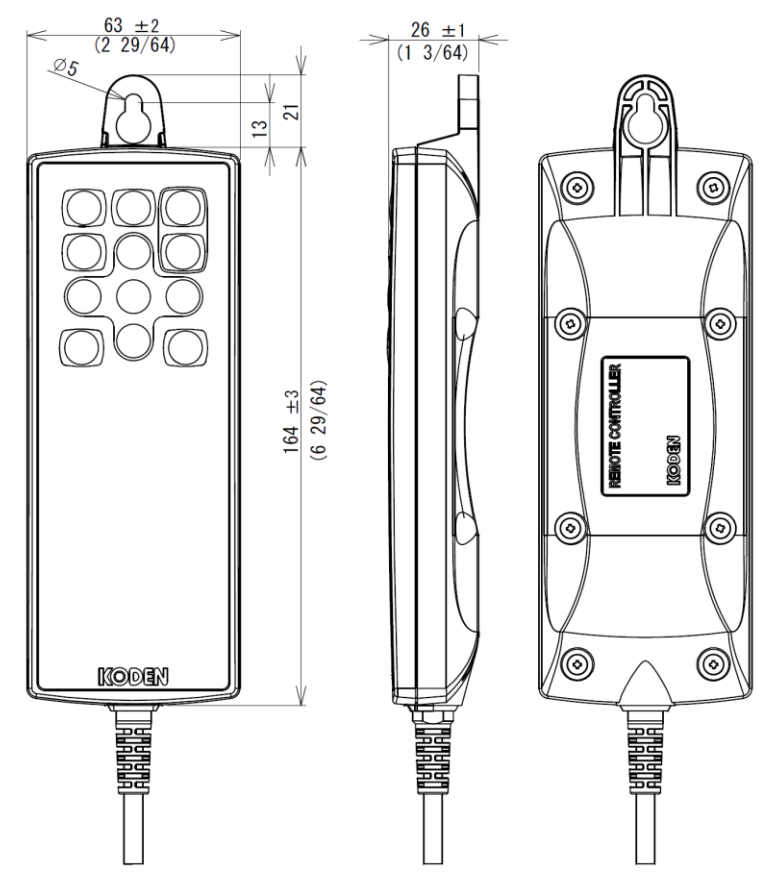

Unit: mm (inch)

# Hull unit (DHU-630)

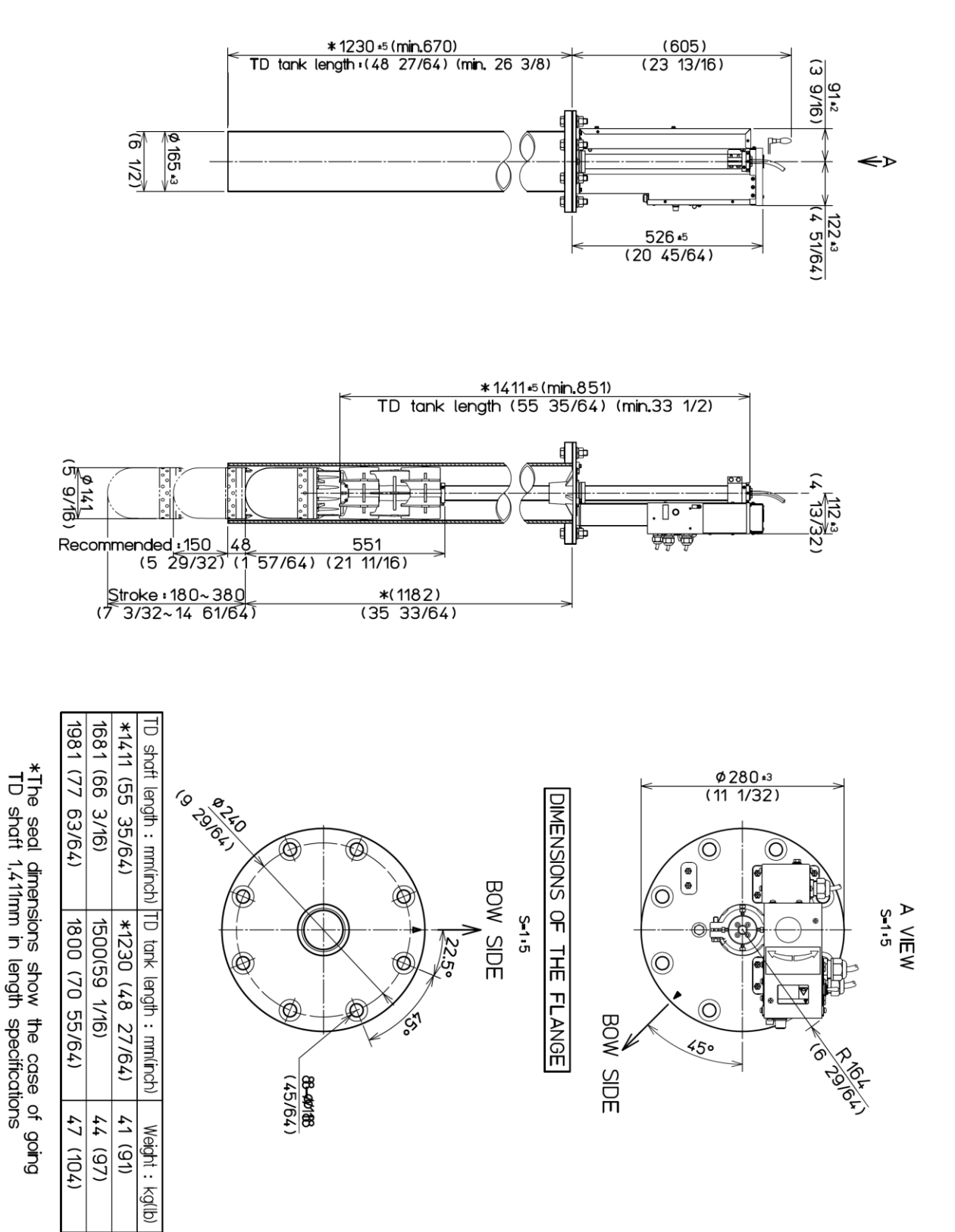

Unit: mm (inch)

# Hull unit Short stroke (DHU-631) (Optional)

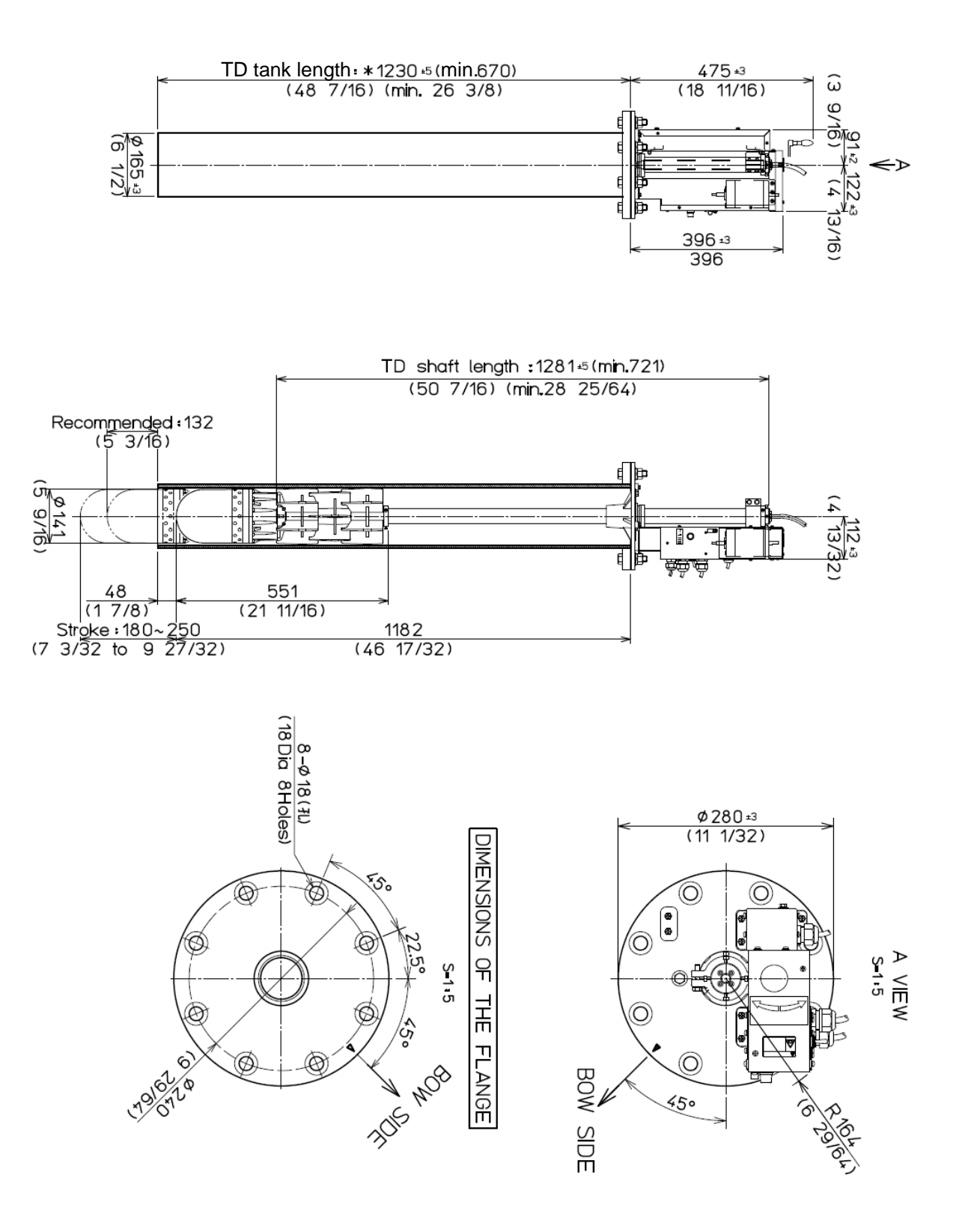

Unit: mm (inch)

# Motion sensor set (OP-621)

# Motion sensor (OP-620)

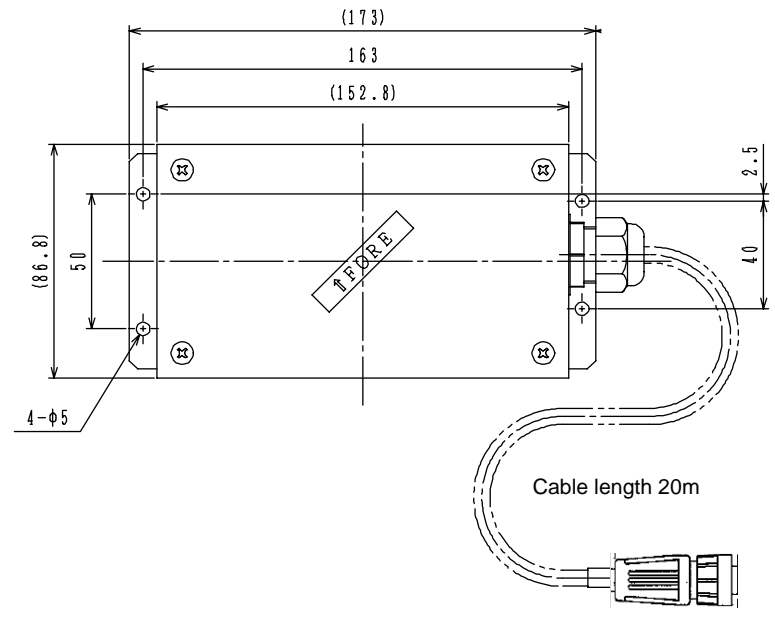

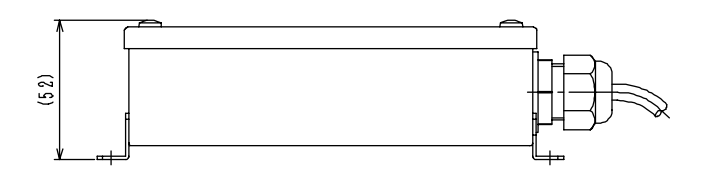

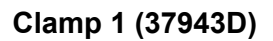

Clamp 2 (37944D)

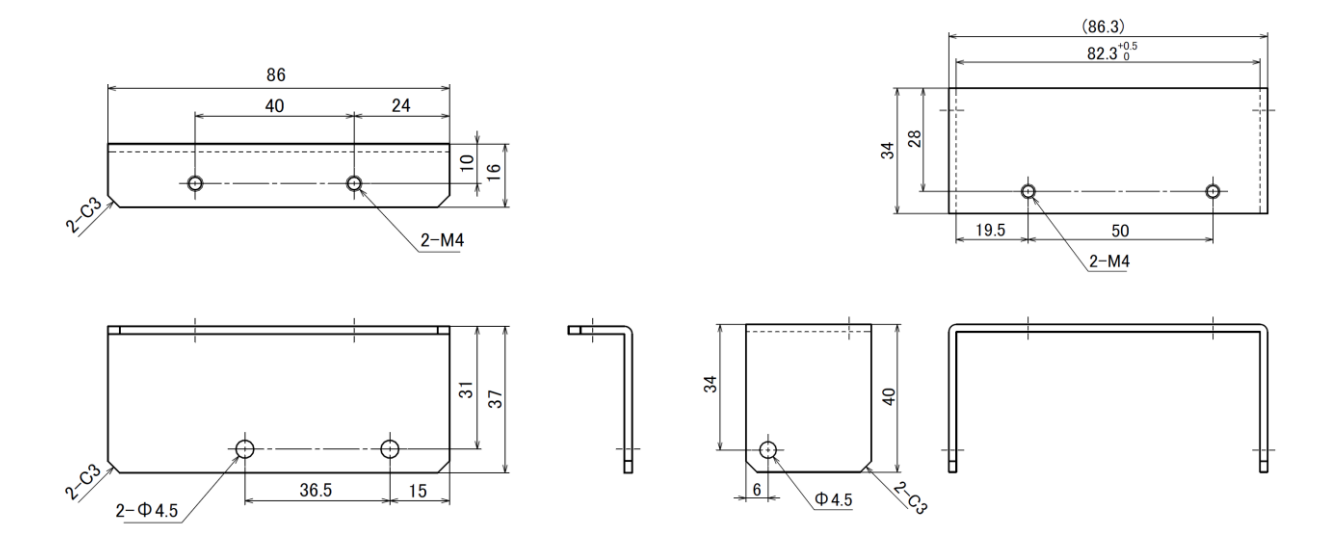

Unit: mm

# Specification

|                       | Content                                                 |                                                                                                    |                                                                                                    |                               |                 |            |                                                                             |          |             |              |      |
|-----------------------|---------------------------------------------------------|----------------------------------------------------------------------------------------------------|----------------------------------------------------------------------------------------------------|-------------------------------|-----------------|------------|-----------------------------------------------------------------------------|----------|-------------|--------------|------|
| Model                 | KDS-6000BB                                              |                                                                                                    |                                                                                                    |                               |                 | KDS-5500BB |                                                                             |          |             |              |      |
| Processor unit        | DPU-610 DPU-551                                         |                                                                                                    |                                                                                                    |                               |                 |            |                                                                             |          |             |              |      |
| Operation unit        | DOU-620                                                 |                                                                                                    |                                                                                                    |                               |                 |            |                                                                             |          |             |              |      |
| Hull unit             |                                                         | DHU-630                                                                                                    |                                                                                                    |                               |                 |            |                                                                             |          |             |              |      |
| Output power (RMS)    |                                                         | 1.5 kW                                                                                                    |                                                                                                    |                               |                 |            |                                                                             |          |             |              |      |
| Transducer            |                                                         | DHU-6302-BRD.B<br>DHU-6302-BRD.B (AS)                                                                                                    |                                                                                                    |                               |                 | 1          | DHU-6302-80kHz/140kHz/180kHz<br>DHU-6302-80kHz (AS)/140kHz (AS)/180kHz (AS) |          |             |              |      |
| Output frequency      |                                                         | 130                                                                                                    | ) to 210 kHz                                                                                                    | (0.1 kHz st                   | tep)            |            |                                                                             | 80kHz/14 | 0kHz/180    | kHz          |      |
| Tilt angle            |                                                         | 5° to -90° (                                                                                                    | 1°step)                                                                                                    |                               |                 |            |                                                                             |          |             |              |      |
| Beam angle            |                                                         | 8° to 12°                                                                                                    |                                                                                                    |                               |                 |            |                                                                             |          |             |              |      |
| TD stroke             |                                                         | 150 to 380 m                                                                                                    | m (Recomm                                                                                                    | ended value                   | e 150 mm        | ı)         |                                                                             |          |             |              |      |
| Display size and type |                                                         | Any monitor w                                                                                                    | vith VGA res                                                                                                    | olution (Ow                   | vner supp       | lied)      |                                                                             |          |             |              |      |
| Display resolution    |                                                         | 640 x 480 (V                                                                                                    | GA)                                                                                                    |                               |                 |            |                                                                             |          |             |              |      |
| Basic ranges          |                                                         | 10 to 1000 (<br>(8 ranges ca                                                                                                    | m), 30 to 300<br>In be set to u                                                                                                    | 00 (ft), 10 t<br>isers choice | o 600 (fm<br>e) | n), 10 te  | o 700 (I.fm)                                                                |          |             |              |      |
| Range units           |                                                         | m, ft, fm, l.fm                                                                                                    | 1                                                                                                    |                               |                 |            |                                                                             |          |             |              |      |
| Scanning<br>sector    | Sonar mode                                              | 5°step: 5°, 2<br>10°step: 10°,<br>15°step: 15°,<br>20°step: 20°,                                                                                                    | <sup>3</sup> °step: 5°, 25°, 45°, 85°, 125°, 165°, 205°, 360°<br>0°step: 10°, 30°, 50°, 90°, 130°, 170°, 210°, 360°<br>5°step: 15°, 45°, 75°, 105°, 135°, 165°, 225°, 360°<br>0°step: 20°, 60°, 100°, 140°, 180°, 220°, 260°, 360° |                               |                 |            |                                                                             |          |             |              |      |
| angles                | Bottom scan mode                                        | 3°step: 3°, 27<br>5°step: 5°, 25                                                                                                    | 3°step: 3°, 27°, 45°, 63°, 93°, 117°, 147°, 177°<br>5°step: 5°, 25°, 45°, 65°, 95°, 115°, 145°, 175°                                                                                                    |                               |                 |            |                                                                             |          |             |              |      |
|                       | Scanning range (m)                                      | 20                                                                                                    | 40 60                                                                                                    | 80                            | 100             | 12         | 0 160                                                                       | 180      | 200         | 240          | 400  |
| 360° Scanning time    | Scanning time (sec.) 5° step                            | 6.3                                                                                                    | 8 10                                                                                                    | 11.8                          | 14              | 15.        | 8 19.5                                                                      | 21.6     | 23.5        | 27.5         | 43.3 |
| (extracts)            | Scanning time (sec.) 10° step                           | 3./ 4                                                                                                    | 1./ 5.6                                                                                                    | 6.5                           | /.0             | <u>8</u> . | <u>6 10.6</u><br>1 7.0                                                      | 0.0      | 12.5<br>g g | 14.4         | 22.4 |
|                       | Scanning time (sec.) 20° step                           | 3.3 3                                                                                                    | 34 38                                                                                                    | 4.5                           | 4.8             | 5          | 2 64                                                                        | 6.6      | 7.3         | 81           | 12.7 |
| Bearing center        |                                                         | 1 °step                                                                                                    | 0.0                                                                                                    | 1.6                           |                 | V.         | <b>L V</b> .T                                                               | 0.01     | 1.9         | <b>V</b> .11 | 16.6 |
| Presentation modes    |                                                         | Sonar, Off-center, Bottom scan, Echo sounder, 2 Mode display, One line                                                                                                    |                                                                                                    |                               |                 |            |                                                                             |          |             |              |      |
| Off-center            |                                                         | Fore, Back, Left, Right                                                                                                    |                                                                                                    |                               |                 |            |                                                                             |          |             |              |      |
| Target lock           |                                                         | Reverse, Horizontal, Horizontal + Vertical, Marker + Horizontal,<br>Marker + Horizontal + Vertical                                                                                                  |                                                                                                    |                               |                 |            |                                                                             |          |             |              |      |
| Presentation colors   |                                                         | 16 colors, 8 colors                                                                                                    |                                                                                                    |                               |                 |            |                                                                             |          |             |              |      |
| Functions             |                                                         | TVG, Color rejection, Dynamic range, Compass display, Pulse width, Output Power Control, Noise reduction, A-scope, CM key, Frequency bandwidth, Image correction, Bearing display, TD auto up, etc. |                                                                                                    |                               |                 |            |                                                                             |          |             |              |      |
| Language              |                                                         | English, Japanese, Korean, Traditional Chines, Spanish, Thai and etc.                                                                                                    |                                                                                                    |                               |                 |            |                                                                             |          |             |              |      |
| Input data format and | sentences                                               | NMEA0183<br>GGA, GLL, HDG, HDM, HDT, RMC, THS, VTG, ZDA                                                                                                    |                                                                                                    |                               |                 |            |                                                                             |          |             |              |      |
| Output data format an | NMEA0183<br>DBT, DPT, GGA, GLL, MTW, RMC, TLL, VTG, ZDA |                                                                                                    |                                                                                                    |                               |                 |            |                                                                             |          |             |              |      |
| NMEA ports            |                                                         | Total 1 : input / output                                                                                                    |                                                                                                    |                               |                 |            |                                                                             |          |             |              |      |
| Dewer evert           | Processor unit                                          | 10.8 to 31.2 VDC                                                                                                    |                                                                                                    |                               |                 |            |                                                                             |          |             |              |      |
| Power supply          | Hull unit                                               | 10.8 to 31.2 VDC                                                                                                    |                                                                                                    |                               |                 |            |                                                                             |          |             |              |      |
| Power consumption     | Processor unit                                          | 70 W or less ( 24 VDC)                                                                                                    |                                                                                                    |                               |                 |            |                                                                             |          |             |              |      |
|                       | Hull unit                                               | 70 W or less                                                                                                    | ( 24 VDC)                                                                                                    |                               |                 |            |                                                                             |          |             |              |      |
| Operating temperature |                                                         | -15 °C to + 5                                                                                                    | 5 °C                                                                                                    |                               |                 |            |                                                                             |          |             |              |      |
| Water protection      |                                                         | -                                                                                                    |                                                                                                    |                               |                 |            |                                                                             |          |             |              |      |

- This page intentionally left blank.-

# **Chapter 1 Installation**

## 1.1 Installation precautions

In order to obtain the maximum performance of the Digital Sonar, this Digital Sonar should be installed by a qualified engineer in charge of installation and maintenance. Installation procedures include the following:

- (1) Unpacking of components
- (2) Inspection of composition units, spare parts, accessories and installation materials.
- (3) Checking of supply voltage and current capacity.
- (4) Selection of location for installation.
- (5) Installation of Display unit, Processor unit, Operation unit and Hull unit.
- (6) Attachment of accessories.
- (7) Planning and implementation of cable lying and connection.
- (8) Coordination after installation.

### 1.1.1 Unpacking of components

Unpack the components and check that all the items correspond with the description of the packing list. When a discrepancy or damage has been found, contact the dealer you purchased of our sales company.

#### 1.1.2 Appearance verification of each unit and accessories

Inspect the appearance of each components and accessories and check that no dents or damages exist.

If any dents or damages exist and they are believed to be caused by accident during transportation, contact the transportation and insurance company and consult our sales company or our dealer nearest to you.

#### 1.1.3 Selection of location for installation

In order to obtain the maximum performance of the unit, it is necessary to install in consideration of matters described below:

- (1) The Processor unit is not waterproof. Do not set it up in the place where water splashes.
- (2) Keep enough space for maintenance for the Processor unit and the Hull unit. Especially, secure enough space at the rear panel where many cables are connected.
- (3) The Processor unit, Operation unit and an external monitor shall be set up within the distance the connection cables are not too stretched.
- (4) Keep the equipment as far away from wireless transmitter/receivers as possible.

### 1.1.4 Laying and connection of cables

- (1) Keep the cables related with the Hull unit and the power cable as far away from the cables of other electronic equipment as possible.
- (2) The cabinet of the display unit and the Processor unit shall be securely grounded to the hull, using the grounding terminal on the rear panel.

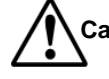

# Caution All chassis shall be securely grounded as a means of noise suppression. The – (negative) output is isolated (floating) output.

(3) If you connect the power cable directly to the battery, interference from the other electronics equipment is expected to be less. (See Fig. 1.1)

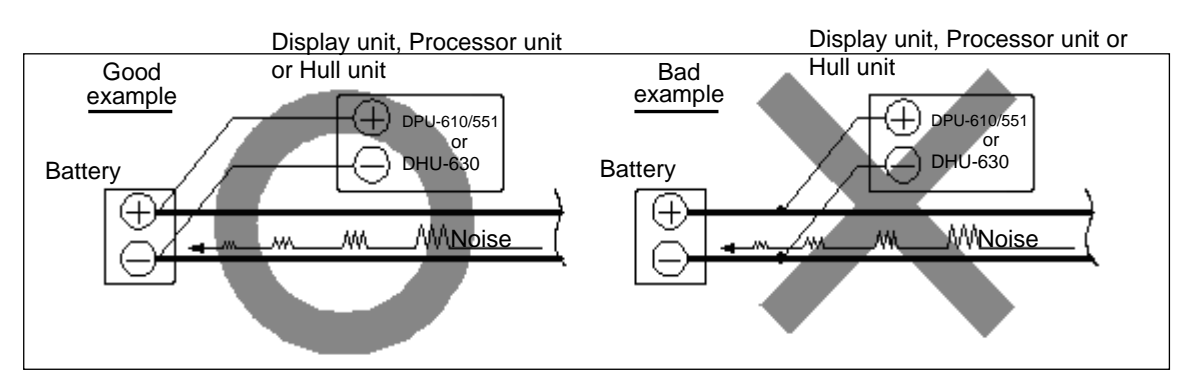

Fig. 1.1 KDS-6000BB/5500BB Connection of power line

# 1.1.5 Confirmation after installation

Be sure to confirm the following points before starting. The confirmation is mandatory to operate the equipment normally:

(1) Is the power voltage in the boat within the appropriate voltage range? Is the current capacity enough?

(Voltage range: 10.8 VDC to 31.2 VDC measured at the power connector.)

- (2) Is the electric current capacity sufficient?
  (Power consumption: Processor unit (DPU-610/DPU-551)/70W, Hull unit (DHU-630) /70W)
- (3) Is the cabling from the Hull unit correct? Is the wiring shorted?

## 1.2 Installation of KDS-6000BB/5500BB Display unit

The Display unit should be prepared by customers and should be installed in accordance with the installation manual attached to it. In addition, please be sure to carry out the following:

- (1) Decide the location to install the Display unit and keep the space for the maintenance works.
- (2) Energizing shall be performed after confirmation of the installation of Display unit, and other components, and the completion of power cabling works for them.

### 1.3 Installation of KDS-6000BB/5500BB Processor unit

The Processor unit can be installed on either on table or panel.

Install by the following procedure.

- (1) Please determine the place where the Processor unit will be mounted with enough space for the maintenance.
- (2) Make 4 holes at the location to be installed (See Fig. 1.2)
- (3) Install the Processor unit in the installing location (installation hole) and fix it with 4 tapping screws (4mm) (M4 or pan-head). (Prepare 4mm screws suitable for thickness of installing location.)

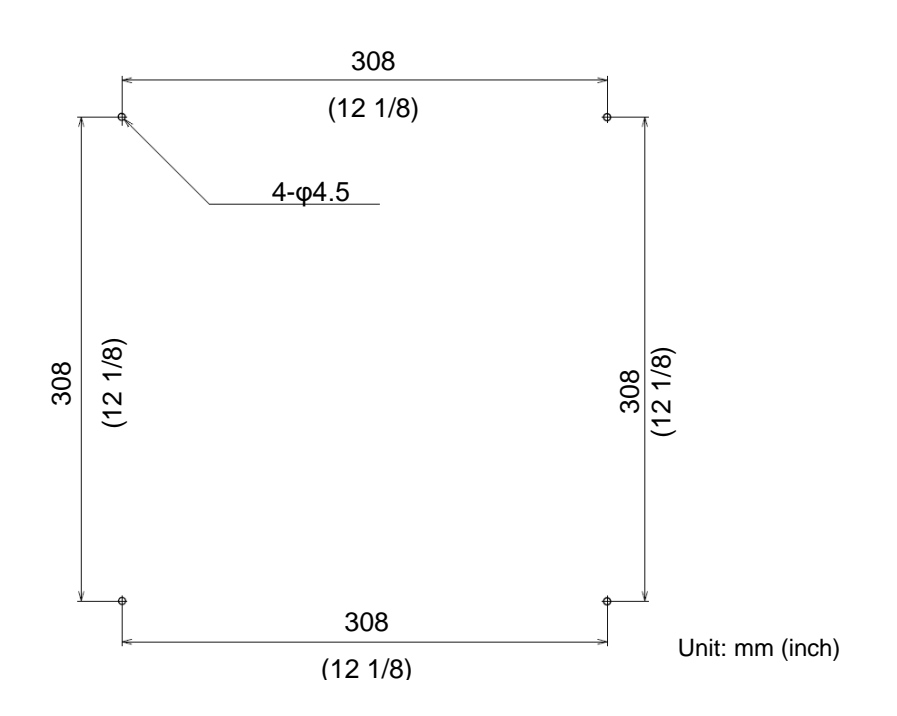

Fig. 1.2 Position of installation hole of Processor unit

# 1.4 Installation of Operation unit

KDS-6000BB/5500BB Operation unit can be installed either on desk-top or flush-mounted.

Install by the following procedure.

## 1.4.1 Desk-top installation of Operation unit

- (1) Decide the location to install the Operation unit and keep the space for the maintenance works as shown in Fig. 1.4.
- (2) Mark the position where installation plinth is installed (See Fig. 1.3)
- (3) Remove 4 plastic corner guard caps of the Operation unit (These can be easily pulled out upwards).
- (4) Fix the clamps to the Operation unit with M4 screws (4 mm). Install the corner guard caps removed in step (3).
- (5) Confirm that the clamps matches the making position. If not matches, correct the marking position.
- (6) Install the clamps in the installing location (4 holes) and fix it with 4 tapping screws (4 mm) (M4 or pan-head). (Prepare 4 mm screws suitable for thickness of installing location.)

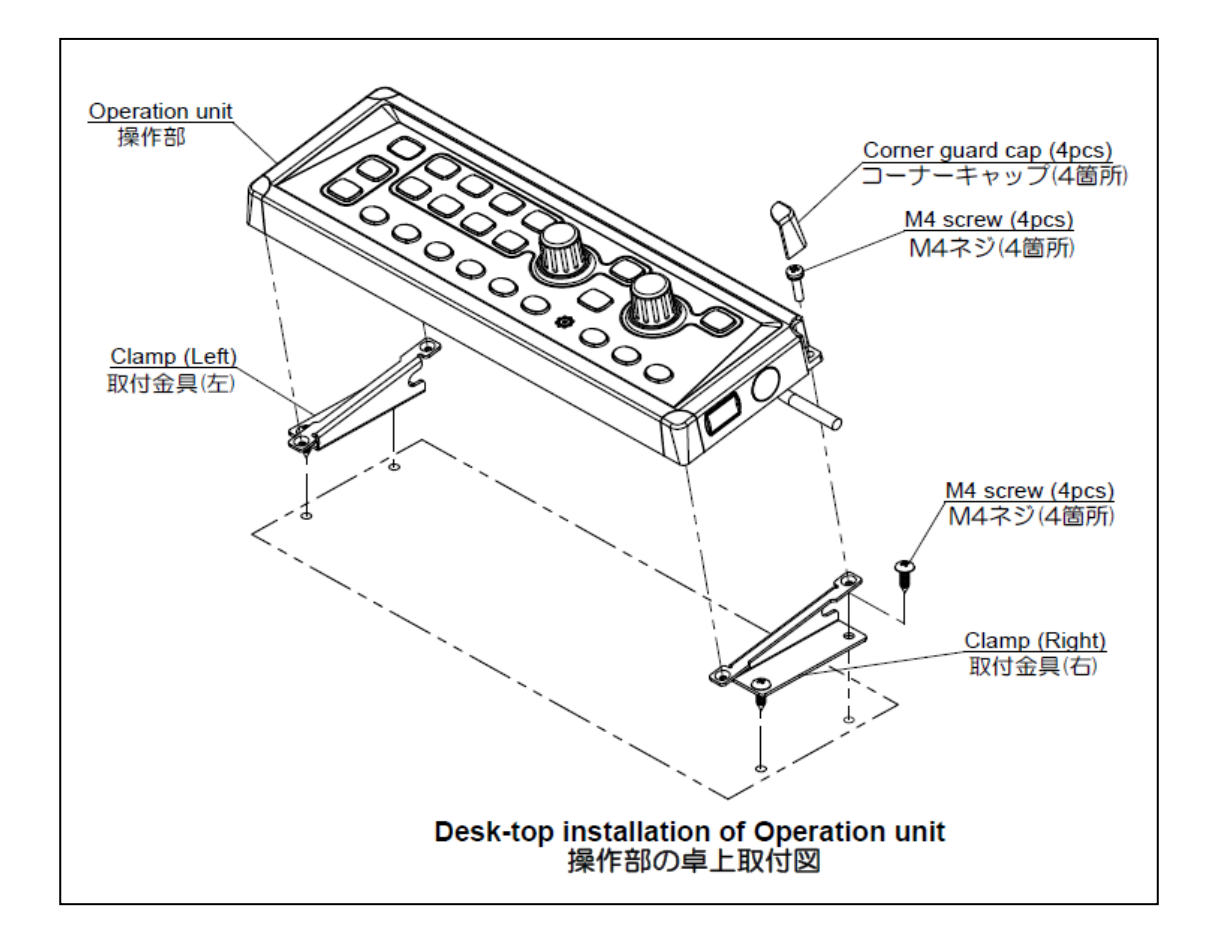

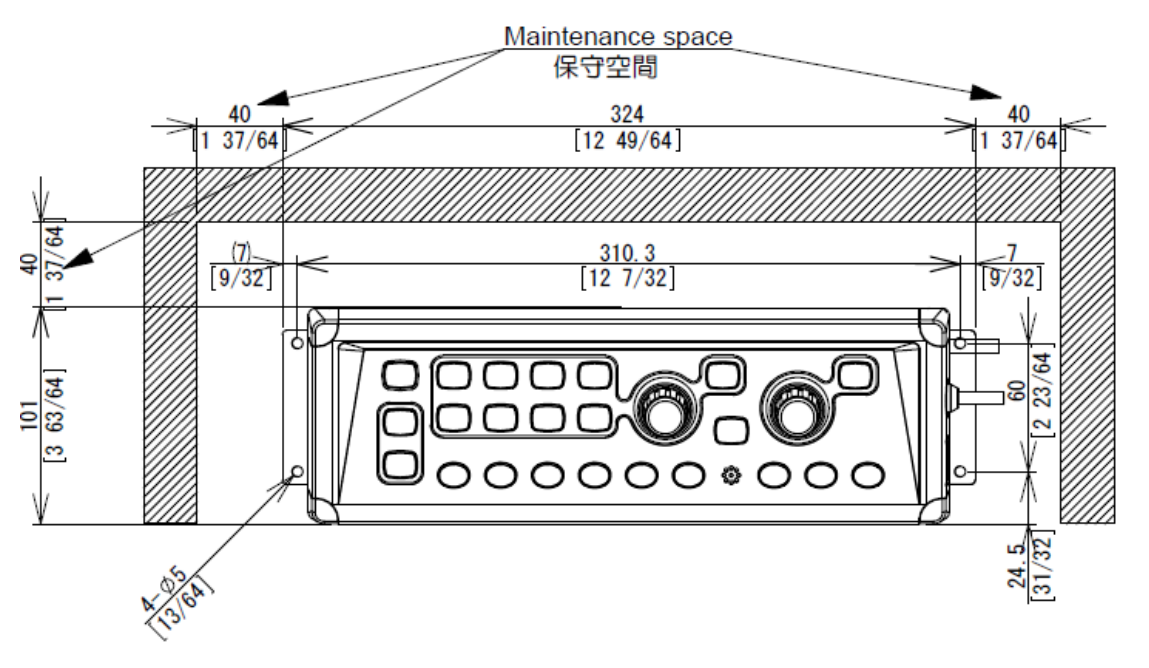

# Caution On installing on desktop, keep the maintenance space is required as shown below.

Unit: mm (inch)

Fig. 1.4 Maintenance space of desk-top installation

### 1.4.2 Flush-mount installation of Operation unit

- (1) Make a square hole at the location to be installed (See Fig. 1.6)
- (2) Remove 4 plastic corner guard caps of the Operation unit (These can be easily pulled out upwards).
- (3) Confirm that the Operation unit matches the mounting hole. If not matches, correct the mounting hole.
- (4) Put the Operation unit and connected cable into the mounting hole, and set it to the position in which the Operation unit becomes parallel to the install panel. (Fig. 1.5)
- (5) Install the Operation unit in the installing location (Mounting hole) and fix it with 4 tapping screws (4 mm) (M4 or pan-head). (Prepare 4 mm screws suitable for thickness of installing location.)
- (6) Install the corner guard caps removed in step (2).

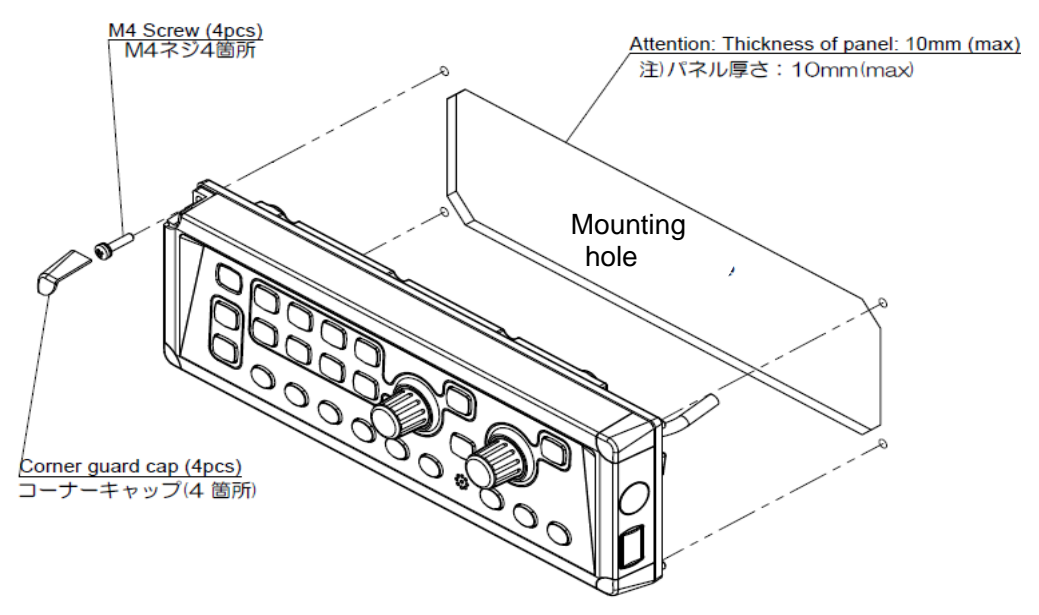

Fig. 1.5 Flush-mount installation of Operation unit

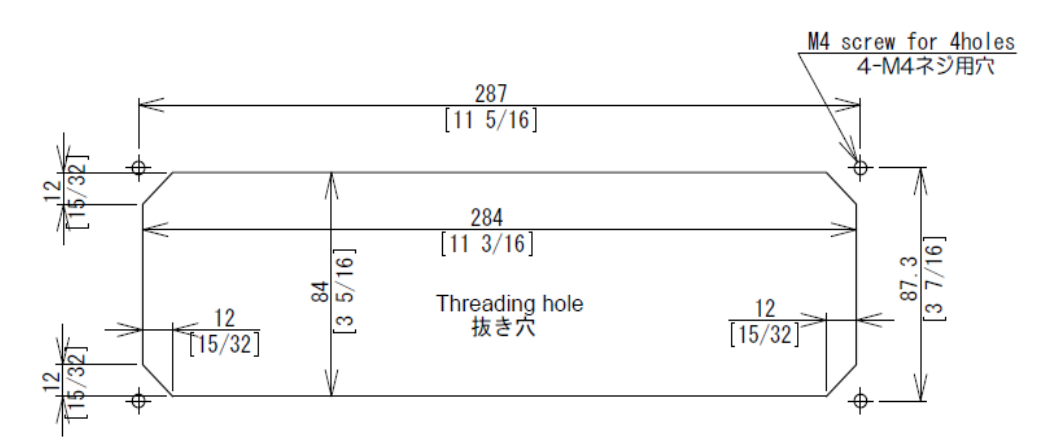

Fig. 1.6 Hole for flush-mount installation of Operation unit

# 1.4.3 Installation of TD position alarm / Ext. Sync. Box

- (1) Install the TD position alarm / Ext. Sync. Box within the hearing range in the vicinity of the Processor unit.
- (2) Install it at a place where there is no water drops, and enough maintenance space is available.

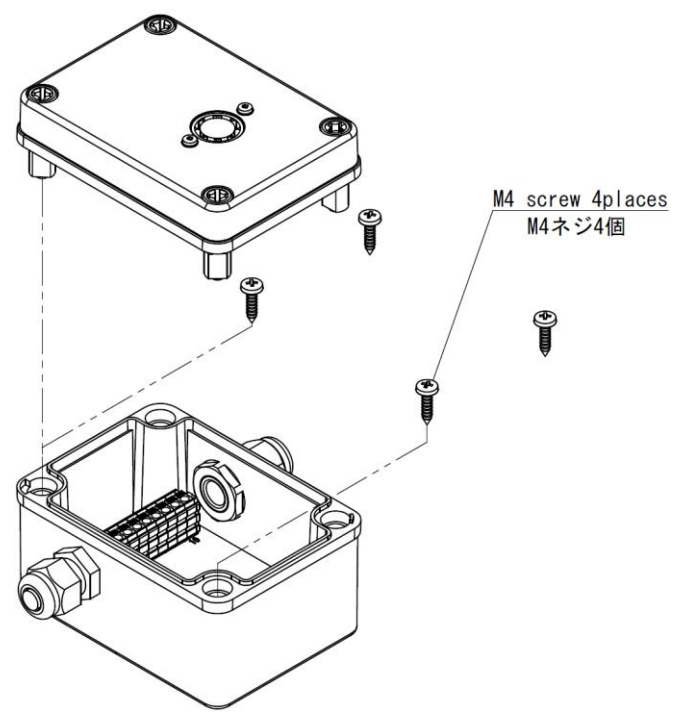

Fig. 1.7 External view of TD position alarm / Ext. Sync. Box

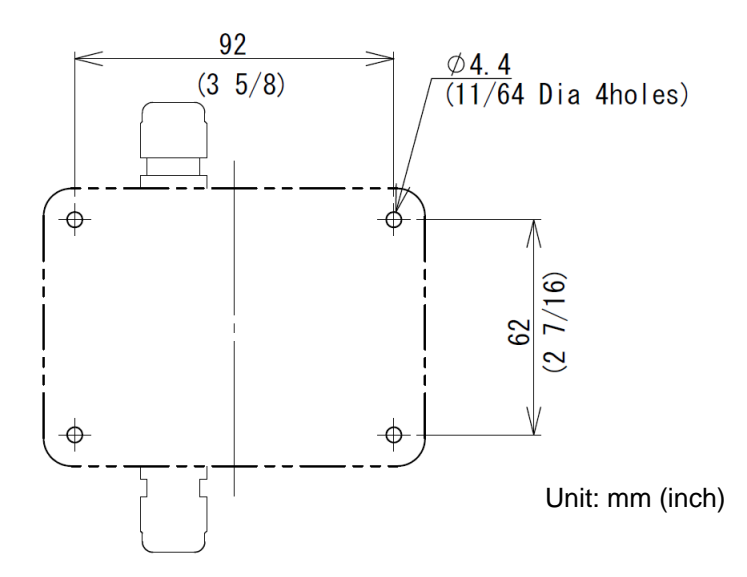

Fig. 1.8 Position of installation hole of TD position alarm / Ext. Sync. Box

# 1.5 Installation of Hull unit

Caution: Satisfy the following conditions and also instructions of installation manual in deciding the TD tank mounting site.

Fully discuss about the strength with the shipyard and the installer before determining on the position and the method of installation and necessary materials.

### 1.5.1 Installation location of Hull unit

(1) Select a location the least influenced from air bubbles, interference or noise.

- Install the Hull unit so that the center of TD tank positions within 1 m from the center of the keel within the range of 1/3 to 1/2 of the overall length from the bow.
- Install the unit so that the Flange comes above the draft at full load.

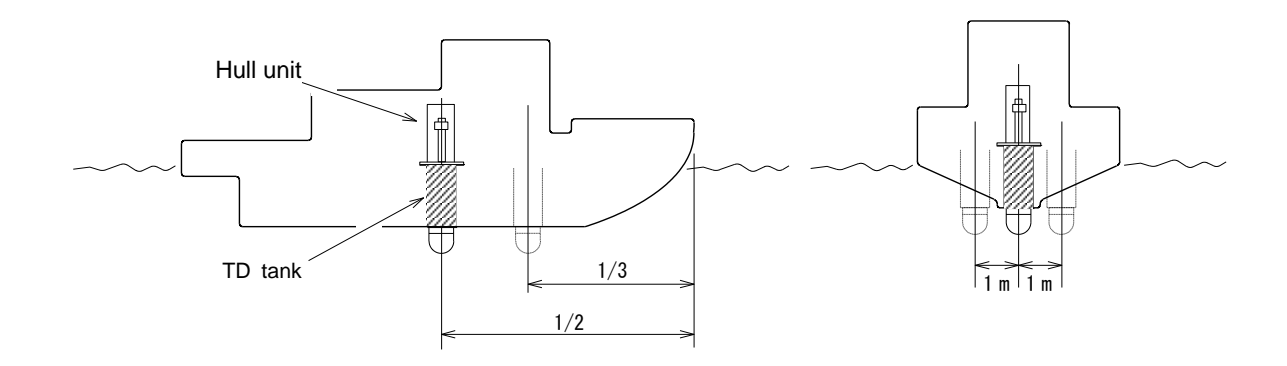

Fig. 1.9 Installation location of Hull unit

- \* Be sure there are no obstacles to interfere the ultrasonic beam when the Transducer unit is lowered.
- \* Provide sufficient clearance around the TD tank to make maintenance and inspection work.
- **\*** The bow mark ( $\Delta$ ) on the Hull unit flange should be installed facing the bow of the vessel. However, if there may be any interference at maintenance or inspection works, install the unit to face 180° reverse direction (stern direction).
- X It is recommended that the mounting position of the Hull unit be at least 3 m from the TD mounting position of the fish finder.

#### 1.5.2 Maintenance space for TD tank

- (1) When installing the TD tank, pay full attention to the safety (strength, waterproofness, etc.) and, at the same time, secure a space for maintenance and inspections.
  - Since the Hull unit is not waterproof structure, keep it away from water drops and splashes.
  - When KDS-6000BB/5500BB is shipped from the factory with a standard, the length of the TD tank and TD shaft are set as follows:
    - ♦ TD tank: 1230 mm (Standard)
    - ♦ TD shaft: 1411 mm (Standard)
  - When standard TD tank is installed with shortened length, the TD shaft length should be processed at least

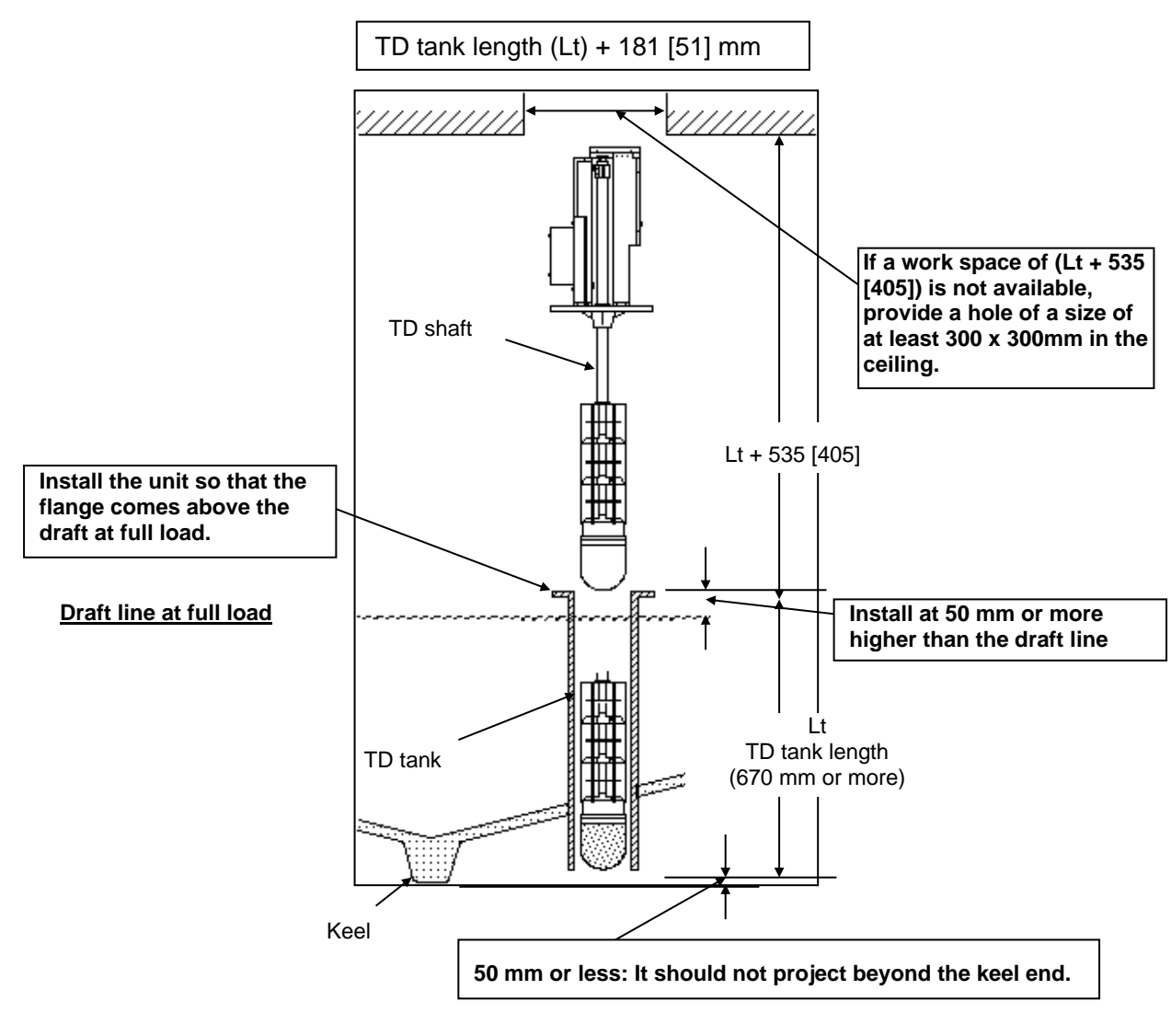

- Fig. 1.10 Installation of TD tank
- % When using "Hull unit short stroke (DHU-631)", refer to the value in [ ].

## 1.5.3 Installation conditions for a TD tank

(1) The TD tank should be installed satisfying the following conditions.

• Install the Hull unit so that the center of TD tank positions within 1 m from the center of the keel within the range of 1/3 to 1/2 of the overall length from the bow.

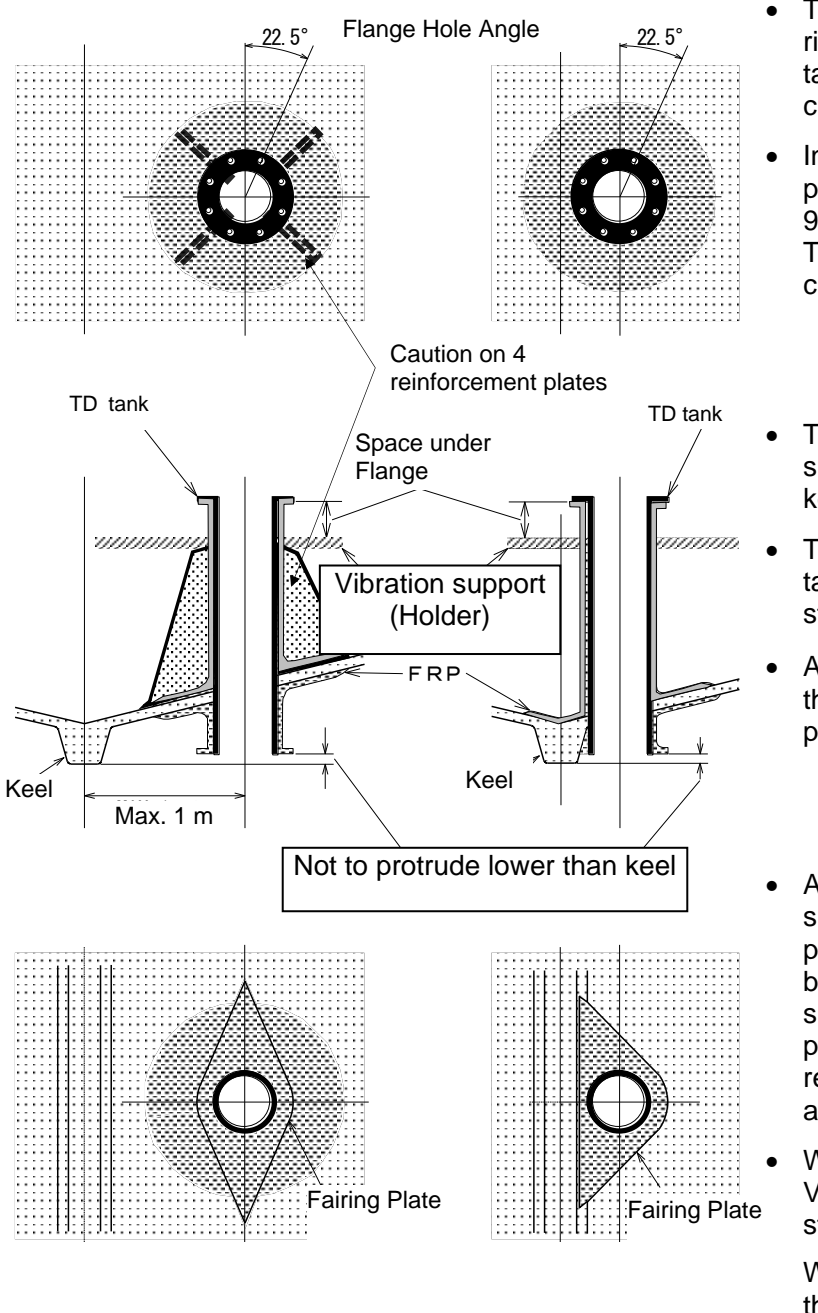

- There should be no obstacles right below the flange of the TD tank which may interrupt bolt clamping of the Flange.
- In addition, consider to put 4 pieces of reinforcement plates at 90° pitch under the body of the TD tank depending on the circumstances.
- The top end of the TD tank should not project below the keel end.
- The Flange surface of the TD tank should stay level during standard cruise.
- Apply FRP sufficiently to all the necessary sections to prevent leakage of water.
- Apply FRP to the surrounding of the TD tank projecting out from the bottom in a streamline shape and provide a fairing plate to suppress water resistance and generation of air bubbles to the minimum.
- When necessary, install a Vibration support holder to stop shaking.

When doing this, make sure the holder does not interfere bolt clamping of the flange.

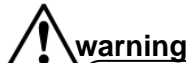

Fig. 1.11 Installation of TD tank

Fully discuss about the strength and waterproofness with the ship owner, persons in charge in the shipyard and the installer before determining on the position and the method of installation and necessary materials.

# 1.5.4 Example of installation of the TD tank

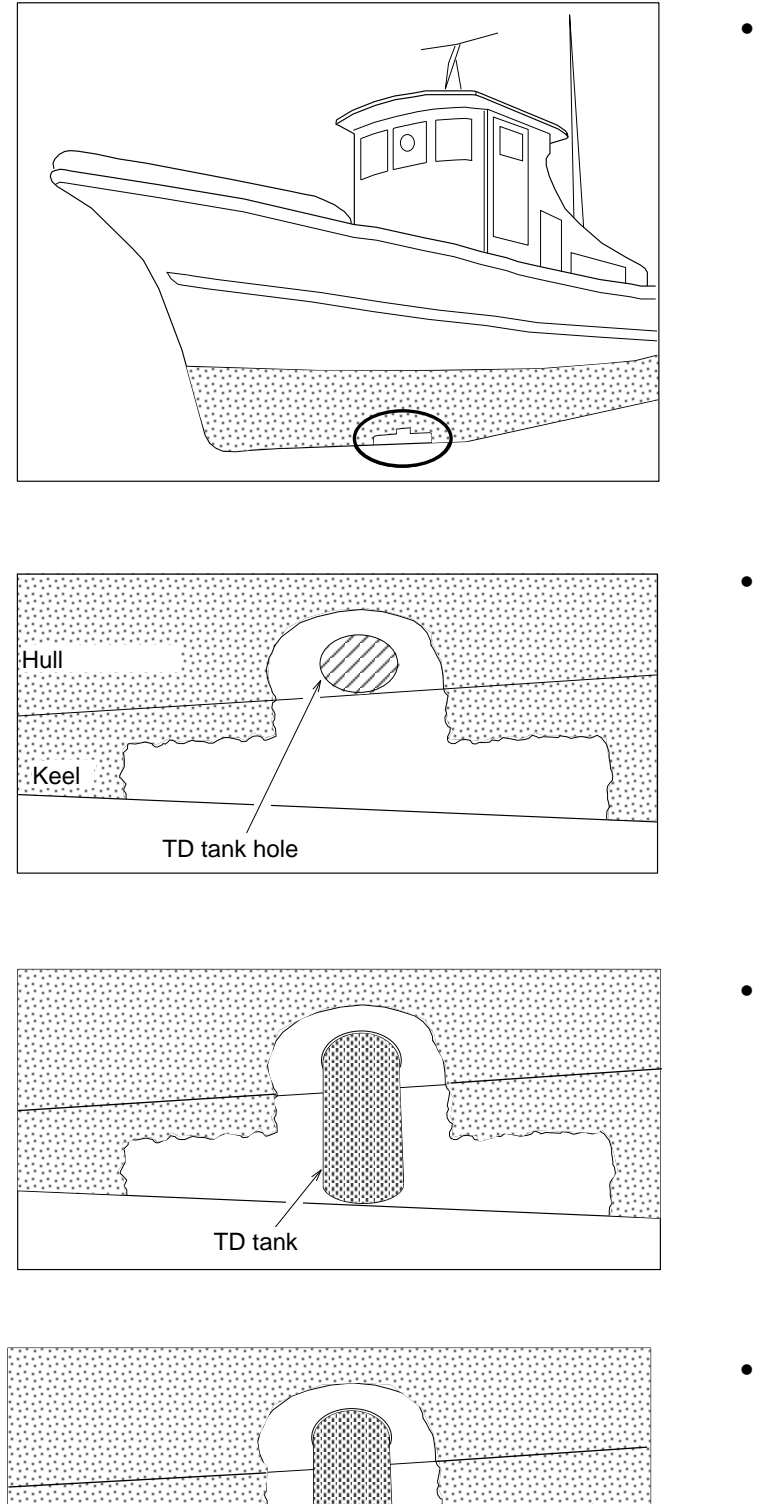

 The position to install the TD tank. (Refer to page 1-8)

 Open a hole of the same diameter as of the TD tank along the keel in the bottom.

- Install the TD tank into the hole.
   The Flange surface of the TD tank should stay level during standard cruise.
- Make the surrounding of the TD tank projecting out from the bottom in a streamline shape and provide a fairing plate to suppress water resistance and generation of air bubbles to the minimum.

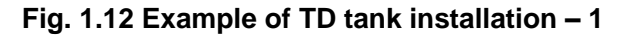

\*\*\*\*\*\*\*\*\*\*\*\*\*\*\*\*\*\*\*\*\*

Fairing plate

----

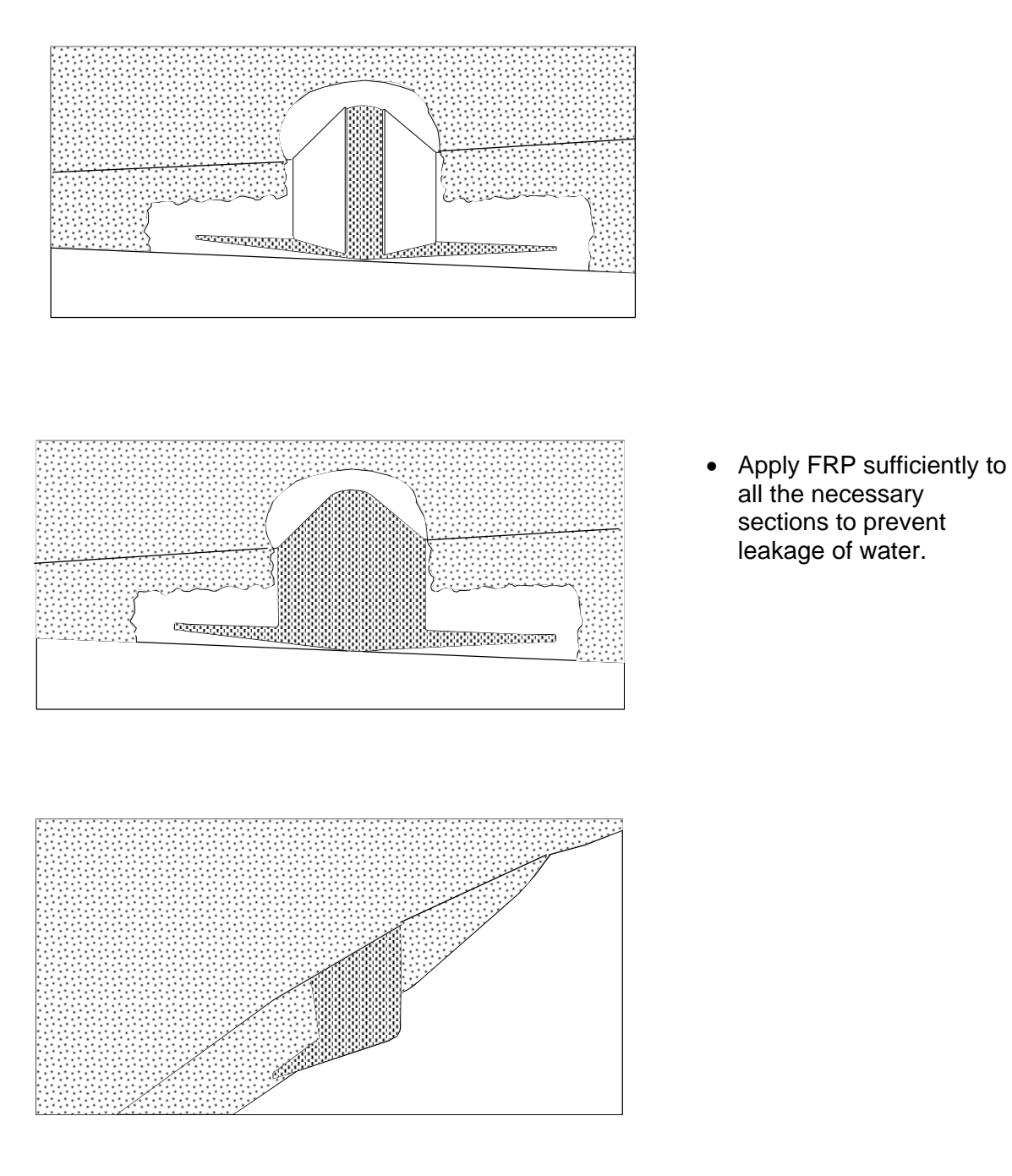

Fig. 1.13 Example of TD tank installation - 2
#### 1.5.5 Assembly of Hull unit

(1) Necessary length of TD shaft

- When the installed TD tank is shorter than the standard length, the TD shaft length should be also shortened.
  - TD tank: 1230 mm (Standard)
  - TD shaft: 1411 mm (Standard)
- When standard TD tank is installed with shortened length, the TD shaft length should be processed at least

```
Necessary length of TD shaft = TD tank length (Lt) + 181 [51] mm
```

(2) Processing of TD shaft

• When the TD tank with a standard length is installed, there is no need to process the TD shaft.

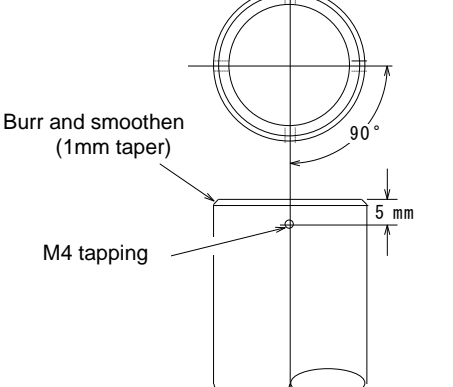

- 1. Cut the TD shaft to "TD tank length (Lt) + 181 [51] mm".
- 2. Burr the cutoff portion and finish it with 1 mm taper.
- 3. Make 4 holes of 3.4 mm diameter at 90° apart around the TD shaft 5 mm down from the cutoff surface, and provide M4 tapping.

Fig. 1.14 Processing of TD shaft

• When the length of a TD tank has been shortened, the TD shaft is cut off as shown above to be used. If there is enough space above the installed location, the TD shaft can be used without cutting off.

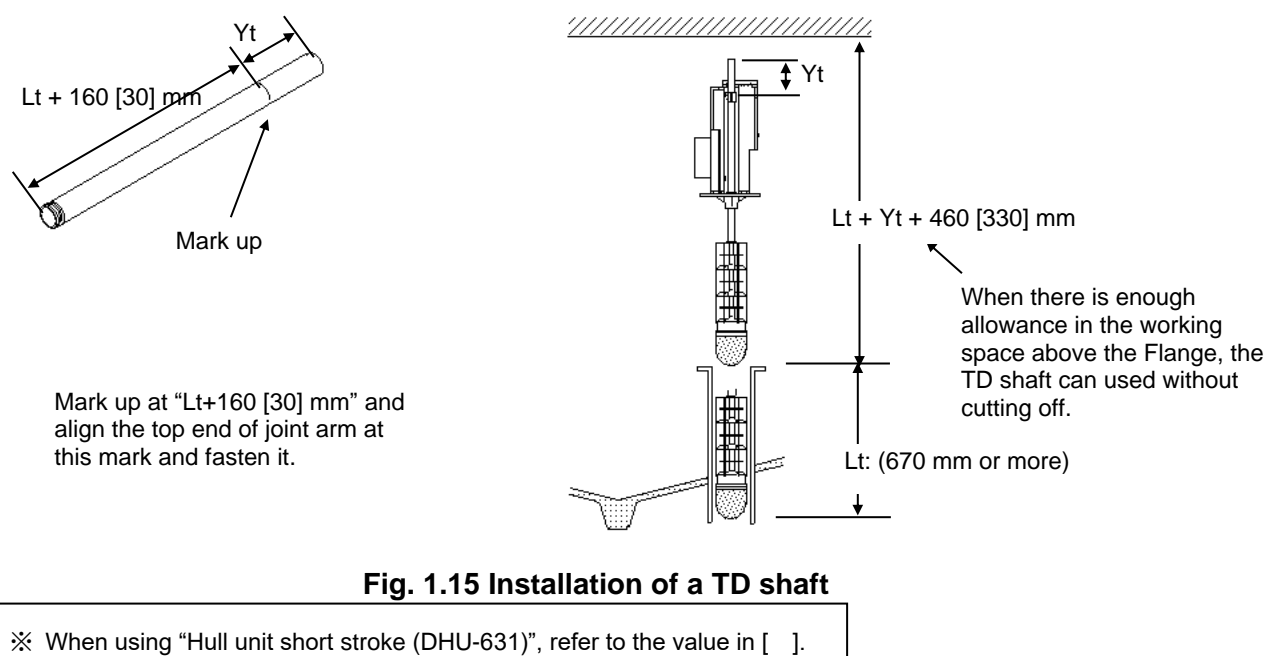

- (3) Assembling the TD shaft and the Transducer unit
- 1) Fasten the TD shaft to the Transducer unit. At this time, be sure not to damage the TD shaft thread and not to twist the cable.
  - Remove stains and grease fully at the threaded part of the Transducer unit and the TD shaft, and apply the attached waterproof sealer (Bath Cork) to the threaded part only.
  - Fasten the TD shaft to the Transducer unit. As there is a packing at the Transducer unit side, fasten as far as the packing will work to the point where no slackness will occur. Be careful that excessive fastening strength causes breaking of the packing. Use the attached 4 pieces of Cap bolt to prevent loose bolt, and cover the Cap bolt with waterproof sealing agent to prevent electric corrosion.
  - After fastening of the TD shaft to the Transducer unit, please mark up the Bow mark at the top end of the TD shaft.

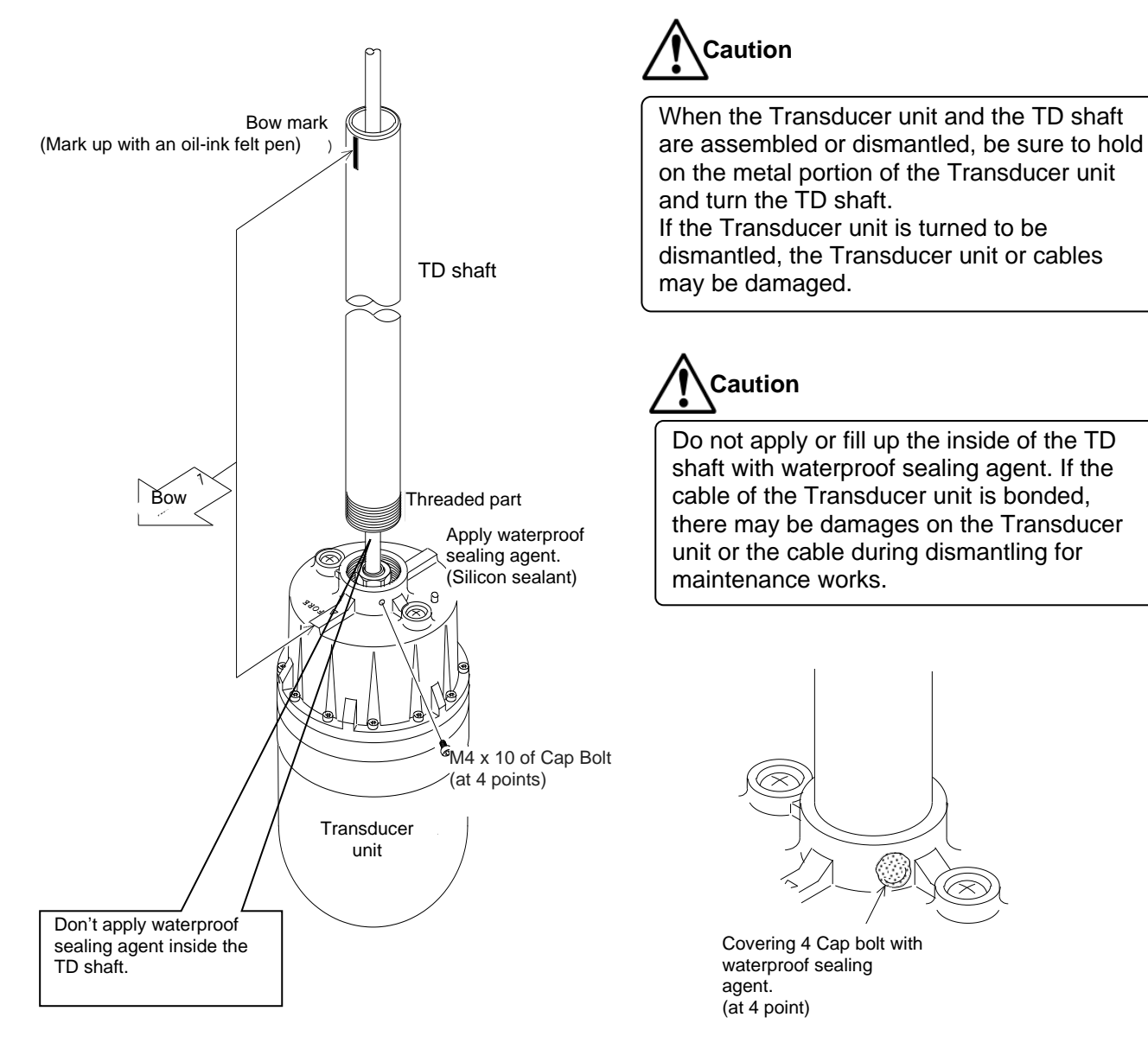

Fig. 1.16 Assembling Hull unit - 1

2) Attaching the shaft guides

- Insert the 3 shaft guides over the TD shaft in the direction as shown in the drawing below.
- Insert a Fixing collar and fasten with 2 pieces of attached cap bolts to allow a little movement of the shaft guides.

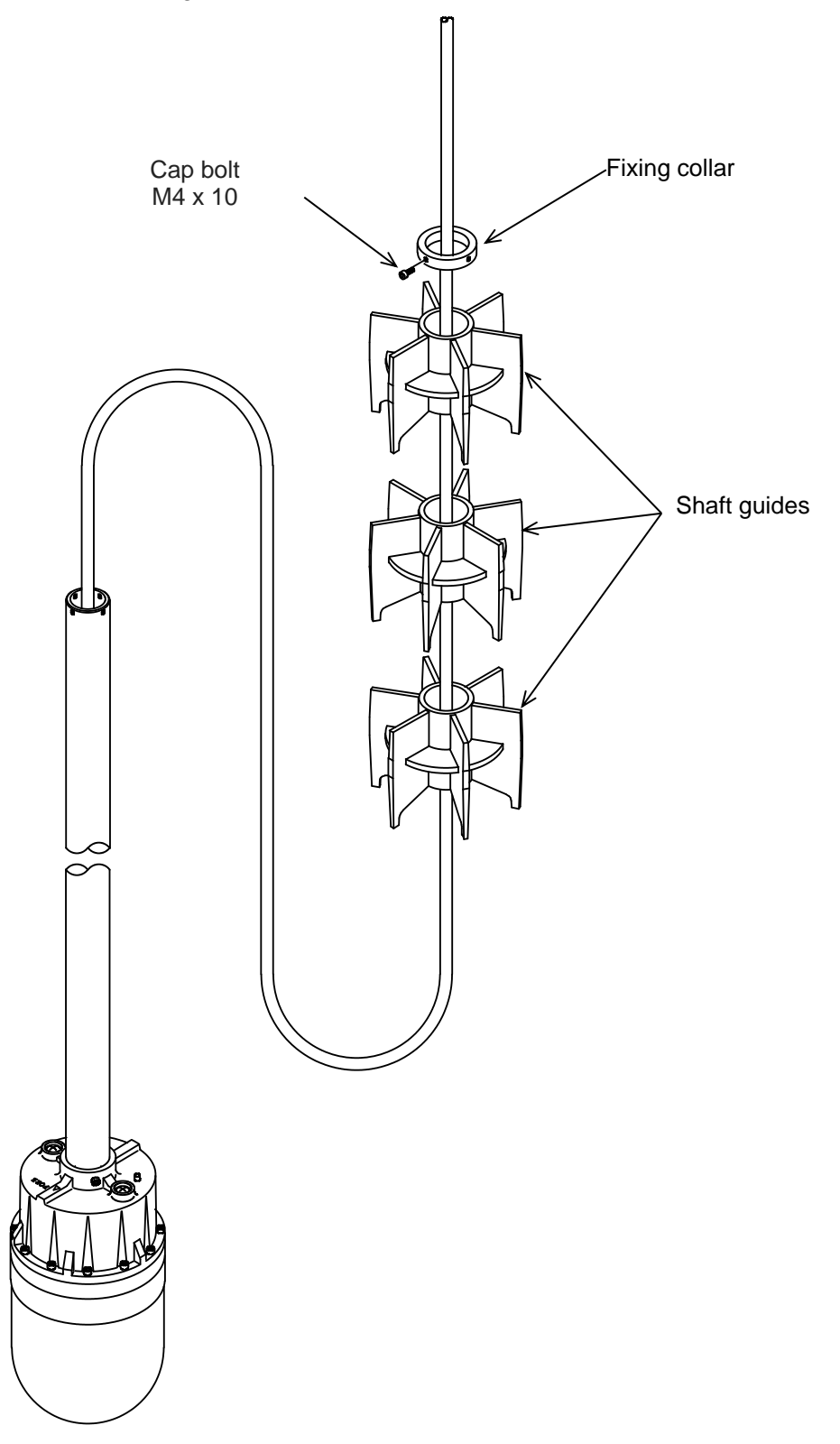

Fig. 1.17 Assembling Hull unit - 2

3) Attaching the Transducer unit to the Hull unit.

- Apply grease to the bearing of the Flange and the inside of the waterproof nut.
- Loosening the waterproof nut and thread the TD shaft through the Flange bearing, and thread the damper. Mount them to the Joint arm matching the bow direction.
- Ensure that the TD shaft end projects 21mm from the Joint arm surface. In case of the length of the TD tank other than 1230mm long.
- In the use case of other TD tank, ensure the lowest part of the Transducer unit is at least 50mm above the lowest part of the TD tank.
- To prevent slip-out of the TD shaft, fasten the attached Fixing collar using Cap bolt (4pcs).

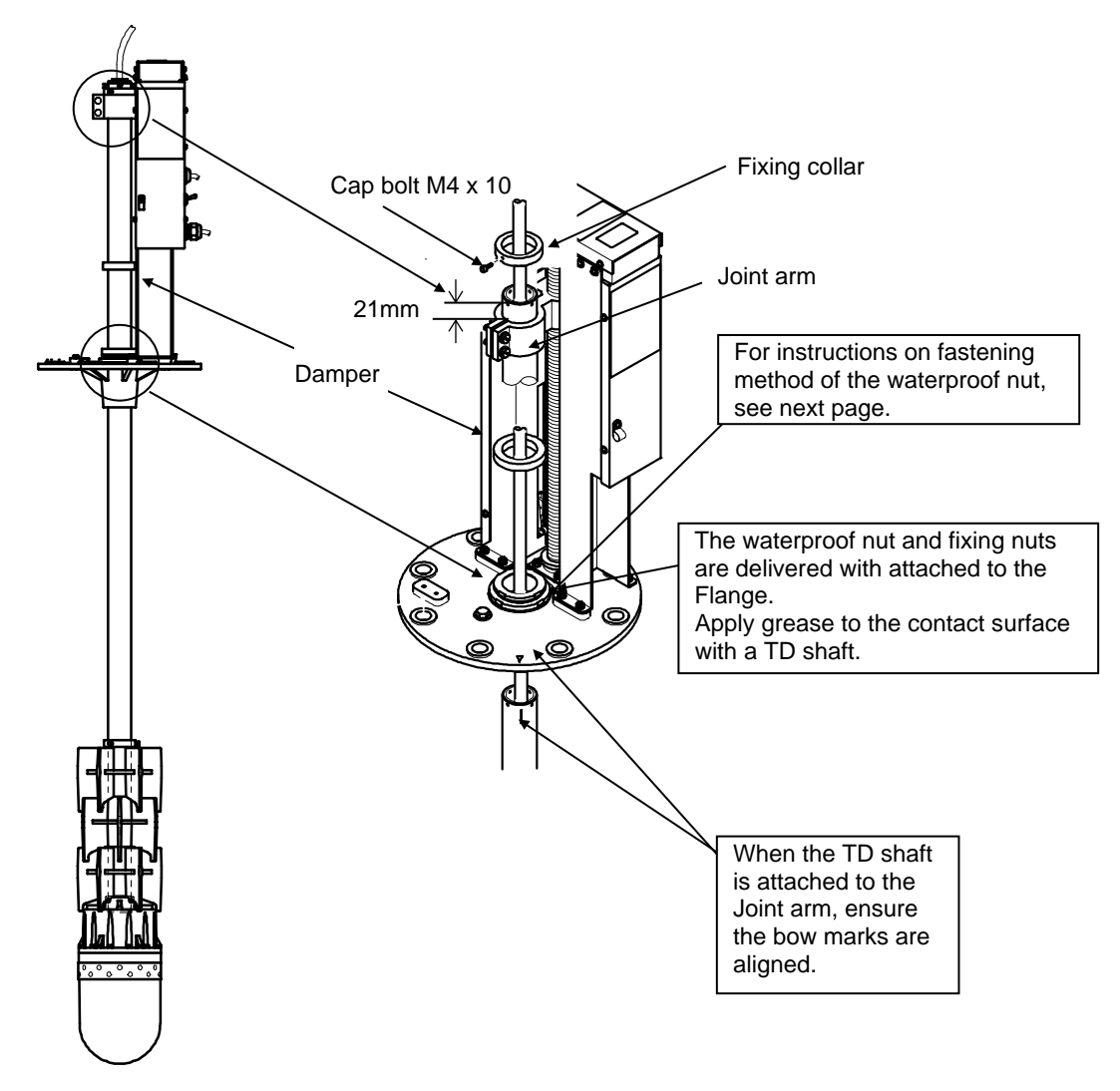

Fig. 1.18 Assembling Hull unit - 3

- 4) Attaching the shaft cap to the end of the TD shaft
  - Insert the shaft cap into the end of the TD shaft, temporarily tighten with the Cap bolt (4 pcs of M4 x 25) attached to the shaft cap first, and then tighten them evenly. Be careful that too strong tightening may break down the cable of the Transducer unit.

In addition, fix the shaft cap with 4 pieces of attached cap bolts (M4 x 10) to prevent the cap from coming off.

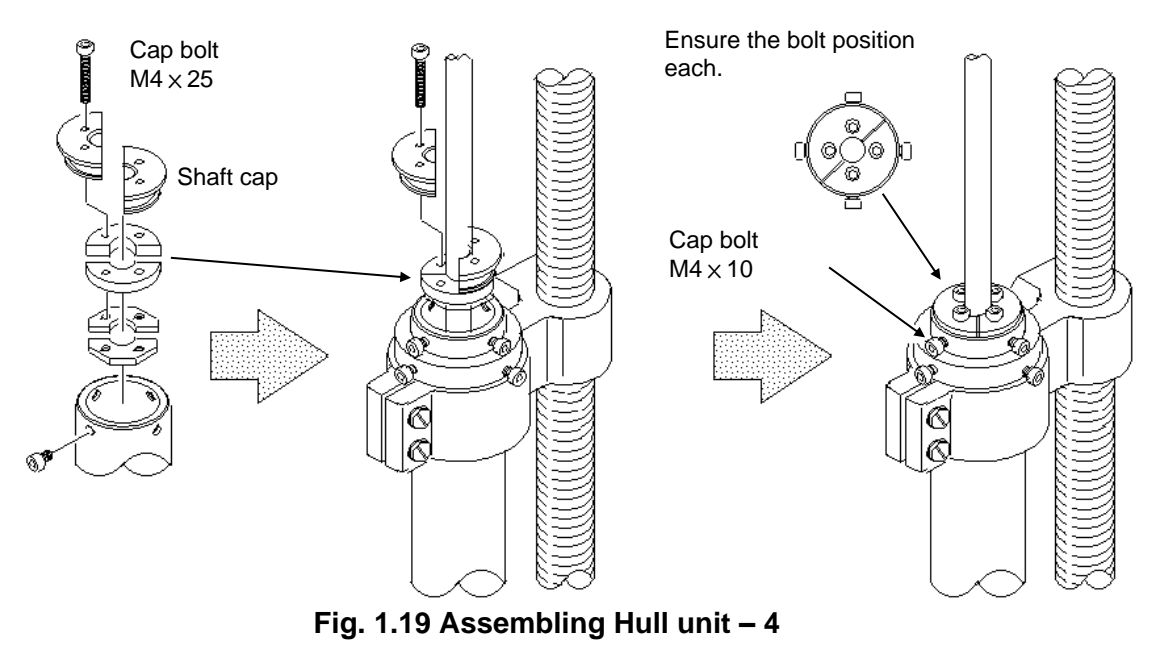

- 5) How to tighten Waterproof nut and Lock nut
  - Lift up the Lock nut as shown in the left side figure below. Tighten the Waterproof nut firmly by hand into the Flange opening. Turn the waterproof nut 180° by striking a flathead screwdriver and a hammer. At this time, not to over tighten the waterproof nut.
  - The Lock nut is used to prevent slip-out of the waterproof nut.
  - Apply a flathead screwdriver at a groove provided on the fixing nut and strike the flathead screwdriver' head by a hammer, and turn the nut clockwise to fasten fast.

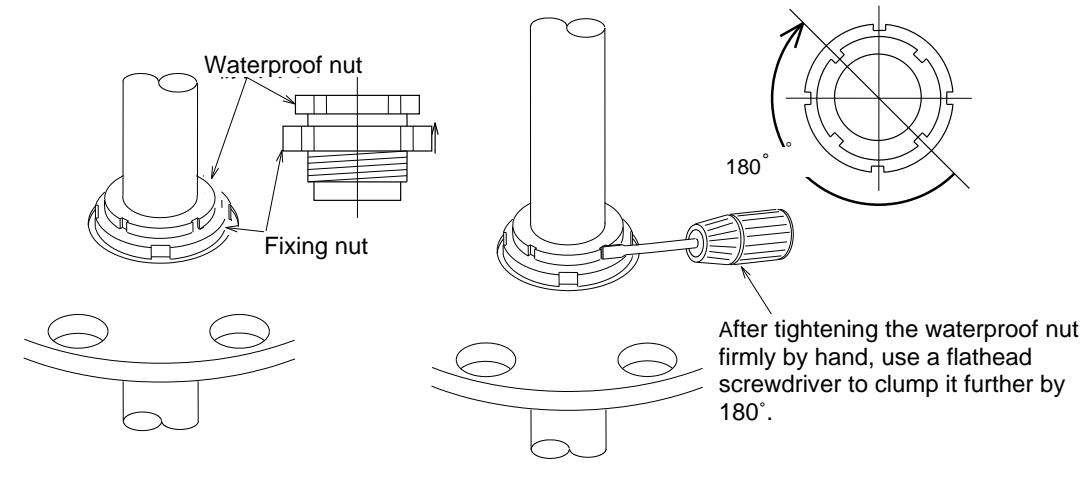

Fig. 1.20 Assembling Hull unit – 5

- 6) Hull unit and TD tank attachment
  - Insert a Flange GUM packing for a flange between the Hull unit and the TD tank, fasten the Hull unit to the TD tank with 8 pcs of attached Hexagon bolts (M16 x 65). When clamping bolts for fitting the Hull unit to the TD tank, make tentative clamp and try to move the Transducer unit up and down for several times to confirm the alignment when making the final clamping evenly at the position of smooth vertical movement.

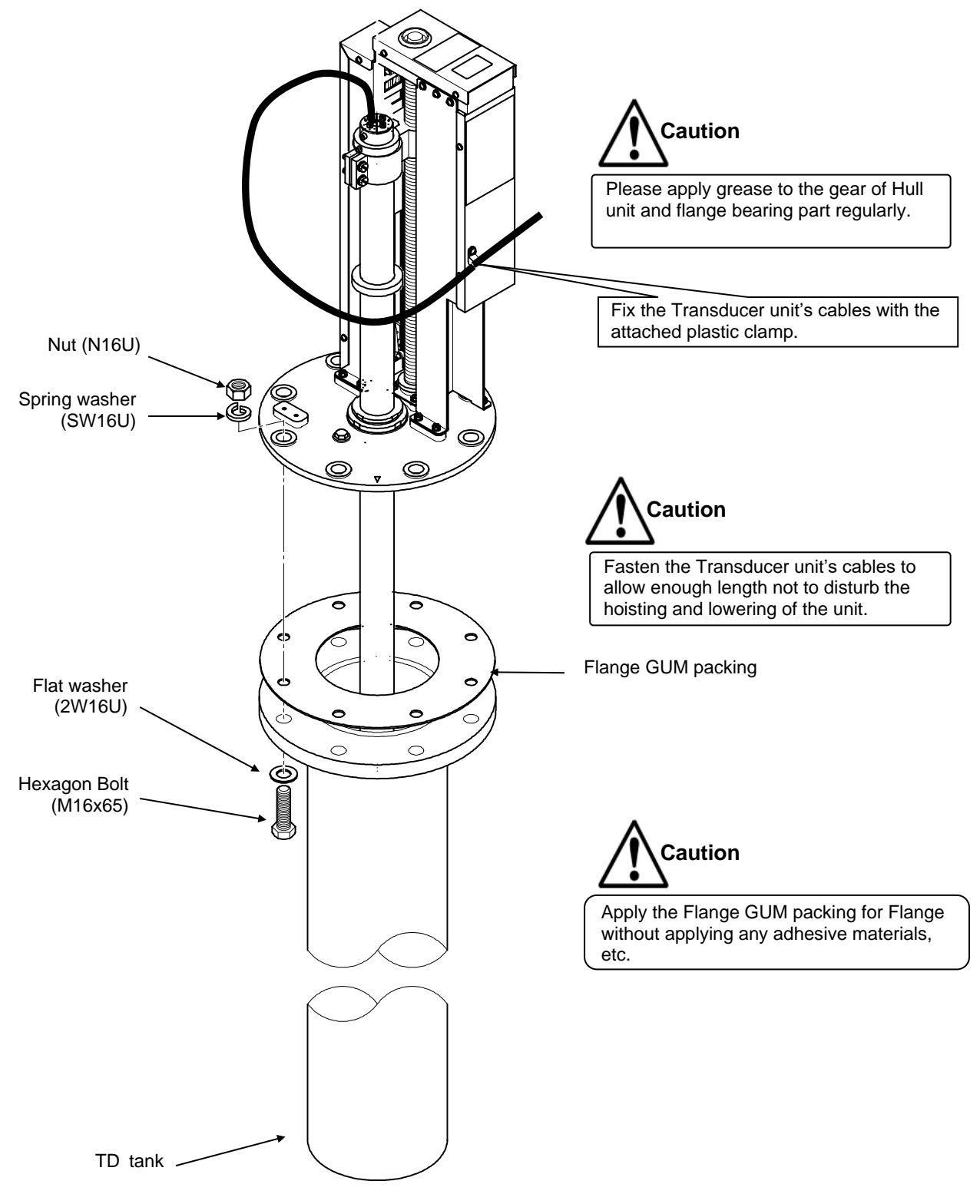

Fig. 1.21 Assembling Hull unit – 6

- (4) Adjustment of hoisting and lowering stroke
  - By adjustment of the lower limit switch as shown below, the hoisting and lowering stroke of the Transducer unit can be changed from min. 150 mm to max. 380 mm.
  - To lower the Transducer unit to an approximate position, please adjust the unit with this lower limit switch.
  - When the limit switch is raised, please fix the wires by ANP base and the binding bands attached so as to prevent the wires from touching with the hoist gears.

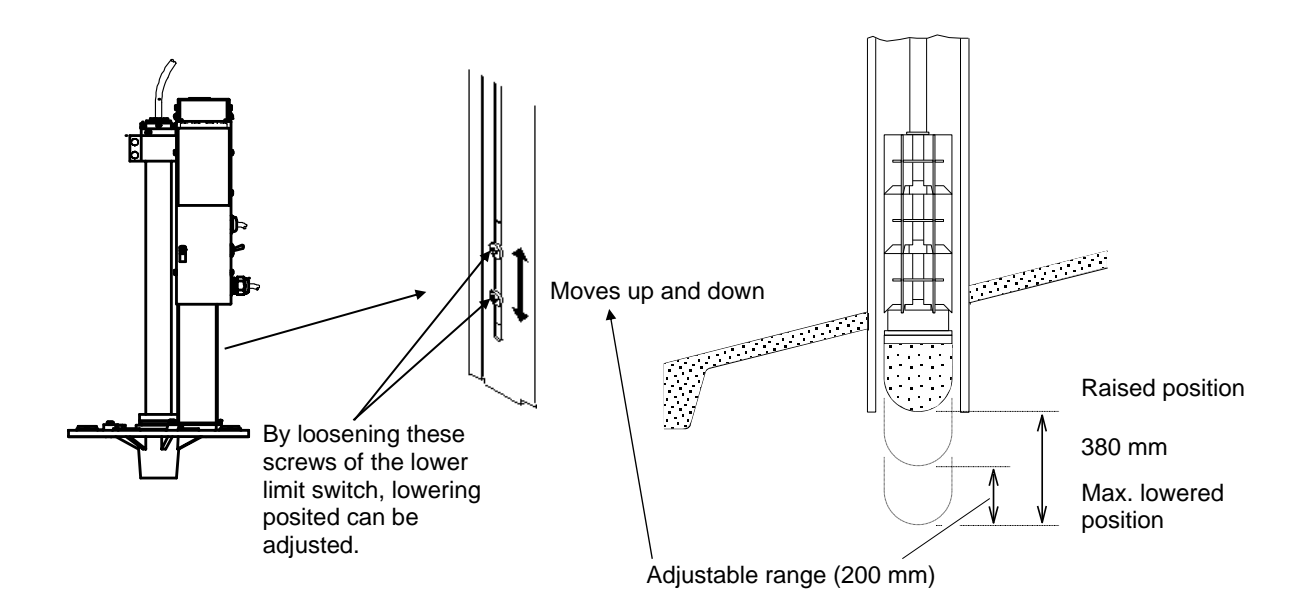

Fig. 1.22 Adjustment of hoisting and lowering stroke

(5) Manual hoisting and lowering of a Transducer unit

- When the Transducer unit cannot be hoisted due to a trouble occurrence, it can hoist the Transducer unit by use of the attached crank handle after taking off the rubber cap.
- When the crank handle is used, press for on the Operation unit to be lowered the Transducer unit. After that please turn the hoist switch OFF and keep pressing for on the Operation unit for more than 3 seconds. When the conditions are met, "Manual hoisting and lowering" will be displayed on the screen.
- After a specified period (approx. 60 minutes), the electromagnetic brake works and handle operation becomes heavy.
- When the power source cannot be supplied to the Hull unit due to a trouble in inboard power source;
  - 1) Turn the Hoist switch off and remove the main fuse of the Hull unit.
  - 2) If the Motion sensor is installed on the upper cover, remove the Motion sensor first.
  - 3) Open the upper cover by removing the two fixing screws with a Phillips-head screwdriver.
  - 4) Take off the gear indicated by an arrow shown in the figure below.

You can move the Transducer unit up and down easily with the attached crank handle by performing the above procedures.

\* After completion, return to the original state following the above procedures in reverse order.

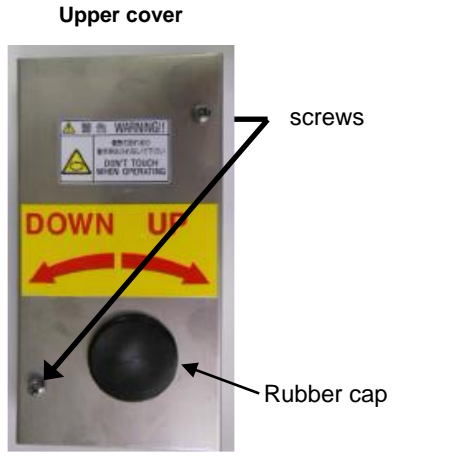

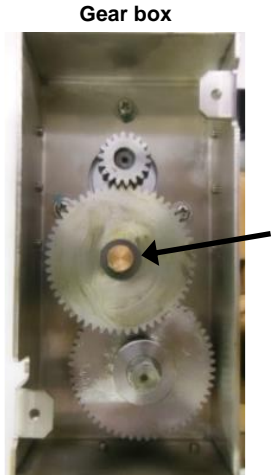

Take off this gear

#### Fig. 1.23 Upper part of a Transducer unit

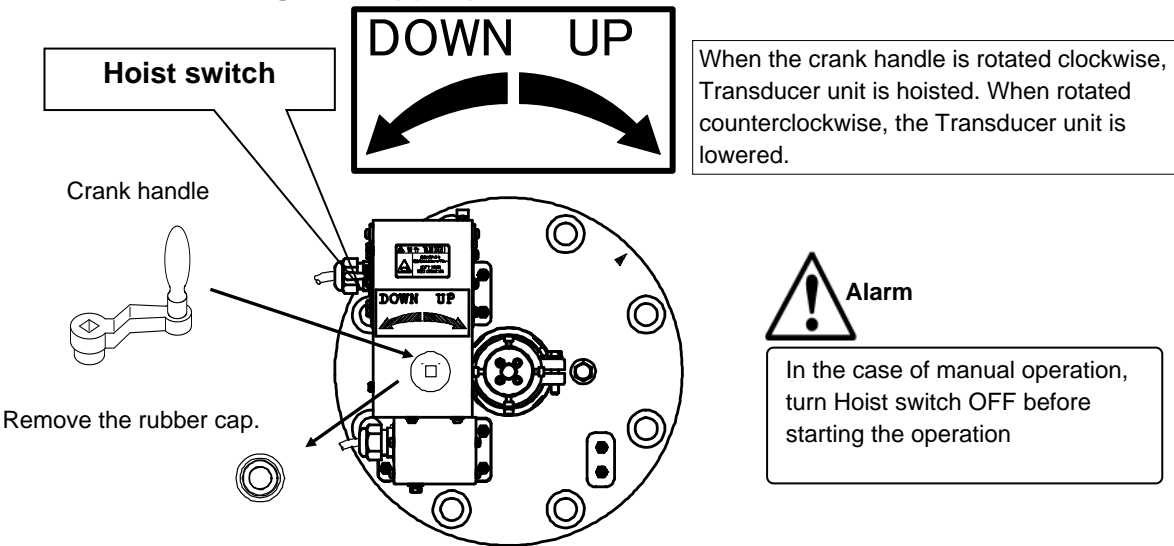

# To prevent electric corrosion, connect a wire between the flange and the ship's ground.

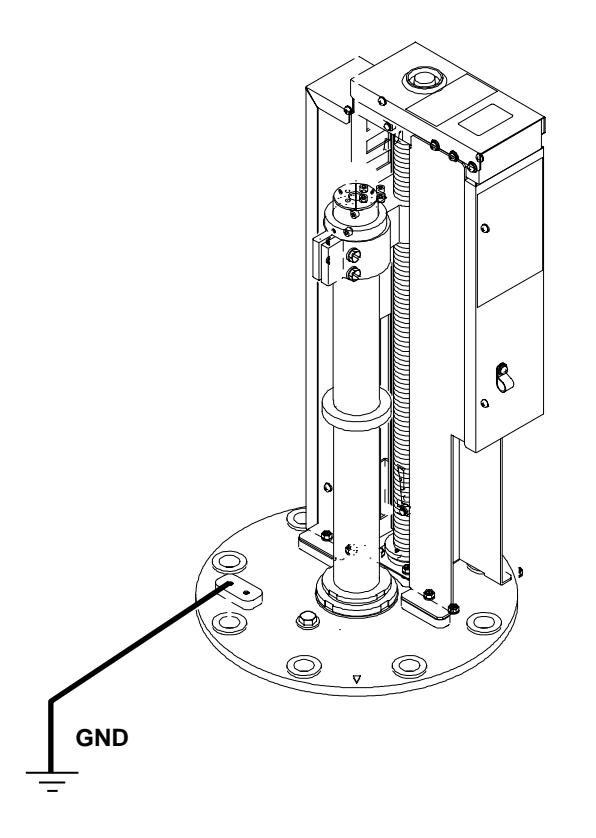

Fig. 1.25 Connection of a wire between the flange and the ship's ground

# warning

\* After completion of the installation, please confirm that the voltage between the Flange and the ship's ground does not exceed 0.65V.
When the voltage is high, connect with a thicker power cable to reduce the voltage under the specified value. If the voltage remains high, the Transducer unit may be damaged due to electric corrosion.

#### 1.5.6 Install Motion sensor

The disturbance of sonar display caused by the pitch and roll of the vessel can be reduced by installing the Motion sensor. (Stabilizer function)

- (1) Install the Motion sensor on DHU-6301 (Recommendation)
- 1) Remove four screws tightening the gear box shown with  $\downarrow$  in the drawing below.

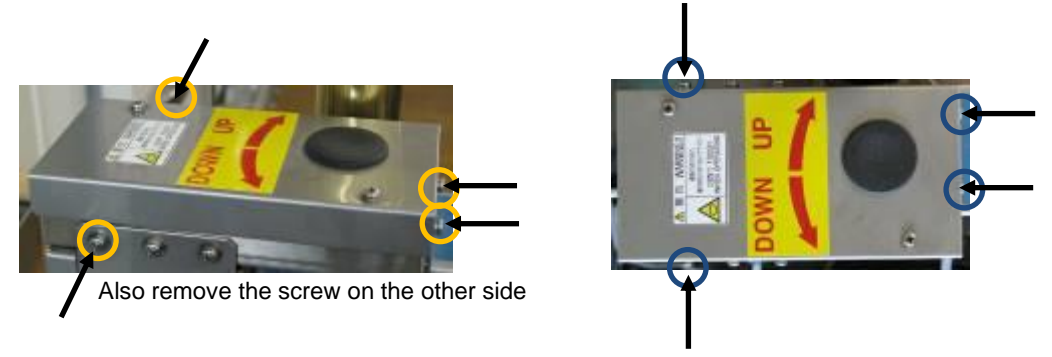

Fig. 1.26 Install Motion sensor - 1

2) Secure Clamp 1 and Clamp 2 to the holes removed in 1) with four M4x10 screws (long screws).

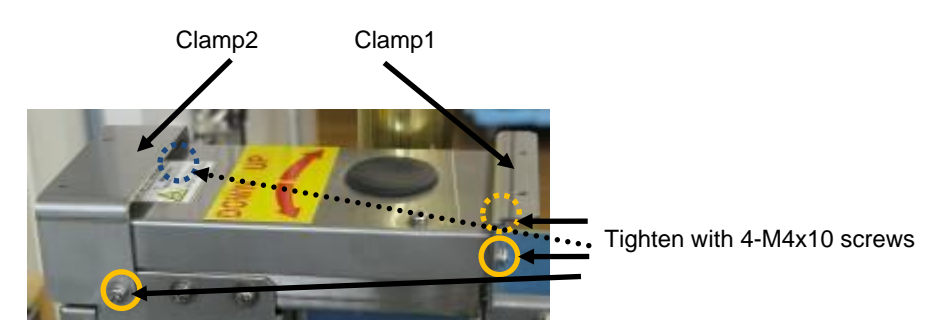

Fig. 1.27 Install Motion sensor - 2

3) Align the arrow of the FORE mark on the Motion sensor with the direction of the bow mark on the flange. Fix the Motion sensor over Clamp1 and Clamp2 with four M4x8 screws.

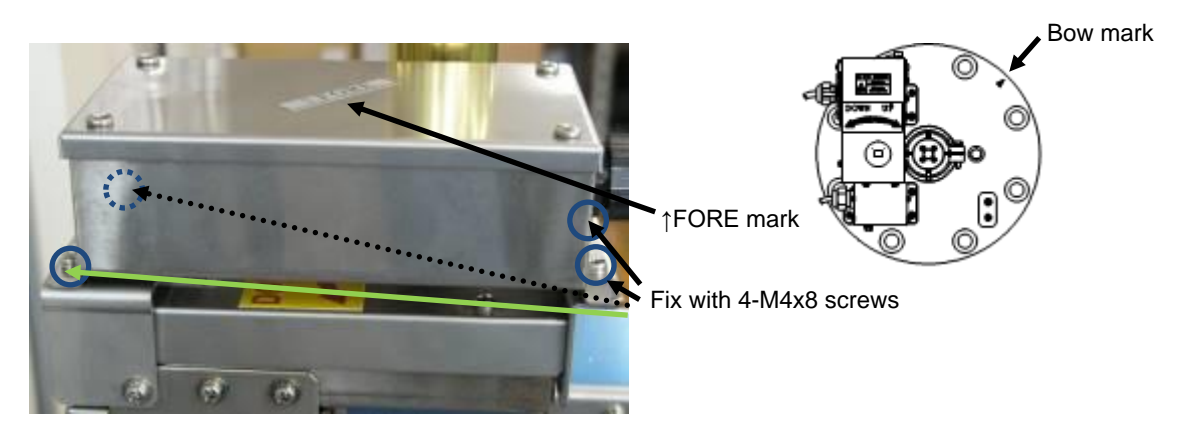

Fig. 1.28 Install Motion sensor - 3

(2) Install the Motion sensor not on DHU-6301

1) Install the Transducer unit and Motion sensor horizontally to the sea surface.

2) Install so that the direction of the FORE mark ( $\blacktriangle$ ) on the Transducer unit and the FORE mark ( $\hat{\uparrow}$ ) on the Motion sensor face the same direction.

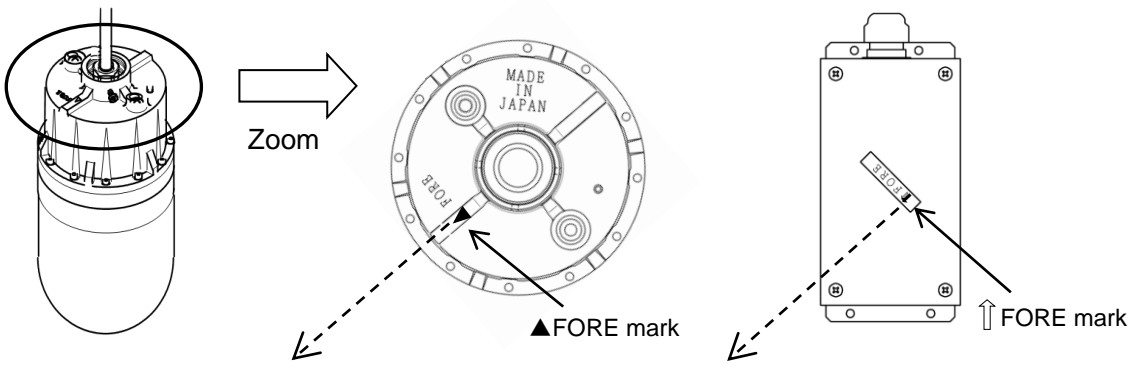

Make sure the arrows are in the same direction.

3) Check the rolling and pitching values, and set the stabilizer correction value. (Refer to 1.5.6 (5) Setting the stabilizer correction value)

(3) Connect the Motion sensor to the Processor unit

1) Connect the Motion sensor to J8 of the Processor unit. When using JB-35, cut the connector at the end of the Motion sensor cable and connect it to SLAVE3.

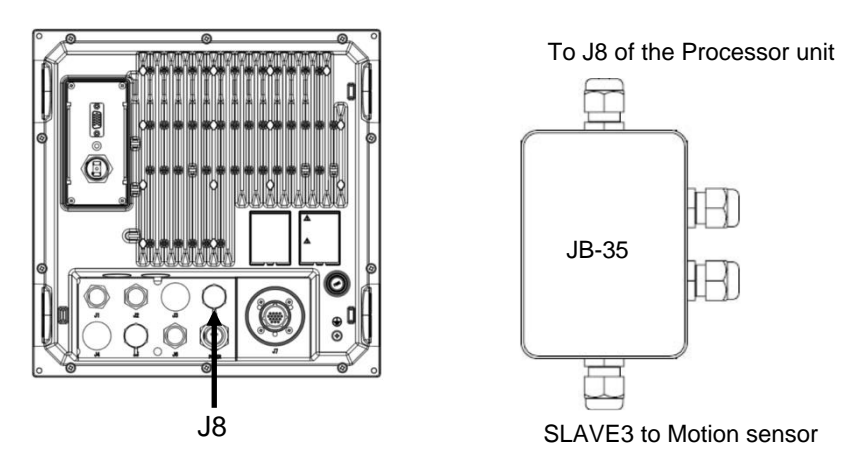

Fig. 1.29 Install Motion sensor - 4

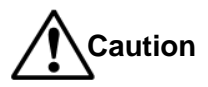

The Motion sensor (OP-620) is affected by an external magnetic field.

Keep magnets away.

(4) Baud rate setting and JB-35 connection table

Set the baud rate to [9600] and connect the Motion sensor.

#### JB-35 connection table

| Motion sensor (OP-620 | JB-35                             |             |                |
|-----------------------|-----------------------------------|-------------|----------------|
| Color of cable        | r of cable Pin No. Name of signal |             | Name of signal |
| Blue                  | 1                                 | GND         | GND            |
| Yellow                | 2                                 | TX+         | TX+            |
| Green                 | 3                                 | TX-         | TX-            |
| Brown                 | 4                                 | RX+         | RX+            |
| Red                   | 5                                 | RX-         | RX-            |
| Black                 | 6                                 | +12V (+15V) | +12V           |

#### (5) Setting the stabilizer value

1) Press

to display [Menu3].

2) Turn (knob/left) to select [Stabilizer].

| N | /lenu3                      |     |
|---|-----------------------------|-----|
|   | Slow down the Bearing speed | 0   |
|   | Menu (transparent)          | 15  |
|   | Message (transparent)       | 10  |
|   | Sub-screen (transparent)    | 0   |
|   | Information display         | Off |
|   | Localtime offset            | 9.0 |
|   | Dynamic range standard      | Тор |
|   | The origin detection        | On  |
|   | Stabilizer                  |     |

3) Press () (knob/left) or () to display [Stabilizer menu].

|          | Stabilizer                                  |                                 |                                          | On                            |          |         |
|----------|---------------------------------------------|---------------------------------|------------------------------------------|-------------------------------|----------|---------|
|          | Rolling                                     |                                 |                                          | 0.0                           |          |         |
|          | Pitching                                    |                                 |                                          | 0.0                           |          |         |
|          | Pitching<br>0.0<br>0.0<br>0.0<br>0.0<br>0.0 | 0.0<br>0.0<br>0.0<br>0.0<br>0.0 | ,<br>Rolling<br>0.0<br>0.0<br>0.0<br>0.0 | 9<br>0.0<br>0.0<br>0.0<br>0.0 |          |         |
| 4) Press | (knob/le                                    | ft) or                          | to mo                                    | ve sett                       | ing valu | ie box. |

5) Turn ((knob/left) to select the setting value from [Off] or [On].

[On]: Enable the stabilizer function.

[Off]: Disable the stabilizer function.

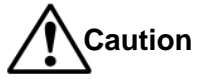

We recommend setting the tilt setting below -20°.

Set the range so that the seabed is displayed outside half of the sonar screen. Set the [Stabilizer] to [Off] when a rolling/pitching of the ship is gently or when not install the

Motion sensor.

6) Press () to close the menu.

(6) Setting the stabilizer correction value

If the Motion sensor is installed on DHU-6301, it is not necessary to set this correction value. However, if the installation is slanted, set the stabilizer correction value. Check the stabilizer correction value in a place where avoids to pitch and roll of the ship.

- 1) Display the [Stabilizer menu].
- 2) Set the stabilizer setting to [On].
- 3) Check the median\* of rolling and pitching.

| Example: | Stabiliz                                      | er                                       |                                            | On                                   |  |
|----------|-----------------------------------------------|------------------------------------------|--------------------------------------------|--------------------------------------|--|
|          | Rolling                                       |                                          |                                            | 0.0                                  |  |
|          | Pitching                                      | g                                        |                                            | 0.0                                  |  |
|          | Pitchir<br>-0.7<br>-0.7<br>0.0<br>-0.7<br>0.0 | ng<br>-1.2<br>-0.7<br>-0.7<br>0.0<br>0.7 | Rolling<br>1.2<br>1.2<br>0.7<br>1.2<br>1.2 | 9<br>1.2<br>1.6<br>1.6<br>1.6<br>1.2 |  |
|          |                                               |                                          |                                            |                                      |  |

Hint

\* The median is the value that is located in the middle of several numbers arranged in order. If the number to be arranged is an odd number, it will be a value located in the middle. If the number is even, it will be the average of the two values in the middle.

Median rolling value Arrange the numbers in order. (0.7, 1.2, 1.2, 1.2, <u>1.2</u>, 1.2, 1.6, 1.6, 1.6) From the example, it is 1.2, which is the average value of the 5th (1.2) and 6th (1.2).

Median pitching value Arrange the numbers in order. (-1.2, -0.7, -0.7, -0.7, <u>-0.7, -0.7</u>, 0.0, 0.0, 0.0, 0.7) From the example, it is -0.7, which is the average value of the 5th (-0.7) and 6th (-0.7). 4) Set the value of the reverse sign of the median of the pitching and rolling values.

| Stabilizer | On   |
|------------|------|
| Rolling    | -1.2 |
| Pitching   | 0.7  |

Since the median rolling value is 1.2, set [-1.2]. Since the median pithing value is -0.7, set [0.7].

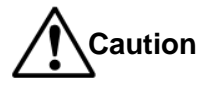

If not set the stabilizer correction value, the stabilizer function may not work properly and the image may be distorted.

If the rolling and pitching values are not determined, move to a stable location where they can be determined before setting.

5) Press () to close the menu.

#### 1.6 Wiring

#### 1.6.1 Connection of cables to Processor unit

Connect the power cable and cables from the Hull unit to the connectors on the Processor unit.

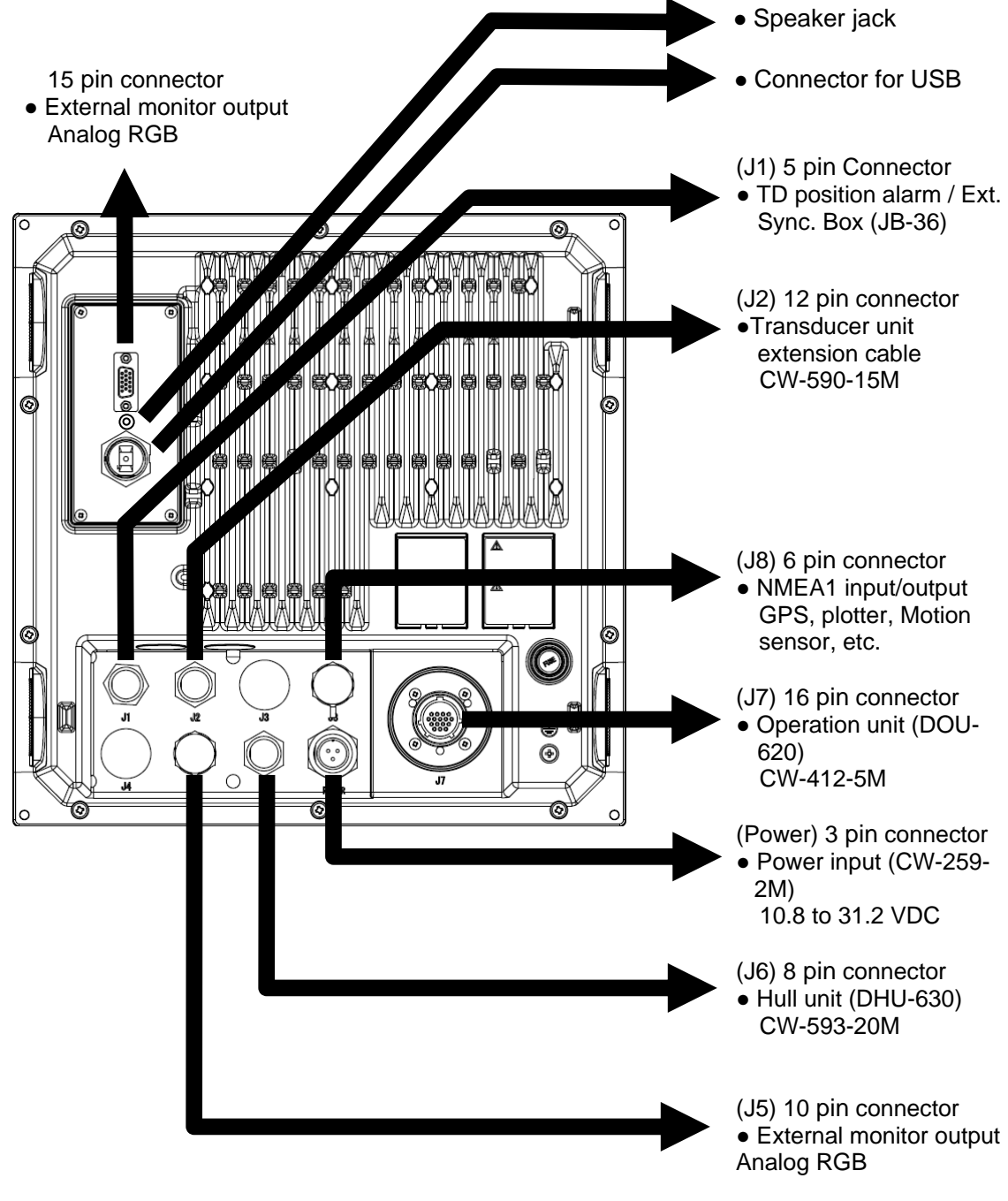

Fig. 1.30 Cable Connections

#### Pin assignment of rear connectors

Pin assignment viewed from the rear of Processor unit (DPU-610/DPU-551).

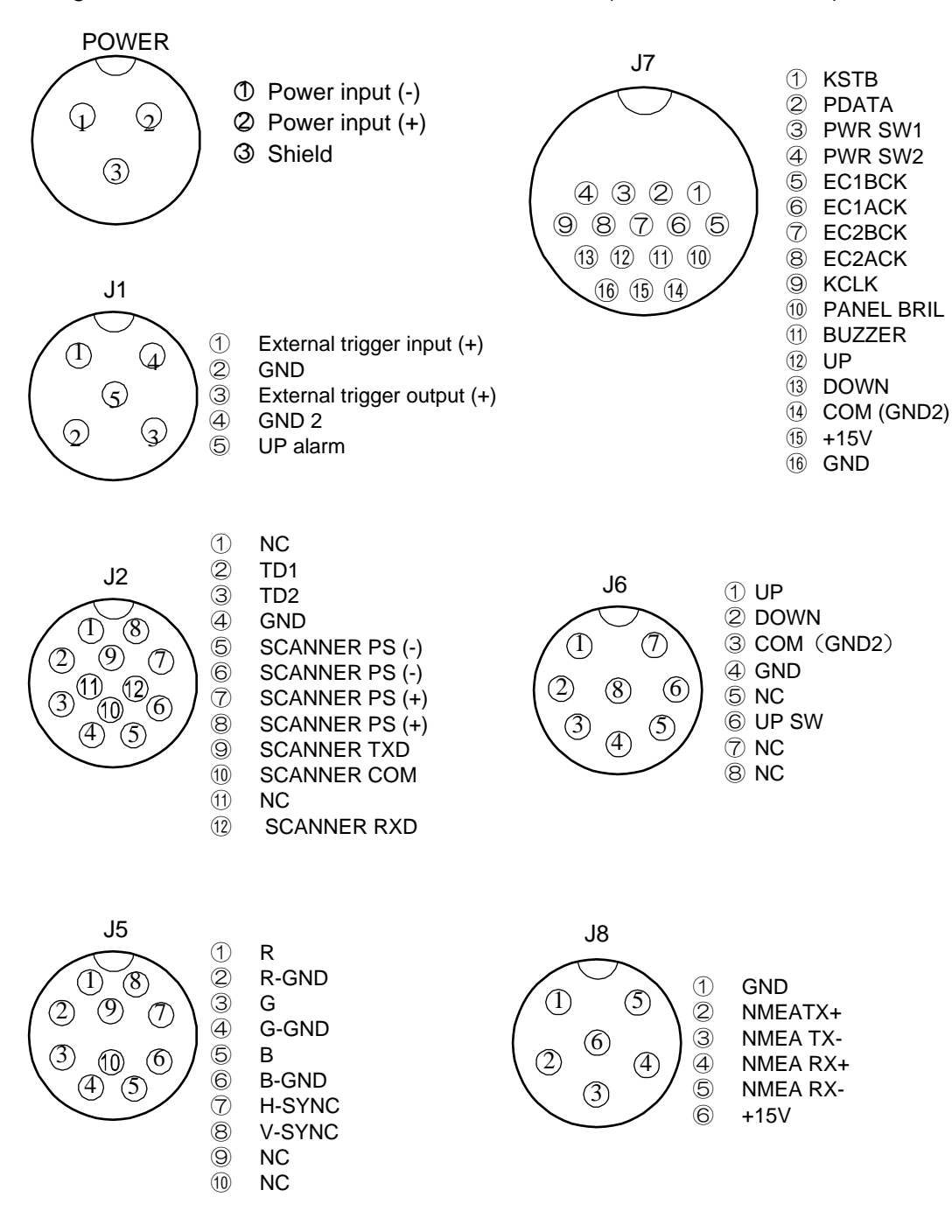

# Ca

Caution: Please be careful that each wire would not contact the ship's hull ground.

Fig. 1.31 Pin Assignment of rear connectors - 1

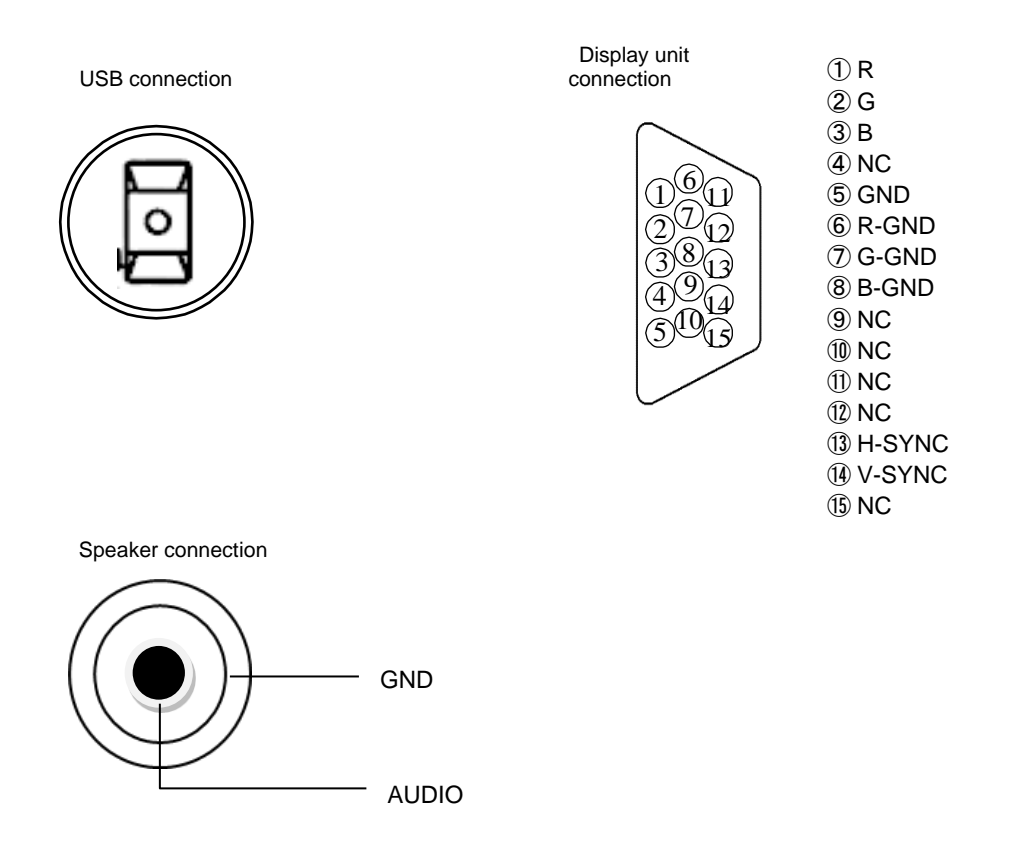

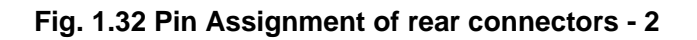

#### Connection of power cable (CW-259-2M)

Connect the power cable to the [POWER] connector at the rear of the Processor unit (DPU-610/DPU-551).

#### Connection of DC power cable (CW-259-2M)

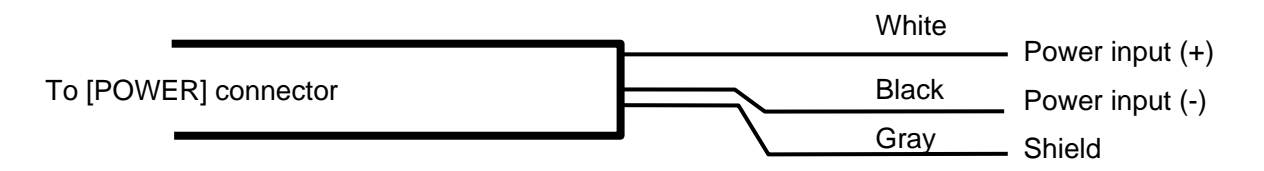

#### Fig. 1.33 Connection of a DC power cable

Caution: Confirm the main switch-board off before connecting power cable.

#### Connection of Hull unit (DHU-630)

#### In the case of connection of Hull unit:

Be sure to confirm the following points after completion of installation of Display unit, Processor unit, Operation unit, TD position alarm / Ext. Sync. Box and Hull unit.

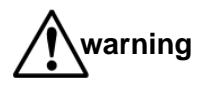

 DC power range for this equipment is as follows: Display unit (Owner supply): Depends on the instruction manual for the unit Processor unit (DPU-610/DPU-551): 10.8 to 31.2 V Hull unit (DHU-630): 10.8 to 31.2 V

Connect to the specified power source. If un-specified power source is used, it may cause a damage, fire or electric shock.

- Use the specified power cables. If un-specified power cable is used, it may cause heat generation or fire.
- After completion of connection, please confirm that a voltage between the Flange of the Hull unit and the ship's ground does not exceed 0.65V.
   When the voltage is high, connect with a thicker power cable to reduce the voltage under the specified value.
   If the voltage remains high, Transducer unit may be damaged due to electric corrosion.
- Be sure to plug and unplug the cables by holding the connector part with hands after turning off the power source. If the cables are plugged or unplugged by holding it directly with hands, the cables may be damaged and may lead to fire or electric shock. Do not do this practice on any terms.
- Run the cables not to touch the rotary obstacles or disturb the operation, and are not bended, twisted or pulled by force, and no heavy objects are put on them. Be careful such a cabling may lead to injury, heat generation or fire cause.

#### Connection of a Hull unit (DHU-6301/631)

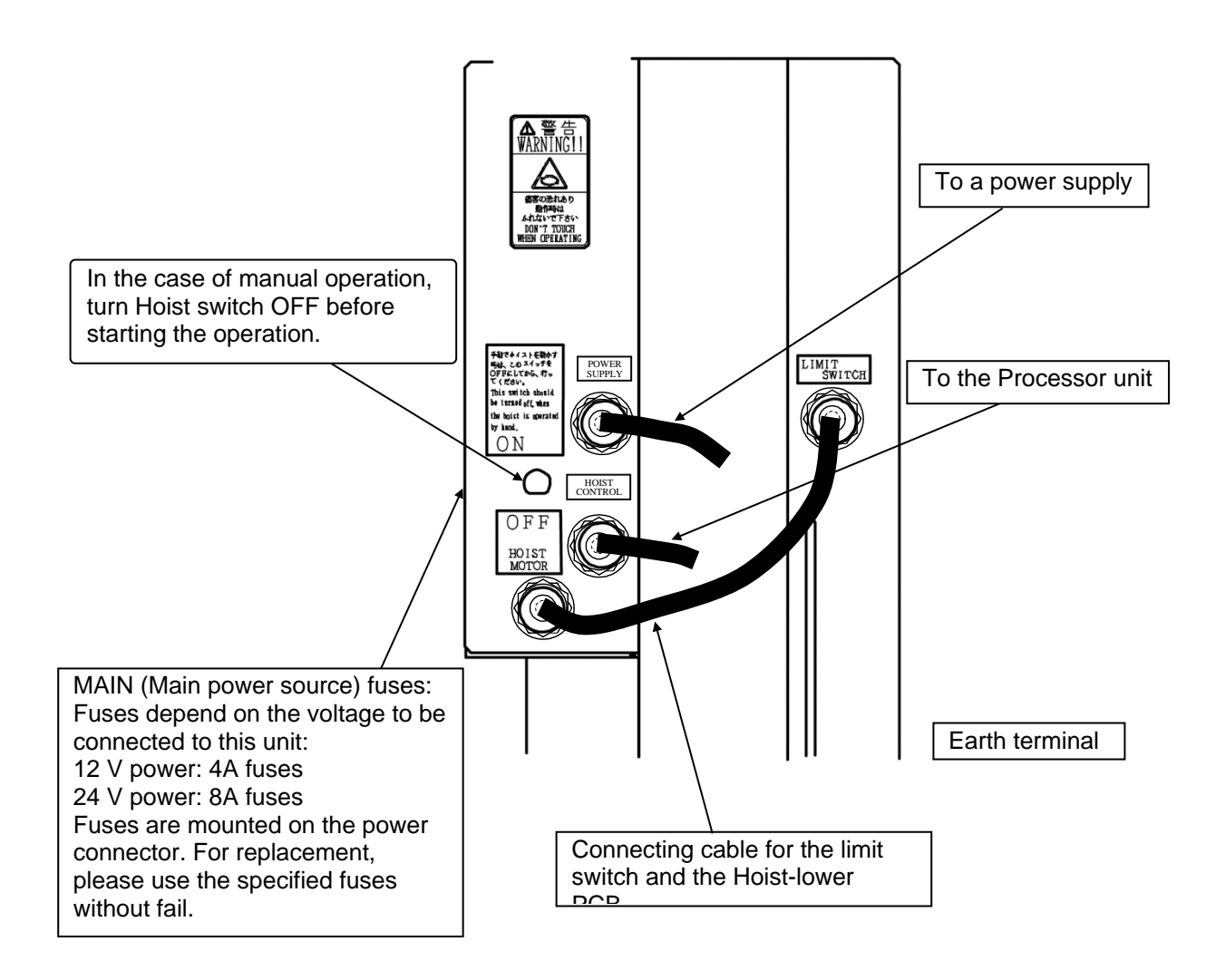

#### Fig. 1.34 Connection of Hull unit

#### **General connection**

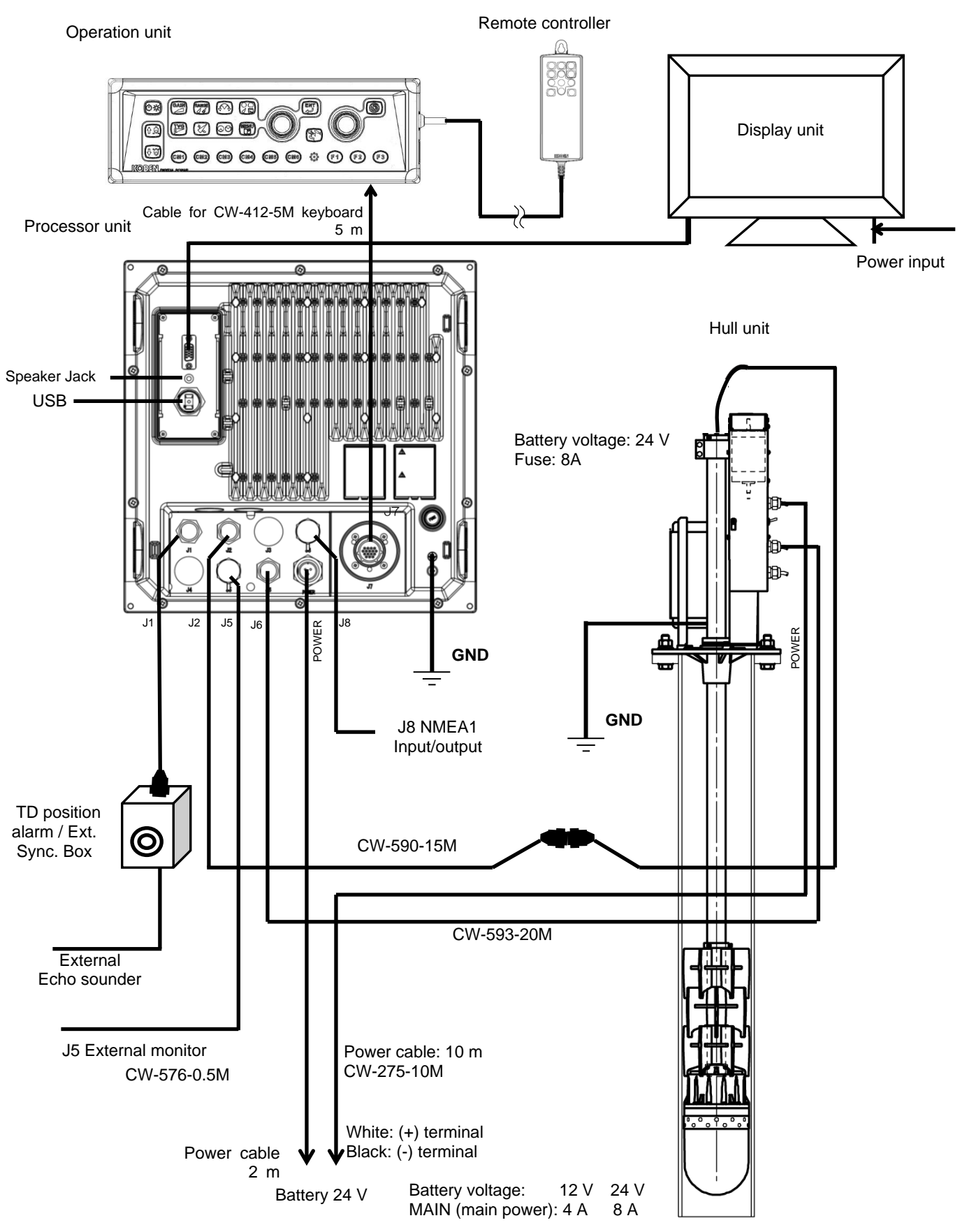

% The cable lengths include the pull in (max. 60 cm) to each unit.

Fig.1.35 KDS-6000BB general connection

#### Connection of TD position alarm / Ext. Sync. Box (JB-36)

For the TD position alarm / Ext. Sync. Box (JB-36), the equipped buzzer sounds for alarming when the Transducer unit remains as projected at the time of power OFF of the Processor unit.

| TD position alarm / Ext. Sync.<br>Box (JB-36) |    | Cable          |                                                 | Processor unit<br>(DPU-610/DPU-551) |            |                |          |
|-----------------------------------------------|----|----------------|-------------------------------------------------|-------------------------------------|------------|----------------|----------|
| Terminal No. and name of<br>signal            |    | Color of cable | Name of<br>cable                                | Connector<br>No.                    | Pin<br>No. | Name of signal |          |
|                                               | 1  | TRIG.IN        | Trigger signal<br>from external<br>echo sounder | External                            |            |                |          |
|                                               | 2  | GND            | —                                               | echo                                |            |                |          |
|                                               | 3  | TRIG.OUT       | Trigger output<br>to external<br>echo sounder   | sounder                             |            |                |          |
| J1<br>(C50-800*)                              | 4  | GND2           | Black                                           | CW-413-5M                           | 11         | 4              | GND2     |
| (030-000)                                     | 5  | UP ALARM       | Orange                                          | 000-413-310                         | 51         | 5              | UP ALARM |
|                                               | 6  | BUZZ-          | Black                                           | Buzzar                              |            |                |          |
|                                               | 7  | BUZZ+          | Red                                             | Duzzei                              |            |                |          |
|                                               | 8  | TRIG.OUT       | Red                                             |                                     |            | 3              | TRIG.OUT |
|                                               | 9  | GND            | Brown or<br>White + Brown                       | CW-413-5M                           | J1         | 2              | GND      |
|                                               | 10 | TRIG.IN        | Blue                                            |                                     | _          | 1              | EXT.TRIG |

Connection table of TD position alarm / Ext. Sync. Box (JB-36)

\* Subject to version change

X Terminals from 4 to 10 have been connected at shipping from factory.

(1) Connection to the TD position alarm / Ext. Sync. Box (JB-36) and J1 of the Processor unit (DPU-610/DPU-551).

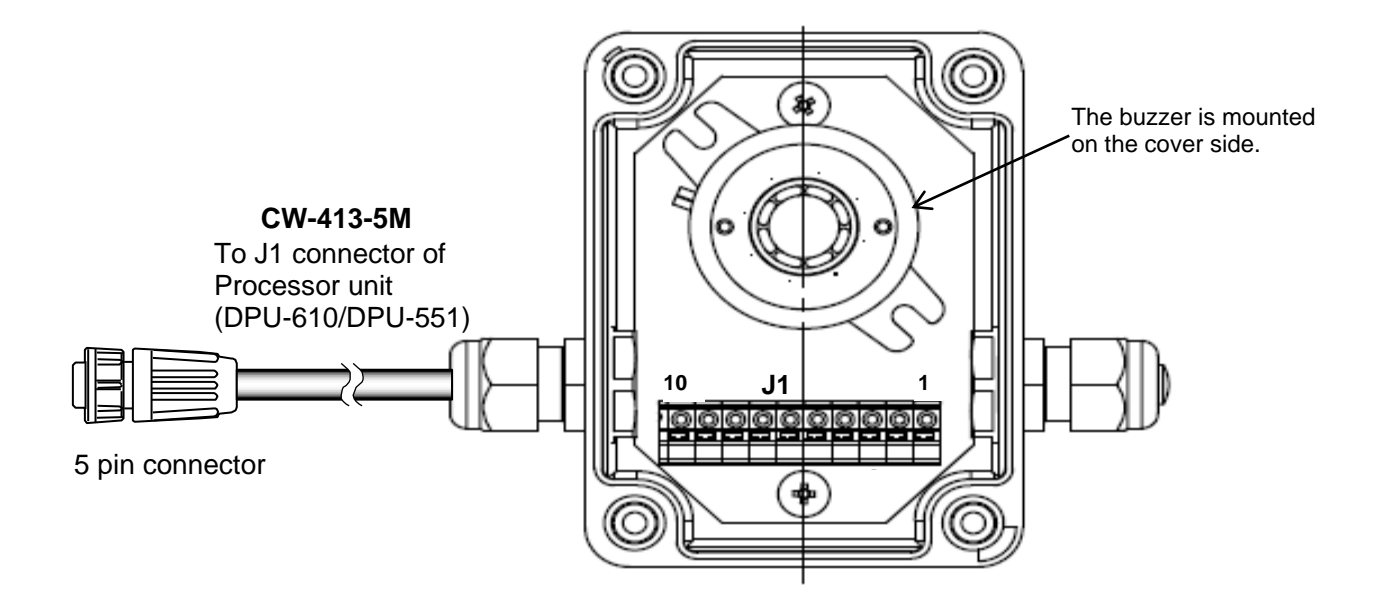

Fig. 1.36 Connection of KDS-6000BB/5500BB – TD position alarm / Ext. Sync. Box

(2) Connection to external echo sounder and the TD position alarm / Ext. Sync. Box (JB-36)

It is likely to observe mutual interference when the transmit frequency of an external echo sounder and KDS-6000BB/5500BB is the same or close. Interference can be decreased by synchronizing the KDS-6000BB/5500BB transmission with the trigger of the external echo sounder. Refer to the following for the connection.

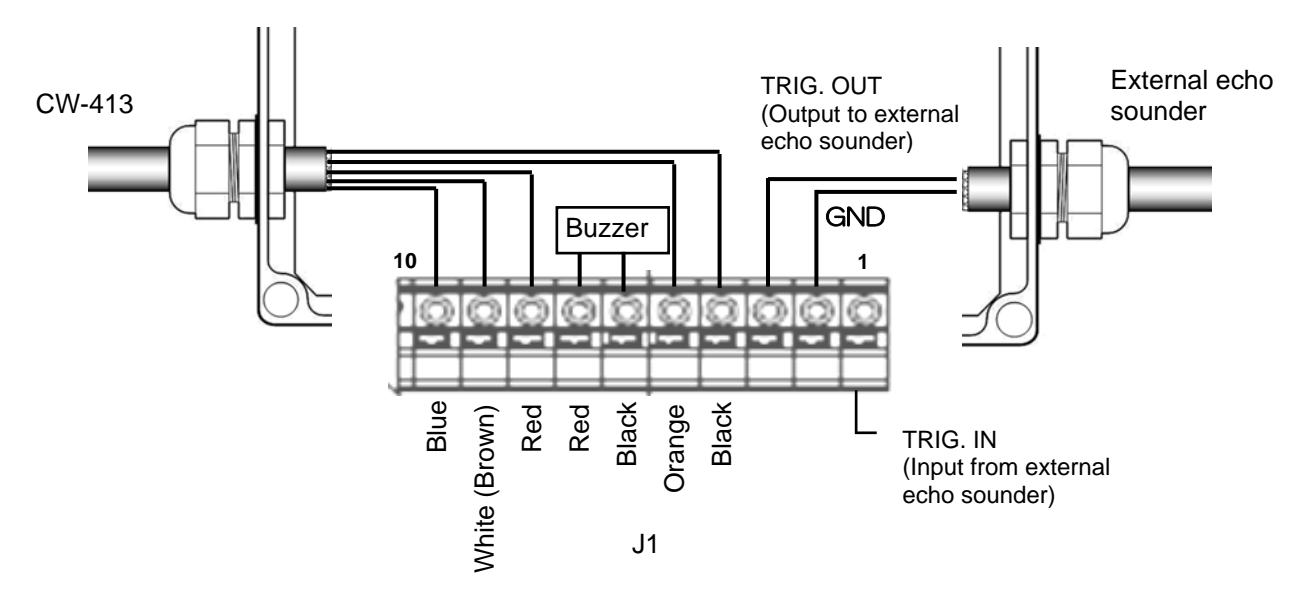

Fig. 1.37 Connection of an external echo sounder (JB-36)

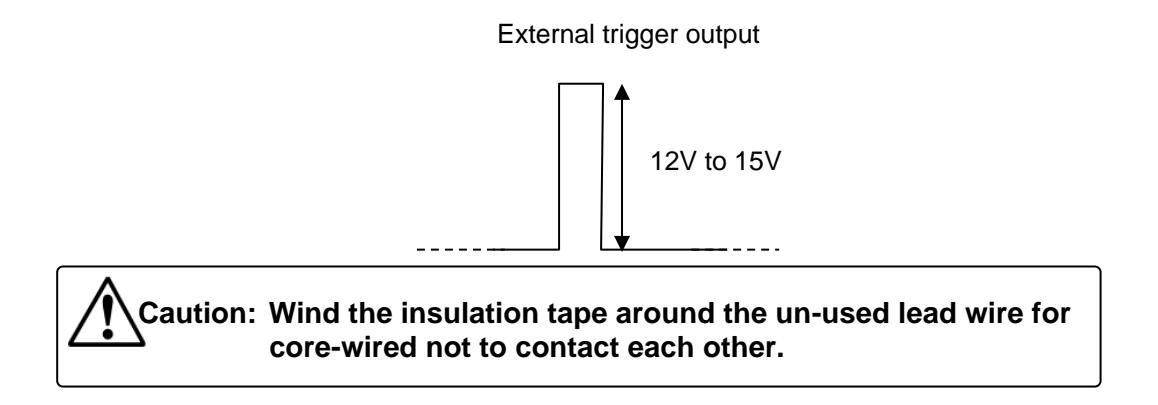

#### Connection of Display unit [Owner supply]

When installing Display unit (VGA monitor, analog RGB input), connected it via external monitor cable (owner Supply) to the connector on the Display unit.

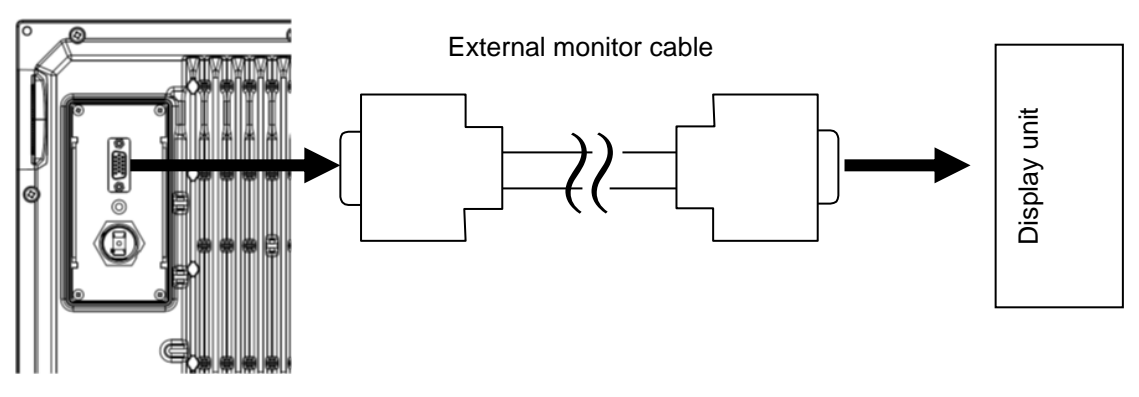

Fig. 1.38 Connection of Display unit

#### Connection of External monitor (J5) [Owner supply]

When installing an external monitor (VGA monitor, analog RGB input), connect it via CCCW-576-0.5M to J J5 connector. Refer to the illustration below for the wiring.

Structure of CW-576-0.5M

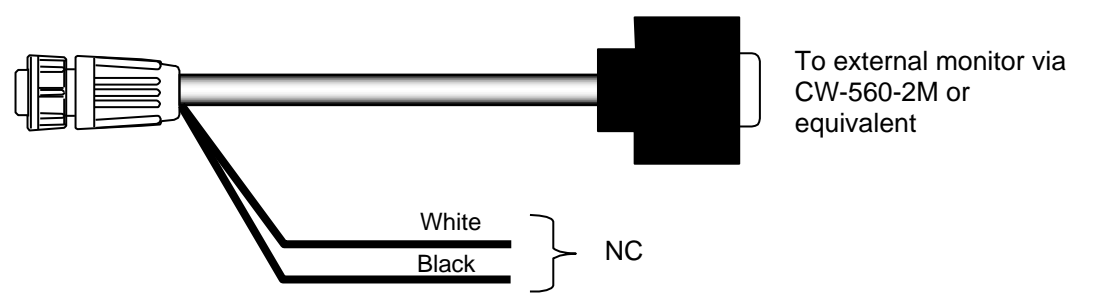

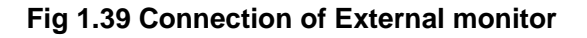

#### Connection with navigation equipment (J8)

The NMEA data can be output from KDS-6000BB/5500BB to an external navigation equipment, and the NMEA data can be input from an external navigation equipment to KDS-6000BB/5500BB. Refer to the following for the connection.

| Connector | Pin | Remarks  |
|-----------|-----|----------|
|           | 1   | GND      |
|           | 2   | NMEA TX+ |
| 10        | ଡ   | NMEA TX- |
| J0        | 4   | NMEA RX+ |
|           | ම   | NMEA RX- |
|           | 6   | +15V     |

#### **Connection with Junction box JB-35**

To extend the ports, connect the Junction box JB-35 to the data connectors as shown in the figure below.

Set the DIP switch (S1) as shown in the figure below.

Wire the cables with the CW-376-5M (option) as shown in the following color chart.

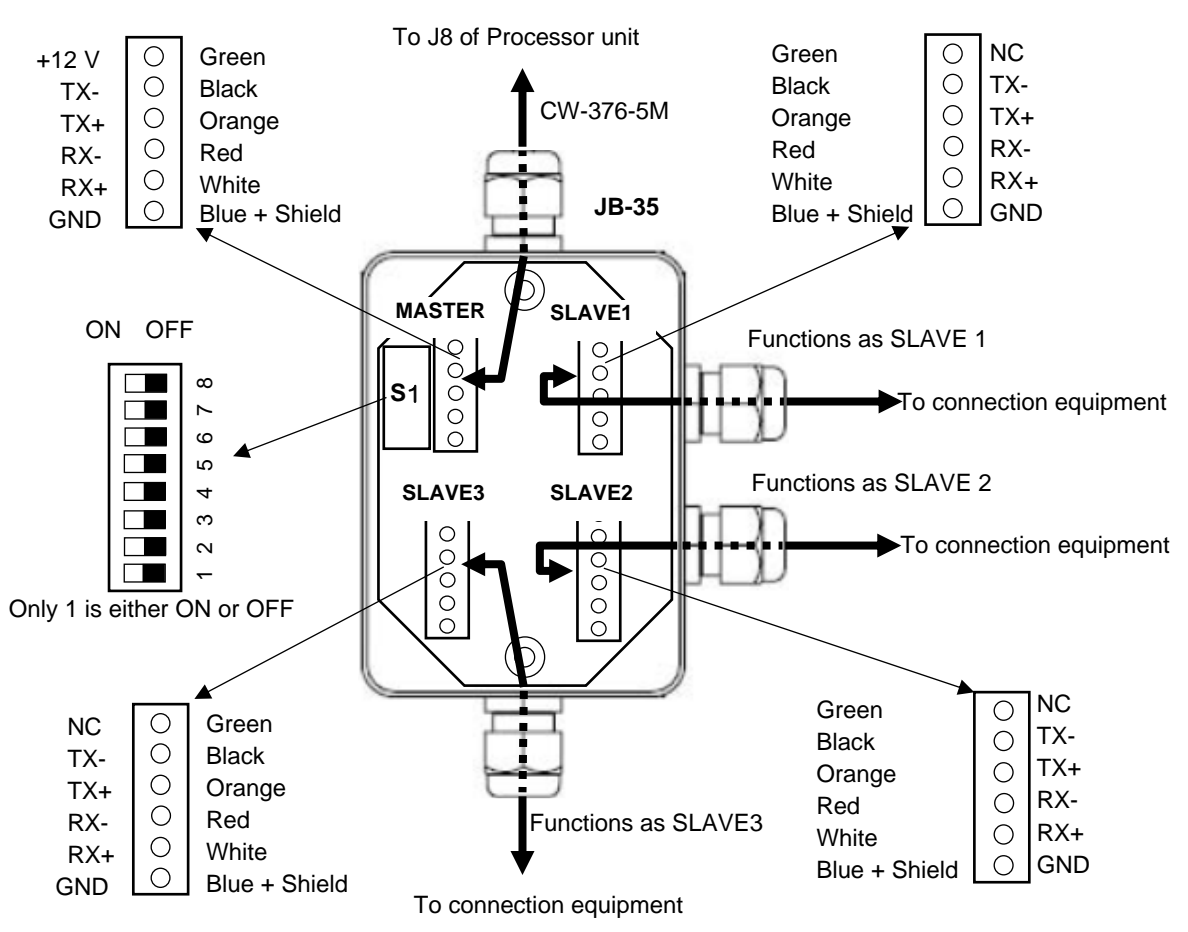

Fig 1.40 Connection with Junction box JB-35

#### Connection of USB memory (Owner supply)

A USB memory can be connected to the Processor unit.

Pullout the USB connector cap at the rear panel of the Processor unit and insert a USB Memory.

Put the cover firmly when a USB Memory is not connected. Without the cap, the Processor unit may cause failure.

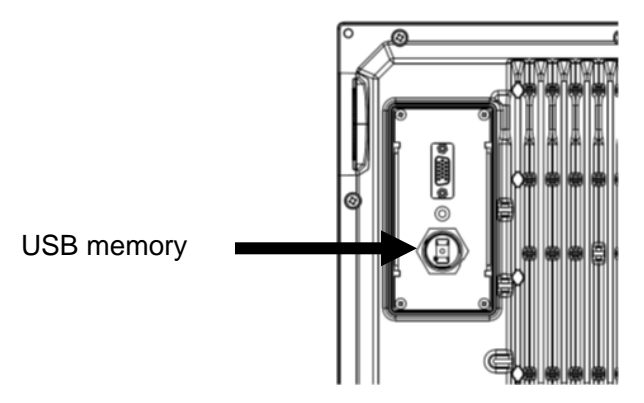

Fig 1.41 Connection of USB memory

Caution: Connect / Disconnect the USB memory after turning power supply OFF.

Caution: The liquid ingress protection grade of the Processor unit is no protection (IPX0), so waterproof property is not guaranteed.

#### Connection of External Speaker

Connect the External Speaker (NP-108: optional) to the Processor unit by Audio system plug.

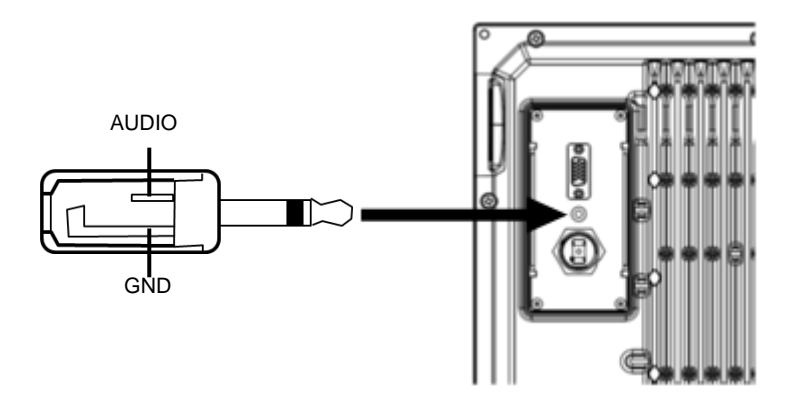

Fig 1.42 Connection of External Speaker

#### NMEA output setting to external equipment

#### Setup of baud rate of NMEA1 (J8)

This is to set the baud rate of NMEA1 (J8).

The baud rate should match the externally connected equipment.

Set [9600] to connect a Motion sensor.

- 1. Press to be displayed [Menu3].
- 2. Turn 🔘 (knob/l

(knob/left) to select [Baud rate].

| N | /lenu3     |      |
|---|------------|------|
| l | Baud rate  | 4800 |
| l | DBT output | Off  |
| l | DPT output | Off  |
| l | GGA output | Off  |
| l | GLL output | Off  |
| l | MTW output | Off  |
| l | RMC output | Off  |
| l | TLL output | On   |
|   | VTG output | Off  |

3. Press ()(knob/left) or () to move setting value box.

4800

Baud rate

4. Turn (((knob/left) to select the setting value from [4800], [9600], [19200] or [38400].

5. Press () to close the menu.

#### Selection of NMEA Output

The output of NMEA sentence can be set to On/Off.

- 1. Press (The be displayed [Menu3].
- 2. Turn

(knob/left) to select [Optional output].

| Menu3      |      |
|------------|------|
| Baud rate  | 4800 |
| DBT output | Off  |
| DPT output | Off  |
| GGA output | Off  |
| GLL output | Off  |
| MTW output | Off  |
| RMC output | Off  |
| TLL output | On   |
| VTG output | Off  |

3. Press (O)(knob/left) or (D) to move setting value box.

DBT output

4. Turn ((knob/left) to select the setting value from [On] or [Off].

Off

[On]: Enable the output

[Off]: Disable the output

5. To set other output, repeat the steps 2 to 4.

6. Press () to close the menu.

#### 1.7 List of input/output sentences

#### 1.7.1 Input sentences

The Sentences of GGA, GLL, HDG, HDM, HDT, RMC, THS, VTG and ZDA can be received. Possible input formats are: NMEA0183 Ver. 1.5, Ver. 2.0 and Ver. 3.0.

| Information            | Priority Order of sentences | Information | Priority Order of sentences |
|------------------------|-----------------------------|-------------|-----------------------------|
| Latitude,<br>Longitude | GGA>RMC>GLL                 | Date        | ZDA>RMC                     |
| Heading                | THS>HDT>HDG>HDM>VTG>RMC     | Time        | ZDA>GGA                     |
| Speed                  | VTG>RMC                     |             |                             |

#### 1.7.2 Output sentences

The sentences of DBT, DPT, GGA, GLL, MTW, RMC, TLL, VTG and ZDA can be transmitted.

The output format is NMEA0183 Ver. 2.0/3.0. However, the DBT output is in Ver. 1.5.

| Sentence | Information                         | Sentence | Information                                         |
|----------|-------------------------------------|----------|-----------------------------------------------------|
| DBT      | Depth from the transducer           | RMC      | Latitude / Longitude, Course,<br>Ground Speed, Date |
| DPT      | Depth from the transducer,<br>Draft | TLL      | Target position                                     |
| GGA      | Latitude / Longitude, Time          | VTG      | Course, Ground Speed                                |
| GLL      | Latitude / Longitude                | ZDA      | Date, time                                          |
| MTW      | Water temperature                   |          |                                                     |

## **Chapter 2 Adjustment**

#### 2.1 Setup of frequency of Transducer unit

On KDS-6000BB/5500BB, the frequencies can be set.

#### 2.1.1 Setting of frequency

- 1. Press I to be displayed [Menu1].
- 2. Turn (knob/left) to select [Freq select].

| Menu1            |        |
|------------------|--------|
| Freq select      | 130.0  |
| Dynamic range    | 26 dB  |
| Pulse width      | Middle |
| TX power         | Auto   |
| Color rejection  | 0 %    |
| Noise reduction  | 0      |
| Color            | A-1    |
| Background color |        |
| Image correct    | 1      |

(knob/left) or

to

move setting value box.

The setting value will be displayed in red color box.

4. Turn () (knob/left) to select

frequency.

3. Press 🔇

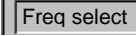

130.0

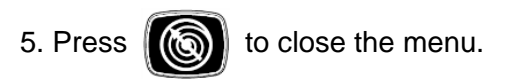

#### 2.2 Setting of gain of Transducer unit

#### <u>Gain (TD)</u>

When the bottom cannot be detected or when the bottom is of mud pool or seaweed, [Gain (TD)] shall be turned up. When transfer to fish schools, etc. frequently occurs, [Gain (TD)] shall be turned down.

Adjustment shall be made under conditions where the white line is displayed. To display the white line, select [White line] in [Menu2].

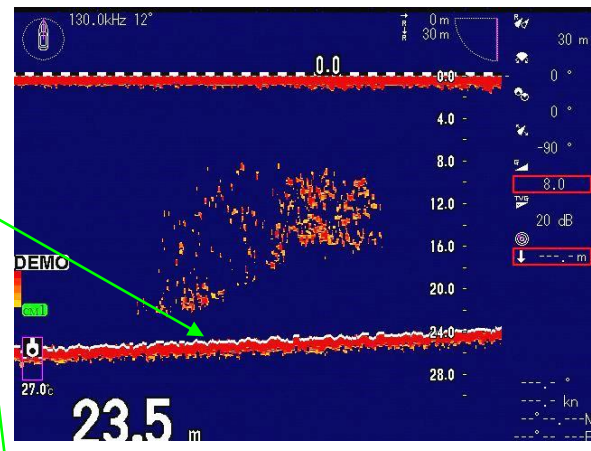

At appropriate Gain (TD), the white line is displayed on the sea bottom.

White line should have the same thickness as the (darkest) color for the strongest signal.

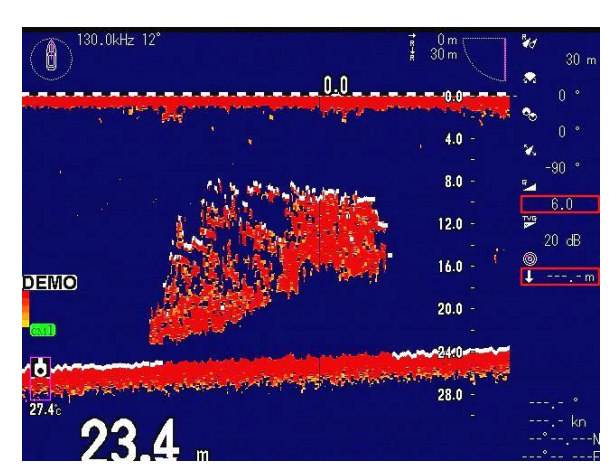

When sensitivity (TD) has increased too much, the white line also moves to fish school.

|                                            | Menu1                                                                                      |
|--------------------------------------------|--------------------------------------------------------------------------------------------|
| 1. Press () to be displayed [Menu1].       | Freq select 130.0                                                                          |
|                                            | Dynamic range 26 dB                                                                        |
|                                            | Pulse width Middle                                                                         |
| 2. Turn (C) (knob/left) to select          | TX power Auto                                                                              |
|                                            | Color rejection 0 %                                                                        |
| [GAIN (TD)].                               | Noise reduction 0                                                                          |
| Menu1                                      | Color A-1                                                                                  |
| Dynamic range 26 dB                        | Background color                                                                           |
| Pulse width Middle                         | Image correct                                                                              |
| TX power Auto                              |                                                                                            |
| Color rejection 0 %                        | 3 Press () (knob/left) or ET to                                                            |
| Noise reduction 0                          |                                                                                            |
| Color A-1                                  | move setting value box.                                                                    |
|                                            |                                                                                            |
| Gain (TD)                                  | TX power Auto                                                                              |
|                                            |                                                                                            |
| 3. Press () (knob/left) or 💷 to            | 4. Turn (O) (knob/left) to select the                                                      |
| move potting value how                     | setting value from [Auto] or [20] to [100].                                                |
| move setting value box.                    | In crowded fishing areas, this function may                                                |
| The setting value will be displayed in red | be used to reduce power and avoid                                                          |
| color box                                  | interference to other fishing boat's sonars                                                |
|                                            | and echo sounders.                                                                         |
| Gain (TD)                                  | 1<br>1<br>11001 indicates the maximum newer and                                            |
|                                            | then gradually reduced by moving from [00]                                                 |
| A Turn () (lunch (laft) to colort          | 1  inen gradually reduced by moving from [90]                                              |
| 4. Turn ((knob/left) to select             | $[ \rightarrow [00] \rightarrow [70] \rightarrow \rightarrow \rightarrow [20]$ that is the |
| [GAIN (TD) setting value]                  | i minimum power.                                                                           |
|                                            |                                                                                            |
|                                            | 5 Press                                                                                    |
| 5. Press () to close the menu.             |                                                                                            |
|                                            |                                                                                            |
|                                            | * For instance, when the value of ITX                                                      |
| 2.3 Setup of TX power                      | power] is 60, actual output is 60% from the                                                |
|                                            | original output power.                                                                     |
| The output power of the ultrasonic sound   |                                                                                            |
| wave may be selected.                      |                                                                                            |
|                                            | Full power [TX power 60] [TX power 40]                                                     |
| 2 3 1 Display of TX power menu             |                                                                                            |
|                                            |                                                                                            |
|                                            |                                                                                            |
| 1. Press (MEN) to be displayed [Menu1]     |                                                                                            |
|                                            |                                                                                            |
|                                            |                                                                                            |
| 2. I urn (Knod/left) to select             | Maximum 60 % output 40 % output                                                            |
| [TX power]                                 | output                                                                                     |
|                                            |                                                                                            |
|                                            |                                                                                            |
|                                            |                                                                                            |
|                                            |                                                                                            |
|                                            | 1                                                                                          |

#### 2.4 Train correct

The TD tank and TD shaft must be installed straight in the bow direction.

If the installation is misaligned, it needs to be corrected.

The bow direction  $(0^\circ)$  can be corrected by the use of the train correct.

- 1. Press to be displayed [Menu2].
- 2. Turn (O) (knob/left) to select

[Train correct].

| Menu2                   |          |
|-------------------------|----------|
| Depth unit              | m        |
| Range & Speed unit      | NM kn    |
| Temperature unit        | °C       |
| Temperature adjustment  | 0.0      |
| Train correct           | 0.00     |
| Ext synchronized        | Off      |
| Bearing display         | Off      |
| True / Relative bearing | Relative |
| Step (Bearing center)   | 1        |

# 3. Press (knob/left) or to move setting value box.

Train correct

0.00

4. Turn () (knob/left) to select the setting value from [-180.00] to [180.00].

5. Press i to close the menu.

Example: How to correct the bow direction (90° setting)

1. Turn () (knob/left) to select the value of [90.00].

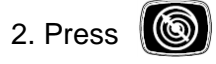

to close the menu.

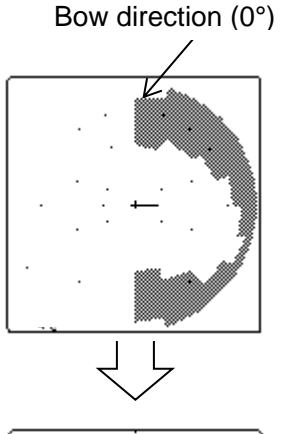

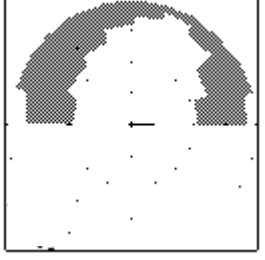

The display is turned by 90° counterclockwise.

- This page intentionally left blank.-

## **Chapter 3 Maintenance**

#### 3.1 Inspection

The daily maintenance and inspection extend the life of equipment. To keep the equipment always in the best conditions, implement the periodical inspection shown in the table below.

| Item                                                                           | Inspection item                                                             |
|--------------------------------------------------------------------------------|-----------------------------------------------------------------------------|
| Connectors at the rear of the<br>Display unit, Hull unit and<br>Processor unit | Check the looseness                                                         |
| Wiring of cables                                                               | Check the wiring of cables connecting the equipment and the damage of cable |
| Grounding of Display unit, Hull unit and Processor unit.                       | Scrape the rust off the ground terminal and keep good contact.              |

#### 3.2 Cleaning

#### 3.2.1 Monitor / Processor units

Contamination on the screen may cause faint images. For cleaning the screen, wipe it with soft and clean cloth dipped in diluted neutral detergent. Pay full attention as the screen gets scratched easily. No solvent such as thinner shall be used.

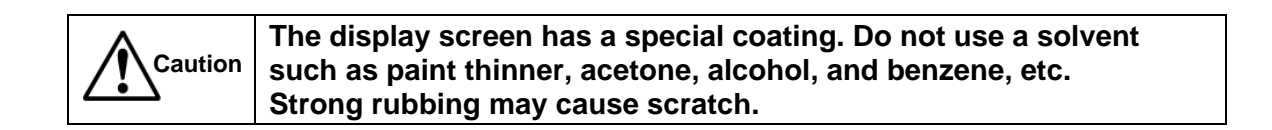

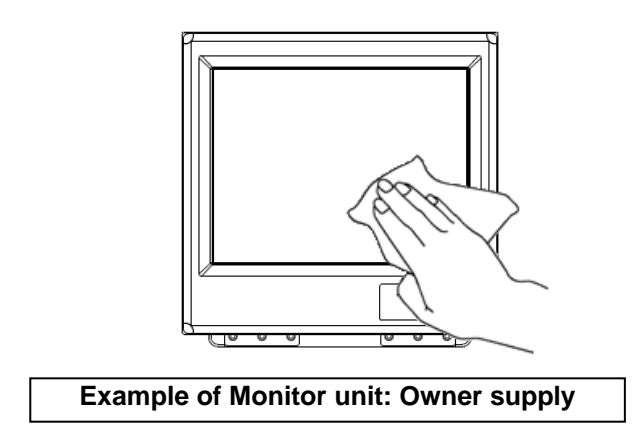

For cleaning the chassis, do not use solvent such as thinner or alcohol. Painting on the surface and characters at the operation unit may be dissolved. After wiping with soft and clean cloth dipped with diluted neutral detergent, wipe away with dry soft and clean cloth.

#### 3.2.2 Hull unit

As for the inspection of the TD tank and the TD shaft, inspect the appearance and the hoisting and lowering operation. When the mooring period becomes long, shells and oil may adhere to the inside of the TD tank. Pay attention that some adherence may cause abnormal operation.

It is recommended to overhaul the Transducer unit once in several years.

Please apply grease to the gear of Hull unit and flange bearing part regularly.

#### 3.3 Fuse replacement

Warning: Use the specified fuse. If you use a fuse other than specified one, it may cause a serious accident.

Fuse blows out when such as a trouble occurs inside at too high input voltage or over current. The fuse is located on the back panel of the Processor unit and Hull unit. Please replace with the fuse listed in the list of standard components.

#### 3.4 Diagnostics of troubles

In this section, simple procedures to find out troubles are mentioned to locate the troubles on boat.

#### 3.4.1 Necessary information for requesting repair

Please inform of the following points:

- (1) Name of ship, and telephone number, if a satellite communication system is equipped.
- (2) Failed equipment name and type name
- (3) Equipment serial number
- (4) "Version number. of system software" displayed on "Title screen"
- (5) Next calling port and name of sales agent, telephone number, Fax number, e-mail address, etc.
- (6) Details of failure (as much as possible) and failure diagnostics results on board, as well as operation conducted, in particular, until the failure or when the failure occurred.

#### 3.4.2 System check

The system can be checked by maintenance menu.

1. Press

for a while to display the

maintenance menu.

| N | lenu                             |
|---|----------------------------------|
|   | System check                     |
| l | Setting of shipping from factory |
| l | Demonstration files (Sonar)      |
| l | Demonstration file (Side scan)   |
| L | Demonstration files (Echo        |
| L | Clearing of ship's track         |
| L | Deletion of file                 |
| L | Adjustment of depression origin  |
|   | Start of saving                  |

- 2. Turn () (knob/left) to select [System check].
- 3. Press 🔘 or 関
- Turn and select [Execute] to conduct system check or [Cancel] not to conduct system check.

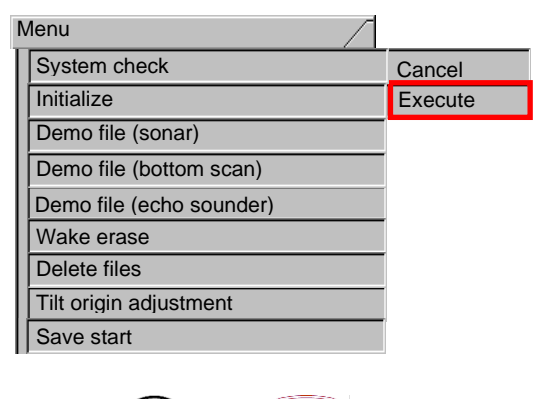

5. Press O or 😰 to confirm.

When [Cancel] is selected, the screen returns to the maintenance menu.

When [Execution] is selected, the system check screen is displayed.

| Position<br>Not connected                          | (2)(Bon (K)<br>(3)(Ban (K)<br>(4)(Ninea 9600bo<br>(K; (1)(Ni; 197)<br>(5)(Voltage 12.2V)<br>(6)(Cl Card (K) | Con 19200bos<br>UK: 35 M3: 0<br>ABcd629z<br>Voltage 18.<br>7.<br>Temperature -30.<br>Urigin UK | (7)<br>(8)<br>(9)<br>(10)<br>(11)<br>(12) | -0.7<br>-0.7<br>-0.7 |
|----------------------------------------------------|----------------------------------------------------------------------------------------------------|------------------------------------------------------------------------------------------------|-------------------------------------------|----------------------|
| Version KM-F35<br>(1)(NIS-6<br>KIS-6<br>(14)(M-G30 | V0118.BIN<br>000BB:[ver01.18]]Mac<br>000BBIo]:[ver01.00<br>:2015/12/01 19:02:30<br>v100 Jar.27 2021         | y 26 2021 14:22:06<br>]Apr 9 2014 13:17:2                                                      | 5                                         |                      |
| Exit: Menu key                                     | · long press.                                                                                               | •••                                                                                            |                                           |                      |

The system condition is displayed as shown in the figure above.

- (1) KDS-6000BB/KDS-5500BB: [ver.\*\*.\*\*] Program version
- (2) ROM check
- (3) RAM check
- (4) NMEA I/O output: Loop check
- (5) Voltage check: 10.8 to 31.2 V
- (6) SD card check
- (7) Baud rate of Transducer unit
- (8) Communication state of Processor unit: At normal: Count of number of OK At abnormal: Count number of NG
- (9) Receiving data
- (10) Confirmation of voltage (Transducer unit)

Upper: High, Lower: the value of 15.5V or higher is indicated.

- (11) Water temperature: ± 2°C Value of temperature
- (12) Origin (Condition of origin detection) At normal: OK
  - At abnormal: NG
- (13) Stabilizer

When the Stabilizer setting is On, at normal: OK, at abnormal: NG.

When the Stabilizer setting is Off: OFF

\*Displayed only when AS type of DHU-6302 is connected.

(14) KM-\*\*\*v\*\*\*: Program version of Transducer unit.

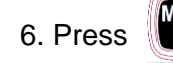

for a while to display the

maintenance menu.

## 3.4.3 Setting at factory This is the setting to return the various settings to the state at shipping from the factory. 1. Press for a while to display the maintenance menu. 2. Turn (knob/left) to select [Setting at shipping from factory]. 3. Press or E 4. Turn and select [Execute] to initialize or [Cancel] not to initialize. 5. Press to confirm.

| Menu                     |         |
|--------------------------|---------|
| System check             | Cancel  |
| Initialize               | Execute |
| Demo file (sonar)        |         |
| Demo file (bottom scan)  |         |
| Demo file (echo sounder) |         |
| Wake erase               |         |
| Delete files             |         |
| Tilt origin adjustment   |         |
| Save start               |         |

When [Cancel] is selected, the screen returns to the maintenance menu.

When [Execute] is selected, initialization is conducted and a message of "Executed" is displayed to return to the maintenance menu.

#### 3.4.4 Other maintenance menu

Other maintenance menus are as follows:

### 1. Demo files (Sonar)

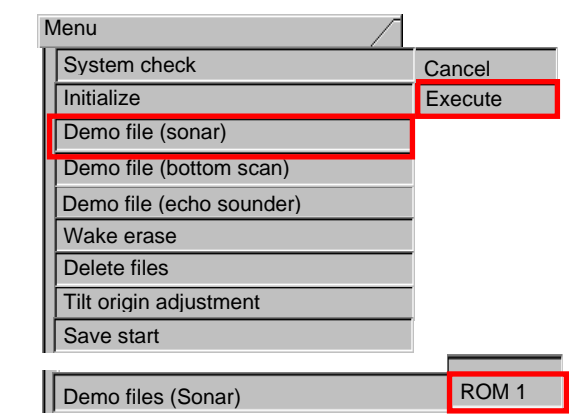

#### 2. Demo file (bottom scan)

| Menu                     |         |
|--------------------------|---------|
| System check             | Cancel  |
| Initialize               | Execute |
| Demo file (sonar)        |         |
| Demo file (bottom scan)  |         |
| Demo file (echo sounder) |         |
| Wake erase               |         |
| Delete files             |         |
| Tilt origin adjustment   |         |
| Save start               |         |
| Demo file (bottom scan)  | ROM1    |

3. Demo files (Echo sounder)

| Me   | enu                      |         |
|------|--------------------------|---------|
|      | System check             | Cancel  |
|      | Initialize               | Execute |
|      | Demo file (sonar)        |         |
|      | Demo file (bottom scan)  |         |
| 1    | Demo file (echo sounder) |         |
|      | Wake erase               |         |
| Į[   | Delete files             |         |
|      | Tilt origin adjustment   |         |
| ]] : | Save start               |         |

| Demo files (echo sounder) ROM 1 |
|---------------------------------|
|---------------------------------|
#### 4. Wake erase

| Menu                     |         |
|--------------------------|---------|
| System check             | Cancel  |
| Initialize               | Execute |
| Demo file (sonar)        |         |
| Demo file (bottom scan)  |         |
| Demo file (echo sounder) | 1       |
| Wake erase               |         |
| Delete files             |         |
| Tilt origin adjustment   |         |
| Save start               |         |
|                          |         |
| Wake erase               | Cancel  |
|                          | Execute |

#### 5. Delete files

| Menu                     |         |
|--------------------------|---------|
| System check             | Cancel  |
| Initialize               | Execute |
| Demo file (sonar)        |         |
| Demo file (bottom scan)  |         |
| Demo file (echo sounder) |         |
| Wake erase               |         |
| Delete files             |         |
| Tilt origin adjustment   |         |
| Save start               |         |
|                          |         |
| Delete files             | Cancel  |
|                          | Execute |

### 6. Tilt origin adjustment

| Menu                     |         |
|--------------------------|---------|
| System check             | Cancel  |
| Initialize               | Execute |
| Demo file (sonar)        |         |
| Demo file (bottom scan)  |         |
| Demo file (echo sounder) |         |
| Wake erase               |         |
| Delete files             |         |
| Tilt origin adjustment   |         |
| Save start               |         |
|                          |         |
| Tilt origin adjustment   | 0       |

#### 7. Save start

| Menu                     |         |
|--------------------------|---------|
| System check             | Cancel  |
| Initialize               | Execute |
| Demo file (sonar)        |         |
| Demo file (bottom scan)  |         |
| Demo file (echo sounder) |         |
| Wake erase               |         |
| Delete files             |         |
| Tilt origin adjustment   |         |
| Save start               |         |
|                          |         |
| Save start               | Cancel  |
|                          | Execute |

#### 3.4.5 Update of programs

The updating of programs can be performed (Please consult with the selling agent).

The items to be prepared:

- Software: F35 VXXXX.bin / F53 VXXXX.bin
- Media: USB memory
- 1. Store the F35VXXXX.bin / F53VXXXX.bin file into the route directory of the USB memory.
- 2. Insert the USB memory into the USB connector provided on the back panel of KDS-6000BB/5500BB Processor unit (DPU-610/DPU-551).

(Do not use a USB Hub because it may lead to failures.)

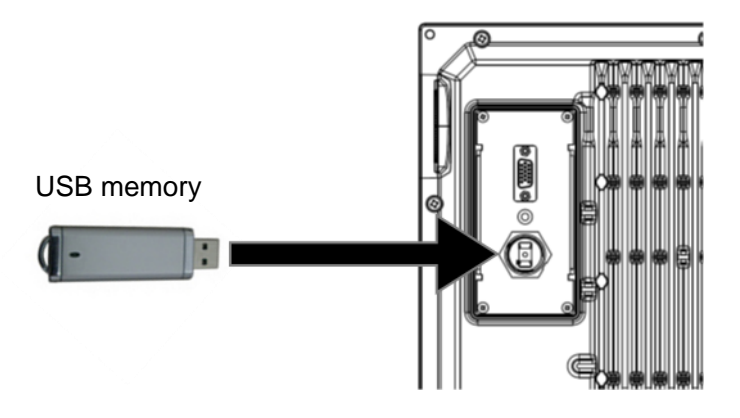

3. Turn power ON with [MENU] and [TVG] keys pressed simultaneously.

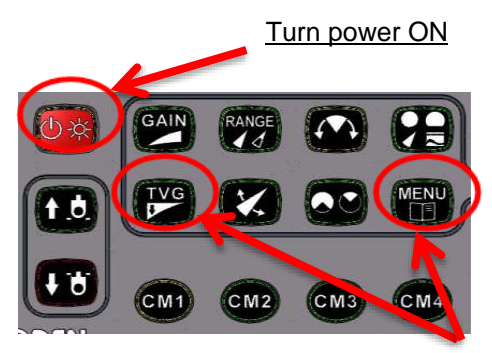

with [MENU] and [TVG] keys pressed simultaneously.

4. The following menu appears:

| 5 | Software update         |
|---|-------------------------|
|   | Update using a USB      |
|   | Update using PC         |
|   | Read out of set values  |
|   | Writing of set values   |
|   | Transfer from SD to USB |
| ļ | Transfer from USB to SD |

- 5. Select [Update using USB] and press
- 6. The following screen is displayed.

| Software update         |         |
|-------------------------|---------|
| Update using a USB      | Cancel  |
| Update using PC         | Execute |
| Read out of set values  |         |
| Writing of set values   |         |
| Transfer from SD to USB |         |
| Transfer from USB to SD |         |

7. Select [Execute] and press

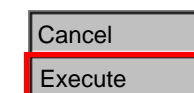

8. The flowing screen is displayed and the effective software in the USB memory is searched.

Searching USB

Note: When software in the USB is searched again, please press GAIN key.

9. If a file is found, the selected item is displayed.

| Software update                             |            |  |
|---------------------------------------------|------------|--|
| F35*V0100.BIN                               |            |  |
| 10. Select the file to be updated and press | <b>T</b> . |  |
| Software update                             | L          |  |
| F35*V0100.BIN                               | Cancel     |  |
| 11. Select [Execute] and press 💽 .          | Execute    |  |
| Cancel                                      |            |  |
| Execute                                     |            |  |
| Update starts. Please wait for a while.     |            |  |
| F35*V0100.BIN                               |            |  |
| Writing files                               |            |  |
|                                             |            |  |

\*: F35 or F53

12. When update is successful, the following display appears.

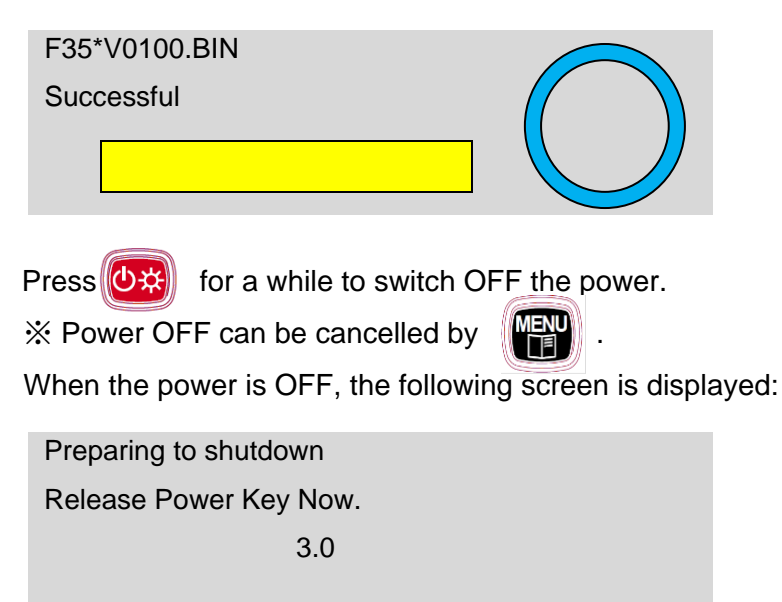

13. When closing failed, the following screen appears:

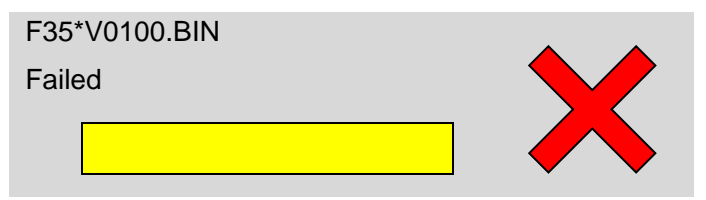

After the above screen has been displayed, try again the update without switching off the power.

When USB memory is changed, press GAIN key to search the software. Repeat the steps of Items 8 to 13.

When the update is completed, press (🖄) for a while to turn OFF the power.

# Caution: After confirmation of the power OFF, pull out the USB memory from the connector.

\*: F35 or F53

#### 14. For other functions

| Read-out of setting        | The set values of KDS-6000BB/5500BB is read into a USB.                                                                                                    |  |
|----------------------------|----------------------------------------------------------------------------------------------------|--|
| values                     | They are stored in the file named "F35SET00.SAV".                                                                                                    |  |
| Write-in of setting values | The set values stored by "Read-out of the set values" are<br>reflected in KDS-6000BB/5500BB main body. The files of<br>F35XXXX.SAV are searched through USB route folder. Plural<br>files can be selected by renaming of F35SET00.SAV files.<br>XXXXX is arbitrary alphabets or numerical figures. |  |
| Transfer from SD to USB    | The files in particular folders of the internal SD are downloaded<br>to a USB.<br>Particular folders (¥DEMO, ¥SYSTEM)                                                                                                    |  |
| Transfer from USB to SD    | The files in particular folders of the USB are uploaded into the internal SD.<br>Particular folders (¥DEMO, ¥SYSTEM)                                                                                                    |  |

| Symptom                                                                                            | Possible cause of failure                                                                                                    | Measure                                                                                                    |
|----------------------------------------------------------------------------------------------------|----------------------------------------------------------------------------------------------------|----------------------------------------------------------------------------------------------------|
| Power is on, but nothing is displayed.                                                             | <ul> <li>Fuse is melted down.</li> <li>Power voltage is outside of the specified range (10.8 to 31.2 VDC).</li> <li>The connection between a power cable and battery is faulty.</li> </ul> | <ul> <li>Replace the fuses. (Refer to<br/>"3.3 Fuse replacement")</li> <li>Use power source within the<br/>specified range.</li> <li>Check the connection between<br/>the power supply cable and<br/>the battery.</li> </ul> |
| Starting up, but nothing is displayed.                                                             | <ul> <li>The connections to a monitor<br/>unit, Processor unit and Hull<br/>unit are faulty.</li> <li>The LCD on a monitor unit is<br/>faulty.</li> </ul>                                  | <ul> <li>Check the connections to the monitor unit, Processor unit and Hull unit.</li> <li>Please report to the selling agent or a sales office.</li> </ul>                                                                  |
| Interference and noise are severe.                                                                 | <ul> <li>The Transducer unit system is faulty.</li> <li>Interference from echo sounders on other ships</li> </ul>                                                                          | <ul> <li>Check the installation of the<br/>Transducer unit, etc. (Refer to<br/>"1.5 Installation of Hull unit")</li> <li>Implement interference<br/>elimination.</li> </ul>                                                  |
| Displays of water<br>temperature and<br>ship's speed are<br>abnormal or they are<br>not displayed. | <ul> <li>The connections at connectors<br/>of a Transducer unit are faulty.</li> <li>The input sources of water<br/>temperature and ship's speed<br/>are abnormal.</li> </ul>              | <ul> <li>Check the connection to the connector of the Transducer unit.</li> <li>Check the input source.</li> </ul>                                                                                                    |
| Display of the present<br>position and the<br>course Is abnormal or<br>they are not<br>displayed.  | <ul> <li>The connection between this<br/>equipment and the navigation<br/>equipment is faulty.</li> </ul>                                                                                  | <ul> <li>Check the connection between<br/>this equipment and the<br/>navigation equipment.</li> </ul>                                                                                                    |

## 3.5 If you suspect a trouble

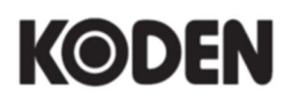

## Koden Electronics Co., Ltd.

**Tokyo Office:** Kamata Tsukimura Bldg. 8F, 5-15-8 Kamata, Ota-ku, Tokyo, 144-0052 Japan Tel: +81-3-6715-9286, Fax: +81-3-6715-9287 **Uenohara Office:** 5278 Uenohara, Uenohara-shi, Yamanashi, 409-0112 Japan Tel: +81-554-20-5860 Fax: +81-554-20-5875

www.koden-electronics.co.jp